## AX260A/AX2500S 別冊

# WebUI 機能マニュアル

Ver. 1.3 対応

SOFT-AM-2184\_R3

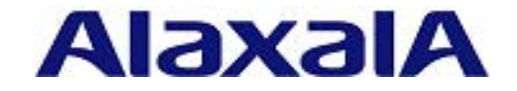

### はじめに

#### ■ 対象製品

このマニュアルは、AX260A/AX2500S シリーズの WebUI 機能(Version 1.3)を使用する際に必要な設定、および運用 について記載しています。

#### ■ 輸出時の注意

本製品を輸出される場合には、外国為替及び外国貿易法の規制ならびに米国の輸出管理規則など外国の輸出関連 法規をご確認のうえ、必要な手続きをお取りください。なお、不明な場合は、弊社担当営業にお問い合わせくだ さい。

#### ■ マニュアルはよく読み,保管してください。

製品を使用する前に,安全上の説明をよく読み,十分理解してください。 このマニュアルは,いつでも参照できるよう,手近な所に保管してください。

#### ■ 商標一覧

Microsoft は、米国およびその他の国における米国 Microsoft Corporation の登録商標です。 Windows は、米国 Microsoft Corporation の米国およびその他の国における登録商標または商標です。 Intel Core は、米国およびその他の国における Intel Corporation の商標です。 Mozilla は、米国およびその他の国における Mozilla Foundation の商標です。 Firefox は、米国およびその他の国における Mozilla Foundation の商標です。 そのほかの記載の会社名、製品名は、それぞれの会社の商標もしくは登録商標です。

■ ご注意

このマニュアルの内容については、改良のため、予告なく変更する場合があります。

#### ■ 製品の正式名称と、このマニュアルでの表記を次の表に示します。

| 正式名称                               | このマニュアルでの表記            |
|------------------------------------|------------------------|
| Mozilla ® Firefox ®                | Firefox                |
| Microsoft® Windows® 7 Professional | Windows7 または Windows   |
| Microsoft® Windows® 10 Pro         | Windows 10 または Windows |

#### ■ 発行

2018年 3月 (第4版) SOFT-AM-2184\_R3

#### ■ 著作権

All Rights Reserved, Copyright(C), 2016, 2018, ALAXALA Networks, Corp.

## 変更内容

表 第4版の変更内容

| 章・節・項・タイトル      | 追加・変更内容              |
|-----------------|----------------------|
| 4.1.1 ホワイトリスト機能 | 本項を追加しました。           |
| 4.1.2 他機能との共存   | サポート機能の内容を本項に移動しました。 |

なお、単なる誤字・脱字などはお断りなく訂正しました。

#### 表 第3版の変更内容

| 章・節・項・タイトル     | 追加・変更内容                                                        |
|----------------|----------------------------------------------------------------|
| 装置設定の操作        | 本項を追加,装置設定に関する操作の記載を変更しました。                                    |
| ポート設定の操作       | 本項を追加、ポート設定に関する操作の記載を変更しました。                                   |
| ホワイトアドレスリストの操作 | 本項を追加,ホワイトアドレスリストに関する操作の記載を変更<br>しました。                         |
| ホワイトパケットリストの操作 | 本項を追加,ホワイトパケットリストに関する操作の記載を変更<br>しました。                         |
| 未学習パケット情報の操作   | 本項を追加,未学習パケット情報に関する操作の記載を変更しま<br>した。                           |
| サポート機能         | WebUI 機能と他機能との併用可否一覧のログインセキュリティと<br>RADIUS,スパニングツリーの記述を変更しました。 |

表 第2版の変更内容

| 章・節・項・タイトル               | 追加・変更内容                                                                                                    |
|--------------------------|----------------------------------------------------------------------------------------------------|
| サポート装置およびソフトウェアバー<br>ジョン | AX260A-08TF のサポートを追加しました。                                                                                                    |
| 装置側の運用コマンド               | clear webui web-file に関する記述を追加しました。                                                                                                    |
| Web ブラウザ操作のための事前準備       | 装置のソフトウェアのバージョンによる事前準備のフローを追加<br>しました。                                                                                                    |
| 管理装置への WebUI ファイルの導入     | 装置のソフトウェアのバージョンによる記述を追加しました。                                                                                                    |
| WebUI トップ画面での初期設定        | 代表装置への接続に関する記述を追加しました。                                                                                                    |
| ホワイトリスト                  | <ul> <li>下記の記述を変更しました。</li> <li>・[同時に表示できるホワイトアドレスリスト上限]</li> <li>・[同時に表示できるホワイトパケットリスト上限]</li> <li>・ホワイトパケットリスト表示・削除の[リスト削除時の注意事項]</li> <li>・[同時に表示できる未学習パケット情報(パケットリスト)上限]</li> <li>・[同時に表示できる未学習パケット情報(パケットリスト)上限]</li> </ul> |
| サポート機能                   | WebUI機能と他機能との併用可否一覧のL2ループ検知,LLDPと<br>ポリシーベースミラーリングの記述を変更しました。                                                                                                    |
| 収容条件                     | WebUI機能の収容条件の端末あたりの最大管理装置数と1画面内<br>最大表示行数の記述を変更しました。                                                                                                    |
| 動作環境                     | WebUI 機能動作環境の使用 Web ブラウザの記述を変更しました。                                                                                                    |
| clear webui web-file     | 説明を追加しました。                                                                                                    |
| 装置からの情報取得に失敗する           | 本節を追加しました。                                                                                                    |

# 目次

| 第 1 編 WebUI 機能の解説          | 7  |
|----------------------------|----|
| 1 WebUI 機能                 | 7  |
| 1.1 解説                     | 8  |
|                            | 9  |
| <br>1.3 装置側のコンフィグレーションコマンド | 10 |
| 1.4 装置側の運用コマンド             | 11 |
| 2 Web ブラウザ操作のための事前準備       | 12 |
| 2.1 管理装置へのコンフィグレーション       | 14 |
| 2.2 Web ブラウザ操作端末の準備        | 16 |
| 2.3 管理装置への WebUI ファイルの導入   | 17 |
|                            | 20 |
| 3 Web ブラウザから操作できる機能        | 24 |
| 3.1 ユーザ/装置リスト              | 26 |
| 3.1.1 ユーザ・パスワード情報登録        | 27 |
| 3.1.2 装置リストの操作             | 29 |
| 3.1.3 装置コンフィグレーション保存       | 33 |
| 3.2 ホワイトリスト                | 36 |
| 3.2.1 装置設定の操作              | 39 |
| 3.2.2 ポート設定の操作             | 48 |
| 3.2.3 ホワイトアドレスリストの操作       | 61 |
| 3.2.4 ホワイトパケットリストの操作       | 66 |
| 3.2.5 未学習パケット情報の操作         | 76 |
| 3.2.6 ホワイトリストの追加操作         | 85 |
| 3.3 解析支援                   | 88 |
| 4 サポート機能・収容条件・動作環境         | 89 |
| 4.1 サポート機能                 | 90 |
| 4.1.1 ホワイトリスト機能            | 91 |
| 4.1.2 他機能との共存              | 92 |
| 4.2 収容条件                   | 94 |
| 4.3 動作環境                   | 95 |
| 5 本機能使用時の注意事項              | 96 |
|                            |    |

| 第2編 | コンフィグレーションコマンドレファレンス | 97 |
|-----|----------------------|----|
|     |                      |    |

| <u>6 WebUI 機能のコンフィグレーションコマンド</u> | 97 |
|----------------------------------|----|
| 6.1 webui user                   | 98 |

6.1.1 コンフィグレーション編集時のエラーメッセージ

#### 第3編 運用コマンドレファレンス

| 7 WebUI 機能の運用コマンド        | 100 |
|--------------------------|-----|
| 7.1 make hidden-password | 101 |
| 7.2 clear webui web-file | 103 |

#### 第4編 メッセージ・ログレファレンス

| 8 装置で表示するメッセージ・ログ              | 104 |
|--------------------------------|-----|
| 8.1 装置関連の障害およびイベント情報           | 105 |
| 8.1.1 イベント発生部位=WEBUI           | 105 |
| 9Web ブラウザで表示するメッセージ・ログ         | 107 |
| 9.1 アップロード実行時に出力されるエラーメッセージ    | 108 |
| 9.2 情報取得/クリア/処理時に出力されるエラーメッセージ | 110 |
| 9.3 設定実行時に出力されるエラーメッセージ        | 112 |

#### 第5編 トラブルシューティングガイド 114

| 10 | Web ブラウザから装置へのアクセスに関するトラブルシュート           | 114 |
|----|------------------------------------------|-----|
|    | 10.1 Web ブラウザから装置にアクセスできない               | 115 |
|    | 10.2 アクセス完了後の画面が描画されない。ボタンが反応しない         | 116 |
|    | 10.3 装置からの情報取得に失敗する                      | 117 |
| 11 | WebUI ファイルアップロードに関するトラブルシュート             | 118 |
|    | 11.1 アップロードに失敗する                         | 119 |
| 12 | 管理装置追加・接続に関するトラブルシュート                    | 120 |
|    | 12.1 追加ボタンが押せない                          | 121 |
|    | 12.2 追加時に Basic 認証画面が出力する                | 122 |
|    | 12.3 追加した装置が接続状態にならない                    | 123 |
| 13 | 装置リスト・ユーザ名/パスワードに関するトラブルシュート             | 124 |
|    | 13.1 Web ブラウザを再起動すると装置リストやユーザ名・パスワードが消える | 125 |
|    | 13.2 ユーザ名・パスワードを忘れてしまった                  | 126 |
| 14 | Web ブラウザ内部ログの保存                          | 127 |
|    |                                          | 128 |

100

104

第1編 WebUI 機能の解説

# **1** WebUI 機能

この章では、WebUI機能について説明します。

## 1.1 解説

WebUI 機能は、PC などの制御用端末に特別な管理制御用アプリケーションをインストールすることなく、 一般的な Web ブラウザ(Firefox)で複数台の AX260A シリーズ,および AX2500S シリーズのホワイトリスト 機能の設定変更や各種操作を目的とした機能です。

Web ブラウザの GUI を利用することにより従来の CLI での作業に比べ, 直感的な操作が可能となり, 装置の CLI を熟知していなくても装置の設定や情報取得を容易に行うことが可能です。また, WebUI 機能では HTTP の Basic 認証機能を利用し, アクセス制御を実施します。

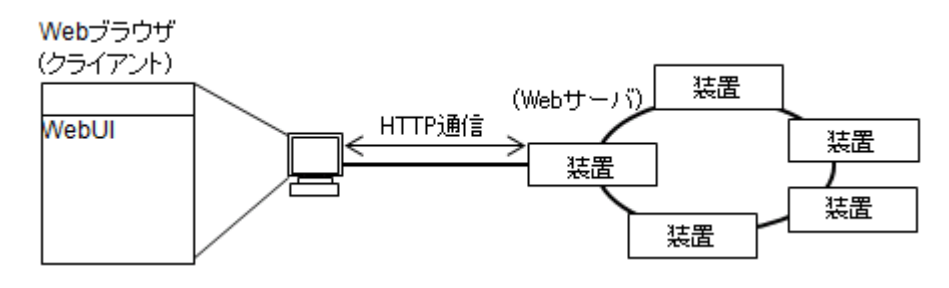

図 1-1 WebUI 機能を使用したネットワーク構成例

#### ● 用語の定義

本機能で使用する用語の定義を次の表に示します。

| 用語         | 説明                                      |
|------------|-----------------------------------------|
| WebUI ファイル | WebUI 機能を実現するファイルです。                    |
| 管理装置       | WebUI 機能でホワイトリスト機能を一括管理する装置です。          |
| 代表装置       | 複数ある管理装置のうち,Web ブラウザからアクセスする管理装置です。     |
| トップ画面      | 管理装置に WebUI ファイルを導入後, Web ブラウザから代表装置にアク |
|            | セスした際に最初に出力される画面です。                     |

| 表 1-1 | 本機能の用語の定義 |
|-------|-----------|
|-------|-----------|

# 1.2 サポート装置およびソフトウェアバージョン

WebUI 機能が使用可能な装置、および装置のソフトウェアバージョンを次の表に示します。

| X Z Knijika  |               |
|--------------|---------------|
| 装置           | ソフトウェアバージョン   |
| AX260A-08TF  | Ver. 4.8 以降   |
| AX260A-08T   | Ver. 4.5.A 以降 |
| AX2530S シリーズ | Ver. 4.5.A 以降 |

表 1-2 使用可能装置およびソフトウェアバージョン

# 1.3 装置側のコンフィグレーションコマンド

WebUI 機能に関する装置側のコンフィグレーションコマンド一覧を次の表に示します。

WebUI 機能を使用するためには、netconf コマンドの設定が必須です。netconf コマンドを設定後、その他の コマンドを設定してください。

| 表 | 1-3 | コンフ | ィグ | レーシ | ィョンコ | マン | ドー覧 |
|---|-----|-----|----|-----|------|----|-----|
|---|-----|-----|----|-----|------|----|-----|

| コマンド          | 内容                                          |
|---------------|---------------------------------------------|
| netconf ※1    | NETCONF機能及び WebUI 機能を有効にします。                |
| webui user %2 | WebUI 機能で使用する Basic 認証のユーザ名,およびパスワードを設定します。 |

注※1

NETCONF 機能に関するコンフィグレーションコマンド,運用コマンド,およびメッセージ・ログの

詳細は、マニュアル「OAN ユーザーズガイド AX-Config-Master 編(装置 OAN 機能編)分冊

【AX2500S/AX2200S/AX1200S 編】解説/操作書」を参照してください。

AX260A についても、上記マニュアルを参照してください。

#### 注※2

コマンドの詳細は、「第2編 コンフィグレーションコマンドレファレンス」を参照してください。

# 1.4 装置側の運用コマンド

WebUI 機能に関する装置側の運用コマンド一覧を次の表に示します。

各コマンドを使用する場合は、コンフィグレーションコマンド netconf の設定が必須です。

表 1-4 運用コマンド一覧

| コマンド                 | 内容                                     |
|----------------------|----------------------------------------|
| make hidden-password | コンフィグレーションコマンド webui user に設定するハッシュ化パス |
|                      | ワード文字列を作成します。                          |
| clear webui web-file | WebUI 機能で入れ替えた WebUI ファイルをすべて削除し, デフォル |
|                      | ト状態に戻します。装置のソフトウェアバージョンが Ver. 4.8 以降で  |
|                      | は、本コマンドは無効です。                          |

コマンドの詳細は、後述の「第3編 運用コマンドレファレンス」を参照してください。

# **2** Web ブラウザ操作のための事前準備

この章では、Webブラウザから複数台の装置を操作するための事前準備について説明します。

装置のソフトウェアのバージョンが Ver. 4.8 より前の場合と、Ver. 4.8 以降の場合により、事前準備のフローが異なります。Ver. 4.8 より前の場合と、Ver. 4.8 以降の場合のフローを下記に示します。

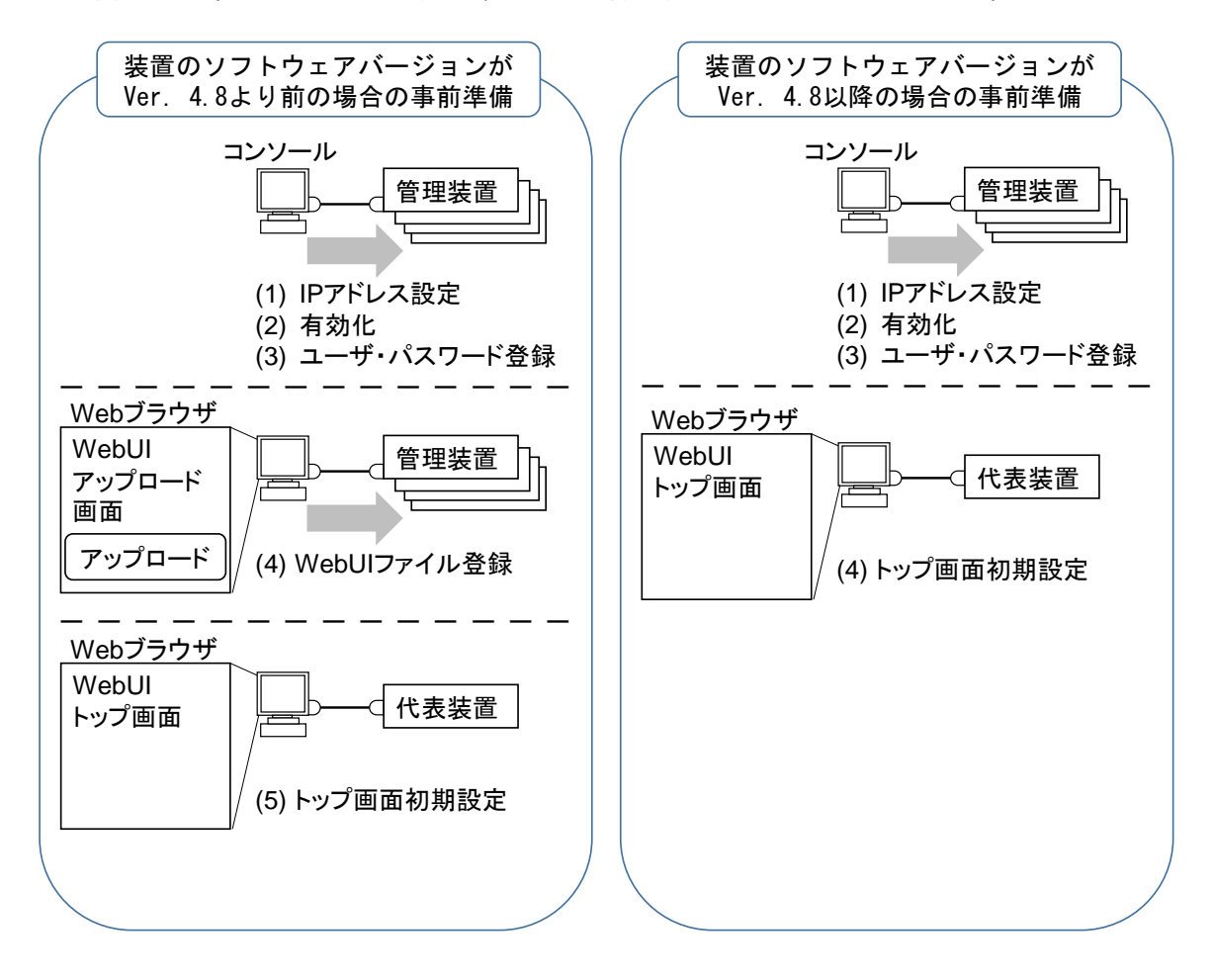

図 2-1 WebUI 機能使用のための事前準備

| 【事前準備】 | 【装置のソフトウェアバージョンが Ver. 4.8 より前の場合】 |  |
|--------|-----------------------------------|--|
|--------|-----------------------------------|--|

| 手順            | 内容                                         | 詳細手順参照先                  |
|---------------|--------------------------------------------|--------------------------|
| (1) IP アドレス設定 | コンフィグレーションで装置にアクセスする<br>ための IP アドレスを設定します。 | 2.1 管理装置へのコン<br>フィグレーション |
| (2) 有効化       | コンフィグレーションで WebUI 機能を有効<br>化します。           | 2.1 管理装置へのコン<br>フィグレーション |

| 手順               | 内容                                                                | 詳細手順参照先                                               |
|------------------|-------------------------------------------------------------------|-------------------------------------------------------|
| (3) ユーザ・パスワード登録  | WebUI で利用する Basic 認証用のユーザ名・<br>パスワードをコンフィグレーションで設定し<br>ます。        | 2.1 管理装置へのコン<br>フィグレーション                              |
| (4) WebUI ファイル登録 | 管理装置に Web ブラウザからアクセスし,<br>WebUI ファイルの登録および保存します。                  | <ol> <li>2.3 管理装置への</li> <li>WebUI ファイルの導入</li> </ol> |
| (5) トップ画面初期設定    | Web ブラウザで代表装置に接続し WebUI<br>トップ画面でユーザ名/パスワードの登録,<br>管理装置の登録を実施します。 | 2.4 WebUI トップ画面<br>での初期設定                             |

【事前準備】【装置のソフトウェアバージョンが Ver. 4.8 以降の場合】

| 手順              | 内容                                                                | 詳細手順参照先                   |
|-----------------|-------------------------------------------------------------------|---------------------------|
| (1) IP アドレス設定   | コンフィグレーションで装置にアクセスする<br>ための IP アドレスを設定します。                        | 2.1 管理装置へのコン<br>フィグレーション  |
| (2) 有効化         | コンフィグレーションで WebUI 機能を有効<br>化します。                                  | 2.1 管理装置へのコン<br>フィグレーション  |
| (3) ユーザ・パスワード登録 | WebUI で利用する Basic 認証用のユーザ名・<br>パスワードをコンフィグレーションで設定し<br>ます。        | 2.1 管理装置へのコン<br>フィグレーション  |
| (4) トップ画面初期設定   | Web ブラウザで代表装置に接続し WebUI<br>トップ画面でユーザ名/パスワードの登録,<br>管理装置の登録を実施します。 | 2.4 WebUI トップ画面<br>での初期設定 |

### 2.1 管理装置へのコンフィグレーション

WebUI 機能を使用する場合は、管理装置のコンソールで下記操作を実施してください。

#### ● **IP** アドレスの設定

管理装置と Web ブラウザ操作端末を接続するため, IP アドレスの設定を行う必要があります。下記マニュ アルを参照の上実施してください。

#### AX260A の場合

- ・「AX260A ソフトウェアマニュアル コンフィグレーションガイド Vol.1」: IPv4 インタフェース
- ・「AX260A ソフトウェアマニュアル コンフィグレーションコマンドレファレンス」:

IPv4・ARP・ICMP の ip address コマンド

#### AX2500S の場合

- ・「AX2500S ソフトウェアマニュアル コンフィグレーションガイド Vol.1」: IPv4 インタフェース
- ・「AX2500S ソフトウェアマニュアル コンフィグレーションコマンドレファレンス」:

IPv4・ARP・ICMP の ip address コマンド

● WebUI 機能の有効化

管理装置で WebUI 機能を使用する場合は,NETCONF 機能を利用します。 NETCONF 機能は,コンフィグレーションコマンド netconf を設定してください。

# configure
(config)# netconf
(config-netconf)# exit
(config)#

● Basic 認証用ユーザの登録

WebUI 機能のユーザ認証は、HTTPの Basic 認証を使用します。

Web ブラウザ操作端末から装置にアクセスする際の Basic 認証用のユーザ名・パスワードを、コンフィグレーションコマンド webui user で設定してください。

なお, コンフィグレーションコマンド webui user で指定するパスワードは, あらかじめ運用コマンド make hidden-password でハッシュ化した文字列を指定してください。

Basic 認証用ユーザ名は最大 5 ユーザまで登録できますが、複数台を同時に操作する場合は同時に操作する 管理装置すべてに同じユーザ名・パスワードの組合せを設定する必要があります。

```
# make hidden-password …1.
Input password:******
Retype password:*******
A password was created. Set it in the configuration.
"$6$pRo7aJE ... 3ewCiDAwB1" …2.
```

#### # configure

(config) # webui user AX25001 password hidden "\$6\$pRo7aJE ... 3ewCiDAwB1" ....3.

- 1. 運用コマンド make hidden-password でパスワードをハッシュ化します。
- 2. ハッシュ化された文字列が表示されます。
- 3. コンフィグレーションコマンド webui user で,ユーザ名とハッシュ化されたパスワード文字列を設定 します。パスワード文字列はダブルクォート(")で囲んでください。

#### ● ホワイトリスト機能の有効化

管理装置で WebUI 機能を使用し、ホワイトリスト機能に関する制御を行う場合は、ホワイトリストの有効 化を実施します。ホワイトリストを有効化するためには事前にホワイトリストと排他となる機能について、 デフォルトで動作しているものを停止させる必要があります。下記手順に従いコンフィグレーションを設定 してください。

- ・no ipv6 mld snooping を設定
- ・no ip igmp snooping もしくは system receive control fine※を設定

※IGMP snooping 機能を併用する場合は system receive control fine を設定

・white-list enable を設定

```
# configure
(config) # no ip igmp snooping
(config) #
(config) # system receive control fine
(config) #
(config) # white-list enable
(config) #
```

# 2.2 Web ブラウザ操作端末の準備

WebUI 機能を使用できる Web ブラウザを Web ブラウザ操作端末にインストールする必要があります。対応する Web ブラウザについては、「4.3 動作環境」を参照してください。

## 2.3 管理装置への WebUI ファイルの導入

WebUI 機能を使用するためには、Web ブラウザから WebUI ファイルを管理装置にアップロードを行う必要 があります。「2.2 Web ブラウザ操作端末の準備」で準備した Web ブラウザから、下記を実施してください。装置のソフトウェアのバージョンが Ver. 4.8 以降の場合、本手順は不要です。

#### ● Web ブラウザから管理装置への接続

Web ブラウザから管理装置への接続は、Web ブラウザのアドレスバーに下記 URL を入力することで実施されます。

・http://<管理装置の IPv4 アドレス>:832/webui/index.html

| ● Mozilia Firefox スタート × +                            |                                                                  |                |      |   | -0- | •      |
|-------------------------------------------------------|------------------------------------------------------------------|----------------|------|---|-----|--------|
| <ul> <li>Pirefox URL または検索語句を入力します</li> </ul>         | c                                                                | <u> </u> Q. 快雨 | 合自 🛡 | + | ŵ ( | ∍ ≡    |
|                                                       |                                                                  |                |      |   | m   | ozilla |
| アドレスバーに入力(装置<br>http://192.168.0.2 <sup>:</sup> 832/v | 置の IP アドレスが 192.168<br>vebui/index.html                          | 3.0.2 の場合)     |      |   |     |        |
| C                                                     | ). 検索                                                            | ÷              |      |   |     |        |
| Ę                                                     | Prefox をさらに活用したいときは、使い方のヒントをご覧ください<br>スキーパードショートカットや生な機能をご説得します。 | 1、基本的          |      |   |     |        |
| 50x0-F Jy67-0                                         | ○ 計 ○ 様<br>RE アドオン Sync オブション                                    | い前のセッションを復元    |      |   |     |        |

管理装置への接続が成功すると, Basic 認証画面を出力します。「2.1 管理装置へのコンフィグレーション」で管理装置に設定した WebUI のユーザ名/パスワードを入力してください。

管理装置への接続がうまく行かない場合は、Web ブラウザ操作端末の IP アドレス設定及び「2.1 管理装置 へのコンフィグレーション」に記載されている設定項目に誤りが無いか、確認してください。

Basic 認証に成功すると、WebUIファイルのアップロード実行用画面が出力されます。引き続き「WebUI

ファイルの導入」を実施してください。

Basic 認証が成功せず, Basic 認証画面が再度出力した場合は,「2.1 管理装置へのコンフィグレーション」 で設定したユーザ名/パスワードと入力した内容に差異があります。再度設定したユーザ名/パスワードを入 力してください。

#### ● WebUI ファイルの導入

アップロード実行用画面が出力されたら、参照ボタンを押下し、導入する WebUI ファイルを選択し、送信 ボタンを押下してください。

| AlaxalA WebUI Upload × +              |
|---------------------------------------|
| ( ) 192.168.0.2:832/webui/index.html  |
|                                       |
| アップロード実行画面                            |
| 参照ボタンをクリックし、ファイルを選択して送信ボタンをクリックして下さい。 |
| 参照ファイルが選択されていません。                     |
| 送信                                    |
| 参照ボタンを押下し, WebUI ファイルを選択後, 送信ボタンを押下   |
|                                       |

送信ボタンを押下すると, 選択した WebUI ファイルについて, 管理装置へのアップロードおよび保存処理 を実行します。

アップロード中,および保存中に,Webブラウザの再読込みボタンを押したり,Webブラウザを閉じたり しないでください。処理が失敗する場合があります。また,管理装置の電源を落とさないでください。管 理装置が故障する場合があります。

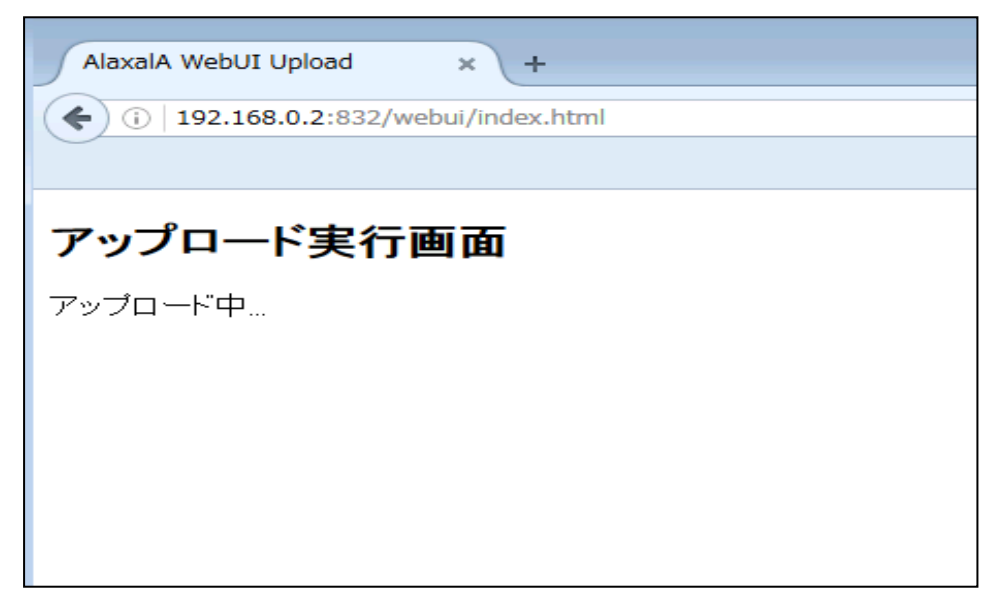

アップロード及び装置へのWebUIファイルの保存が完了すると、アップロードの結果画面が出力されま す。結果表のアップロード及び管理装置へのWebUIファイル保存が成功と表示されている場合は、導入完 了です。確認ボタンを押下するとトップ画面に遷移します。

結果が成功以外であった場合には,確認ボタンを押下するとアップロード実行画面に戻ります。再度アッ プロードを実行してください。何度アップロードを実行しても成功しない場合は,結果に記載されている エラー内容と「11 WebUIファイルアップロードに関するトラブルシュート」を参照の上,トラブル シュートを行ってください。

| AlaxalA WebUI Upload × +                        |
|-------------------------------------------------|
| ( i   192.168.0.2:832/webui/index.html          |
|                                                 |
| アップロード実行画面                                      |
| 結果                                              |
| 確認<br>No. 項目 結果<br>1 アップロード 成功<br>2 保存 成功<br>確認 |
| 上下に表示されている確認ボタンのどちらか押下で WebUI トップ画面に移行          |

## 2.4 WebUI トップ画面での初期設定

代表装置のWebUIトップ画面より、ユーザ名/パスワード、および管理装置の登録をおこないます。

#### ● 代表装置への接続

【装置のソフトウェアバージョンが Ver. 4.8 より前の場合】

すべての管理装置に対し WebUI ファイルの導入が完了したら、代表装置へと接続し、WebUI トップ画面を出力させます。WebUI ファイルが管理装置に導入されている状態で、Web ブラウザのアドレスバーに 下記 URL を入力することで、トップ画面が出力されます。

・http://<管理装置の IPv4 アドレス>:832/webui/index.html

【装置のソフトウェアバージョンが Ver. 4.8 以降の場合】

代表装置へと接続し、WebUIトップ画面を出力させます。Webブラウザのアドレスバーに下記 URL を入力してください。

・http://<代表装置の IPv4 アドレス>:832/webui/index.html

| Mozilla Firefax 2/2-1                              |                                                                    |               |    |     | 0   | •     |
|----------------------------------------------------|--------------------------------------------------------------------|---------------|----|-----|-----|-------|
| ● ● Firefox URL または検索語句を入力します                      | e                                                                  | Q 検索          | 合自 | £ - | â Ø | ≡     |
|                                                    |                                                                    |               | _  |     | mo  | zilla |
| アドレスバーに入力(装<br>http://192.168.0.2 <sup>:</sup> 832 | 長置の IP アドレスが 192.168<br>/webui/index.html                          | 8.0.2 の場合)    |    |     |     |       |
|                                                    | Q 検索                                                               | <b>&gt;</b>   |    |     |     |       |
|                                                    | ○ Findow をさらに活用したいときは、低い方のとントをご覧ください<br>なキーボードショートガットや主な機能をご説明します。 | - 基本的         |    |     |     |       |
| ◆ ★<br>ダウンロード ブックマーク                               | О <b>д. О Ф</b>                                                    | 🕥 以前のセッションを復元 |    |     |     |       |

代表装置への接続が成功すると、ブラウザの Basic 認証画面を出力します。「2.1 管理装置へのコンフィ グレーション」で、代表装置である管理装置に設定した WebUI のユーザ名/パスワードを入力してください。

代表装置である管理装置への接続がうまく行かない場合は、Web ブラウザ操作端末の IP アドレス設定及び「2.1 管理装置へのコンフィグレーション」に記載されている設定項目に誤りが無いか、確認してください。

| ● Mozilia Firefox スタート × +                    |                                                                                                    | (   | 0  | - X   |
|-----------------------------------------------|----------------------------------------------------------------------------------------------------|-----|----|-------|
| <ul> <li>Firefox URL または検索語句を入力します</li> </ul> | で Q 秋末 ☆ 自 🛡                                                                                                    | + 1 | 9  | =     |
| 装置                                            | ・・サ&とパワク・Fを入力してくただい       ・・サ&とパワク・Fを入力してくただい       ・・サ#レーパッジ106.8.2.432 02-ザ&とパワク・Fを入力してくただい       ・・・・・・・・・・・・・・・・・・・・・・・・・・・・・・・・・・・・ |     | mo | zilla |
| 900-F                                         | ■ ● 結督 ● 常 ● 以前のセッションを復元<br>ブックマーク 履歴 アドオン Sync オプション                                                                                    |     |    |       |

トップ画面が出力されたら、下記初期設定を実施してください。

#### ● WebUI のユーザ名/パスワードを設定する

ユーザ認証用情報の欄に、管理装置に統一して設定したユーザ名/パスワードを入力後、内容変更ボタンを 押下し、Web ブラウザにユーザ名/パスワードを登録します。詳細については「3.1 ユーザ/装置リスト」 を参照してください。

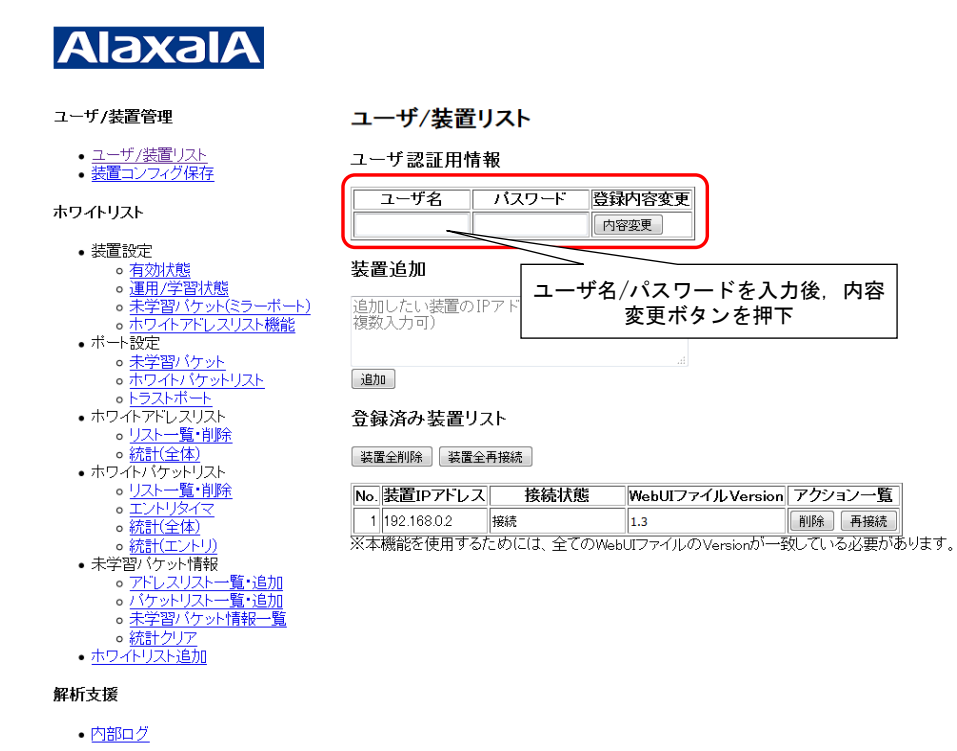

ユーザ名/パスワードを登録が完了したら、必要に応じて、下記管理装置の追加を実施してください。

#### 管理装置を追加登録する

本作業については、2 台以上の管理装置を同時に WebUI 機能により制御したい場合に実施する必要があります。

ユーザ名/パスワードの入力が完了すると、装置追加の追加ボタンが押下可能になります。管理装置の追加 登録は、装置追加の入力欄に IP アドレスを入力し、追加ボタンを押下することで実施することができま す。この際、複数の管理装置を登録することが可能です。その場合は、入力欄に複数の IP アドレスを改行 で区切って入力後、追加ボタンを押下してください。

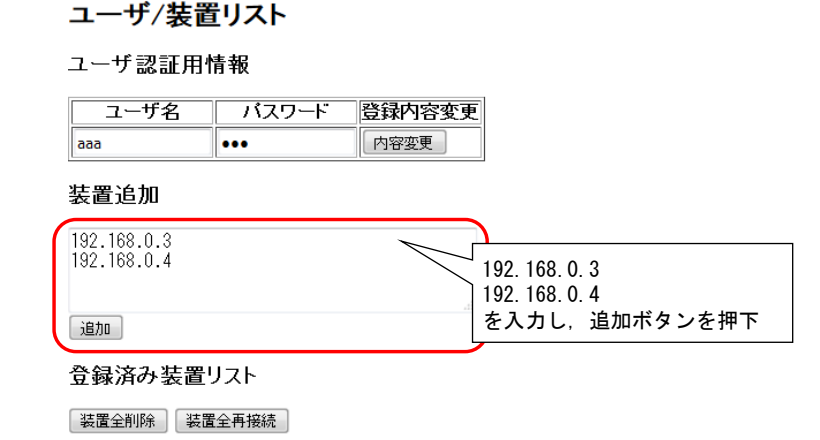

| [ | No. | 装置IPアドレス    | 接続状態         | WebUIファイルVersion  | アクション一覧  |      |
|---|-----|-------------|--------------|-------------------|----------|------|
|   | 1   | 192.168.0.2 | 接続           | 1.3               | 削除再接続    |      |
| Ì | ※本  | 機能を使用する7    | こめには、全てのWebl | JIファイルのVersionが一番 | 処ている必要があ | らります |

追加ボタンを押下すると、登録済み装置リストに装置が登録されます。

装置リストに登録された装置と Web ブラウザ間の接続が確立できた場合には,登録済み装置リストの接続 状態に接続と表示されます。

接続ができなかった場合は、未接続と表示されます。登録済み装置リスト上で未接続と表示されている装置については、Webブラウザからの情報取得・設定実行の対象外として扱われますので、ご注意ください。

再接続ボタンを押下することで接続性の確認が行えますので,追加した装置の設定・ネットワークの到達 性・装置の電源状態などを確認と修正の上,再接続ボタンを押下し,すべての管理装置が接続状態になっ てからその他の作業を実施してください。

また,装置を追加した時に Basic 認証が出力する場合は,先に登録を行ったユーザ名/パスワードと装置に 登録されているユーザ名/パスワードが一致していません。入力内容を確認してください。

#### ユーザ/装置リスト

#### ユーザ認証用情報

| ユーザ名 | パスワード | 登録内容変更 |
|------|-------|--------|
| ааа  | •••   | 内容変更   |

装置追加

| 追加したい装置のIPアドレスを入力(改行により<br>複数入力可) |
|-----------------------------------|
|                                   |

追加

#### 登録済み装置リスト

装置全削除 装置全再接続 追加登録した装置表示

| No. | 装置IPアドレス    | 接続状態 | webUIファイル Version | <br>アクション一覧 |
|-----|-------------|------|-------------------|-------------|
| 1   | 192.168.0.2 | 接続   | 1.3               | 削除  再接続     |
| 2   | 192.168.0.3 | 接続   | 1.3               | 削除  再接続     |
| 3   | 192.168.0.4 | 未接続  |                   | 削除  再接続     |

※本機能を使用するためには、全てのWebUIファイルのVersionが一致している必要があります。

\*追加したすべての装置について、WebUIファイルのVersionが代表装置と一致していないと正常に動作しない可能性があります。登録済み装置リストに表示されているすべての装置について、WebUIファイルのVersionを一致していることを確認後、使用してください。

# **3** Web ブラウザから操作できる機能

この章では、WebUIファイルを管理装置に導入した後、Webブラウザから操作できる各種操作に関する詳細について説明します。

#### ● Web ブラウザ画面の基本構成

Web ブラウザに出力される画面は、下記のような3部構成をしています。

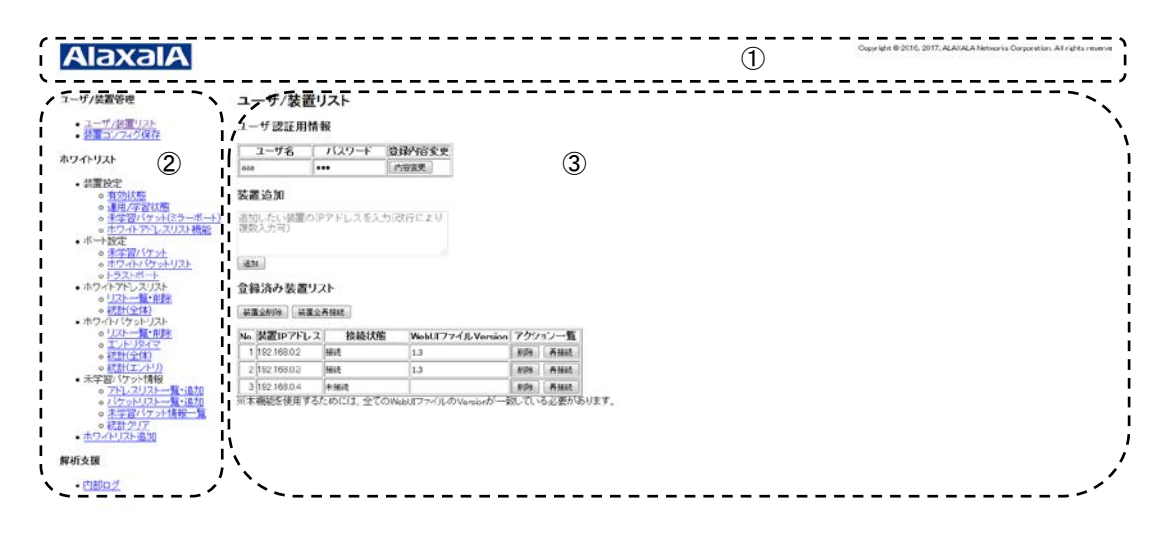

破線で囲まれた各部について、説明を次の表に示します。

| 項番 | 名称         | 内容                                 |  |
|----|------------|------------------------------------|--|
| 1  | ロゴ表示部      | ALAXALA のロゴ・コピーライトを常時表示します。        |  |
|    |            | ユーザ操作はできません。                       |  |
| 2  | 機能一覧表示部    | WebUI 機能で制御できる各種機能一覧を常時表示します。各機能をク |  |
|    |            | リックすると再描画され、当該の機能のページに遷移します。       |  |
| 3  | 装置情報表示・設定部 | WebUI 機能で制御できる機能の情報表示,設定変更作業などを実施す |  |
|    |            | るページです。                            |  |

表 3-1 WebUI 画面構成

● Web ブラウザから操作できる機能一覧

WebUI 機能を使用した場合に、Web ブラウザから操作できる機能の一覧を次の表に示します。

| 機能        |                | 内容                                 |
|-----------|----------------|------------------------------------|
| ユーザ/装置リスト | ユーザ・パスワード情報管理  | WebUI 機能を操作するユーザを HTTP の Basic 認証で |
|           |                | 行うため, Basic 認証用ユーザ情報を Web ブラウザの    |
|           |                | Cookie 情報に登録・表示します。                |
|           | 装置リストの表示       | 管理装置の一覧について、IP アドレス,接続状態,          |
|           |                | 導入した WebUI ファイルの Version を表示します。   |
|           | 管理装置の追加        | 入力された IP アドレスの管理装置を追加します。          |
|           | 管理装置の削除        | 入力された IP アドレスの管理装置を削除します。          |
|           | 管理装置への再接続      | Web ブラウザと管理装置の接続状態を確認します。          |
|           | 装置コンフィグレーション保存 | 管理装置のコンフィグレーションを保存します。             |
| ホワイトリスト   | -              | 「3.2 ホワイトリスト」を参照してください。            |
| 解析支援      | -              | エラー発生時の各種ログ情報を保存します。               |

表 3-2 Web ブラウザから操作できる機能一覧

# 3.1 ユーザ/装置リスト

Web ブラウザに登録するユーザ情報や管理装置の追加・削除・コンフィグレーションの保存を行います。 ユーザ情報と管理装置の追加・削除は、Web ブラウザで表示される WebUI トップ画面、もしくは機能一覧 表示部のユーザ/装置リストをクリックした際に表示します。管理装置のコンフィグレーション保存につい ては、機能一覧表示部の装置コンフィグ保存をクリックした際に表示します。

#### 3.1.1 ユーザ・パスワード情報登録

ユーザ認証用情報欄に記載のユーザ名・パスワードを入力できます。管理できるユーザ名・パスワードの 組み合わせは1つです。

#### ユーザ/装置リスト

#### ユーザ認証用情報

| ユーザ名 | パスワード | 登録内容変更 |
|------|-------|--------|
| aaa  | •••   | 内容変更   |

#### 装置追加

| 追加したい装置のIPア<br>複数入力可) | ドレスを入力(改行により |
|-----------------------|--------------|
|                       |              |

追加

登録済み装置リスト

─装置全削除 ─装置全再接続 →

| No. | 装置IPアドレス    | 接続状態 | WebUIファイルVersion | アクション一覧 |
|-----|-------------|------|------------------|---------|
| 1   | 192.168.0.2 | 接続   | 1.3              | 削除  再接続 |
| 2   | 192.168.0.3 | 接続   | 1.3              | 削除  再接続 |
| 3   | 192.168.0.4 | 未接続  |                  | 削除  再接続 |

※本機能を使用するためには、全てのWebUIファイルのVersionが一致している必要があります。

ユーザ認証用情報の表について、説明を次の表に示します。

#### 表 3-3 ユーザ認証用情報の内容

| 項目     | 内容                                       |
|--------|------------------------------------------|
| ユーザ名   | WebUI 機能使用時のユーザ名です。管理装置と同様のユーザ名を設定する必要があ |
|        | ります。                                     |
| パスワード  | WebUI 機能使用時のユーザに対するパスワードです。管理装置と同様のパスワード |
|        | を設定する必要があります。                            |
| 登録内容変更 | 内容変更ボタンを押下すると入力したユーザ名・パスワードが Web ブラウザの   |
|        | Cookie 情報に保存されます。                        |

[登録可能なユーザ・パスワード数]

1件のみ登録可能です。

[入力可能な文字列]

ユーザ名・パスワードに設定可能な文字列や文字数は管理装置のユーザ名・パスワード設定と同様で す。

「6.1 webui user」, 「7.1 make hidden-password」を参照してください。

[設定時の注意事項]

1. 管理装置に設定した WebUI ユーザ名・パスワードと異なるユーザ名・パスワードを設定しないで ください。WebUI 機能が正常に動作しない可能性があります。

#### 3.1.2 装置リストの操作

#### (1) 装置リストの表示

管理装置の一覧は、登録済み装置リスト表に表示します。

#### ユーザ/装置リスト

#### ユーザ認証用情報

| ユーザ名 | パスワード | 登録内容変更 |
|------|-------|--------|
| aaa  | •••   | 内容変更   |

#### 装置追加

| 追加したい装置のIPアドレスを入力 | (改行により |
|-------------------|--------|
| 複数入力可)            |        |
|                   |        |

追加

#### 登録済み装置リスト

装置全削除 装置全再接続

| [ | No. | 装置IPアドレス    | 接続状態                    | WebUIファイルVersion           | アクション一覧              | )   |
|---|-----|-------------|-------------------------|----------------------------|----------------------|-----|
|   | 1   | 192.168.0.2 | 接続                      | 1.3                        | 削除  再接続              |     |
|   | 2   | 192.168.0.3 | 接続                      | 1.3                        | 削除  再接続              |     |
| ſ | 3   | 192.168.0.4 | 未接続                     |                            | 削除  再接続              | J   |
| 2 | 、本  | 機能を使用する     | <del>こめには、全てのwebl</del> | <del>ארדדע שלולידדע.</del> | <del>返している必要がお</del> | ります |

登録済み装置リストの表について、説明を次の表に示します。

| 項目         | 内容                                     |
|------------|----------------------------------------|
| 装置 IP アドレス | 管理装置の IP アドレスを表示します。                   |
| 接続状態       | 管理装置と Web ブラウザ操作端末との接続状態を表示します。        |
|            | ・接続 : 管理装置と Web ブラウザが通信可能な状態           |
|            | ・未接続:管理装置と Web ブラウザが通信不可能な状態           |
|            | 本項目は後述の再接続ボタンの押下なしには更新されません。           |
| WebUI ファイル | 管理装置に導入された WebUI ファイルの Version を表示します。 |
| Version    | すべての管理装置で一致していない場合は正常に動作しない可能性があり      |
|            | ます。                                    |
| アクション一覧    | 管理装置個別に実行できるアクションを表示します。               |
|            | ・削除:登録済み装置リストから管理装置の IP アドレスを削除します。    |
|            | <ul> <li>・再接続:管理装置に再接続します。</li> </ul>  |

表 3-4 登録済み装置リストの内容

[登録済み装置リストに登録できる装置上限]

300台

#### (2) 管理装置の追加

管理装置の追加は,装置追加欄に新しく追加したい装置の IP アドレスを入力することで実施します。 複数の装置を同時に追加したい場合は,改行により追加入力を行うことが出来ます。

#### ユーザ/装置リスト

#### ユーザ認証用情報

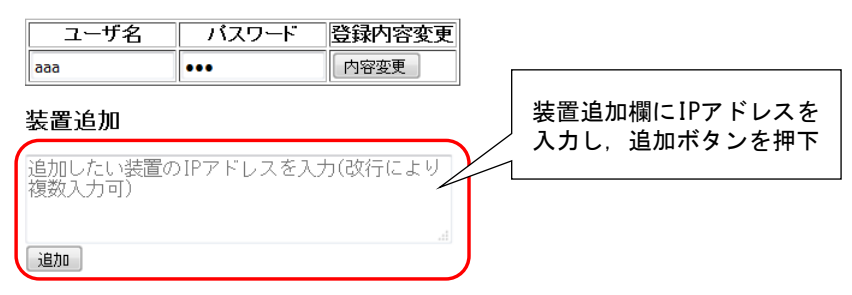

#### 登録済み装置リスト

装置全削除 装置全再接続

| No. | 装置IPアドレス    | 接続状態 | WebUIファイルVersion | アクション一覧 |
|-----|-------------|------|------------------|---------|
| 1   | 192.168.0.2 | 接続   | 1.3              | 削除  再接続 |
| 2   | 192.168.0.3 | 接続   | 1.3              | 削除  再接続 |
| 3   | 192.168.0.4 | 未接続  |                  | 削除  再接続 |

※本機能を使用するためには、全てのWebUIファイルのVersionが一致している必要があります。

[入力可能な文字列]

IPv4 アドレスのみ入力可能です。

[同時追加できる装置の上限]

299 台

[追加時の注意事項]

- 1. ユーザ名・パスワードの設定が完了していないと、管理装置の追加が行えません。先に登録を行ってください。
- 2. 管理装置に設定した WebUI ユーザ名・パスワードと異なるユーザ名・パスワードを Web ブラウザ に設定した状態で追加を行わないでください。管理装置の追加時に Basic 認証が失敗し, Basic 認証 画面が追加した装置分出力されるなどの現象が発生します。

#### (3) 管理装置の削除

管理装置の削除は、装置全削除ボタン、もしくは登録済み装置リストのアクション一覧の削除ボタンを押 下することで実行します。

#### ユーザ/装置リスト

#### ユーザ認証用情報

| ユーザ名              | パスワード     | 登録内容変更          |                    |
|-------------------|-----------|-----------------|--------------------|
| 666               | •••       | 内容変更            |                    |
| 表置追加              |           |                 |                    |
| 追加したい装置<br>复数入力可) | のIPアドレスを入 | 力(改行により         |                    |
| 追加                | [         |                 |                    |
| 登録済み装置            | しょう 代表教   | 麦置以外の管理         |                    |
|                   | 装直        | をすべて削除          | 個別に管理装置を削除         |
| 装置全削除             | 器 全再接続    |                 |                    |
| No. 装置IPアド        | レス 接続状態   | 皆 WebUIファイル     | Version アケ ヨノー覧    |
| 1 192.168.0.2     | 接続        | 1.3             | 削除再接続              |
| 2 192.168.0.3     | 接続        | 1.3             | 削除再接続              |
| 3 192.168.0.4     | 未接続       |                 | 削除再接続              |
| 、本機能を使用           | するためには、全て | のWebUIファイルのVers | ionが一致している必要があります。 |

[削除時の注意事項]

1. 代表装置は削除できません。

#### (4) 管理装置への再接続

管理装置の再接続は、装置全再接続ボタン、もしくは登録済み装置リストのアクション一覧の再接続ボタンを押下することで実行します。管理装置への情報取得・設定変更を実施する前に再接続ボタンを押下 し、接続状態を最新に保ってください。

#### ユーザ/装置リスト

ユーザ認証用情報

|          | ユーザ名             | バスワード 登録    | 内容変更            |         |     |          |
|----------|------------------|-------------|-----------------|---------|-----|----------|
| aaa      | •                | •• 内容       | <b>ア変更</b>      |         |     |          |
| 装置       | 置追加              |             |                 |         |     |          |
| 追加<br>複数 | ]したい装置のI<br>カカ可) | Pアドレスを入力(改行 | 守により            |         |     |          |
| 158587   | 003-17           |             |                 |         |     |          |
| 追加       | 0                | [           |                 |         |     |          |
| 合金       | 見済み装置り           | マト 管理装      | 置のすべてに          |         |     |          |
| <u></u>  |                  |             | 冉按杭             |         | 個別に | に管理装置に   |
| 装置       | <b>全削除 装置</b> 全  | 語接続         |                 |         |     | 冉接続<br>/ |
| No.      | 装置IPアドレス         | 接続状態        | WebUIファイルVersio | on アクショ | シノ重 |          |
| 1        | 192.168.0.2      | 接続          | 1.3             | 削除      | 再接続 |          |
| 2        | 192.168.0.3      | 接続          | 1.3             | 削除      | 再接続 |          |
| 3        | 192.168.0.4      | 未接続         |                 | 削除      | 再接続 |          |

※本機能を使用するためには、全てのWebUIファイルのVersionが一致している必要があります。

[再接続時の注意事項]

- 1. 再接続後未接続状態となっている管理装置は,WebUI機能による管理装置への情報取得・設定変更の対象外となります。
- 接続状態はトップ画面の再読込み時及び,装置全再接続ボタン・再接続ボタン押下時のみ更新され ます。接続状態の管理装置に対し、リンクダウンなどにより Web ブラウザとの接続が切れたとし ても、自動で状態は遷移しません。

#### 3.1.3 装置コンフィグレーション保存

管理装置のコンフィグレーション保存は、機能一覧表示部の「装置コンフィグ保存」をクリックすること で出力される画面から実施できます。装置コンフィグ保存をクリックすると、装置リストが表示されま す。

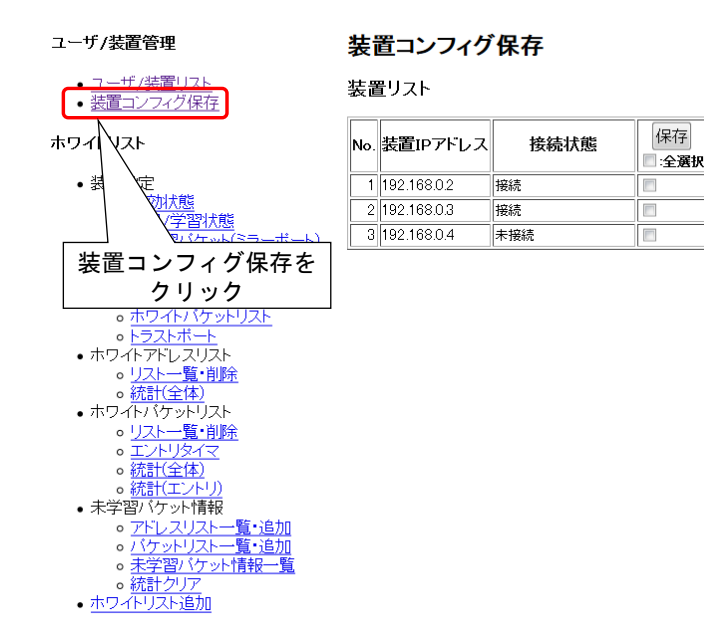

装置コンフィグ保存画面で出力される装置リストの表について、説明を次の表に示します。

| 表 | 3-5 | 装置リス | トの内容 |
|---|-----|------|------|
|---|-----|------|------|

| 項目         | 内容                                      |
|------------|-----------------------------------------|
| 装置 IP アドレス | 管理装置の IP アドレスを表示します。                    |
| 接続状態       | 管理装置と Web ブラウザ操作端末との接続状態を表示します。         |
|            | ・接続 : 管理装置と Web ブラウザが通信可能な状態            |
|            | ・未接続:管理装置と Web ブラウザが通信不可能な状態            |
|            | 本項目はユーザ/装置リスト画面で再接続ボタンの押下を押さないと更新されません。 |
| 保存         | コンフィグレーションを保存したい装置について、チェックを入れることで選択しま  |
|            | す。                                      |

装置リストが表示されたら、コンフィグレーションを保存したい管理装置にチェックを入れ、保存ボタン を押下します。

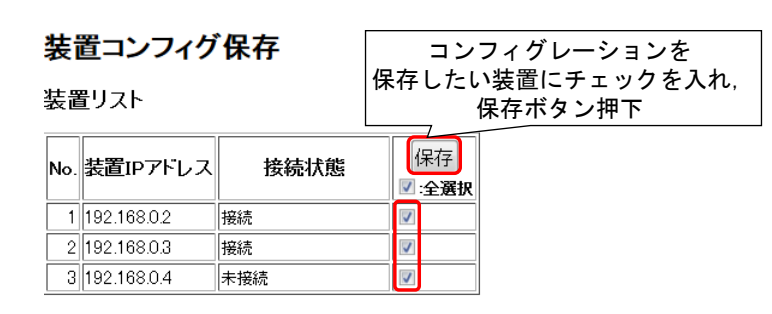

保存ボタンを押下すると、実行確認のダイアログが出力されます。実行に問題がなければ OK を押下して ください。

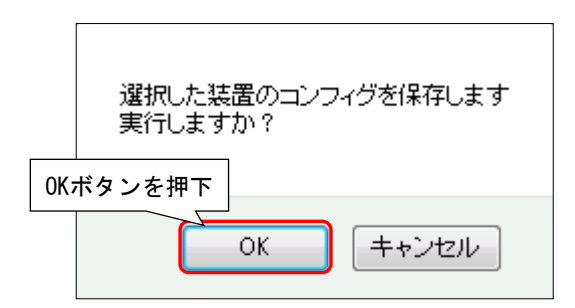

(注意) キャンセルを押下して直ぐ保存実行を押下するなどして,保存実行ボタンを連続で押下すると実行 確認のダイアログが下記のように変化します。この時,「このページによる追加のダイアログ表示 を抑止する」にチェックを入れてしまうとこれ以降実行確認の画面が出力されなくなります。 チェックを入れないようにしてください。チェックを入れてしまった場合は,Web ブラウザを再起 動することで復旧します。

| チェックを入 | れない 選択した装置のコンフィグを保存します<br>実行しますか?<br>このページによる追加のダイアログ表示を抑止する |
|--------|--------------------------------------------------------------|
|        | OK キャンセル                                                     |

OK を押下すると、設定を開始します。設定中は現在の保存完了数及び保存の対象となっている管理装置の 総数を表示します。

装置コンフィグ保存 設定中...(1/3) / 現在の保存完了数/保存対象管理装置総数 を表示

保存対象となっている管理装置のすべての保存が完了すると、保存結果が出力されます。

装置コンフィグ保存

| 設訂  |             | こある確<br>コンフィイ | 認ボタンを押下で<br>グ保存画面に移行 |
|-----|-------------|---------------|----------------------|
| No. | 装置IPアドレス    | 結果            |                      |
| 1   | 192.168.0.2 | 成功            |                      |
| 2   | 192.168.0.3 | 成功            |                      |
| 3   | 192.168.0.4 | スキッブ          |                      |
| 確認  | 2           |               | -                    |

管理装置のコンフィグレーションが保存された場合は、成功と表示されます。未接続装置に対しては処理

を実施せず,結果欄にはスキップと表示されます。結果欄にその他の内容が表示された場合は,設定の実行に失敗している可能性があります。「9 Web ブラウザで表示するメッセージ・ログ」を参照の上,必要な対応を実施してください。確認ボタンを押下すると装置コンフィグ保存画面に遷移します。

[コンフィグレーション保存時の注意事項]

- 1. 保存実行中に Web ブラウザの再読込みボタンを押したり, Web ブラウザを閉じたりしないでくだ さい。保存に失敗する可能性があります。
- 2. 保存実行中に装置の電源を切らないでください。装置が故障する可能性があります。
- 3. 未接続状態の装置は保存対象にチェックを入れても保存が実行されません。

## 3.2 ホワイトリスト

Web ブラウザからホワイトリストに関する各種機能を制御します。制御できる機能一覧を次の表に示します。

尚,管理装置のホワイトリスト機能の動作・コンフィグレーション・オペレーションについては,下記マ ニュアルを参照ください。

#### AX260A の場合

- ・「AX260A ソフトウェアマニュアル コンフィグレーションガイド Vol.2」:ホワイトリスト機能
- ・「AX260A ソフトウェアマニュアル コンフィグレーションコマンドレファレンス」:
  - ホワイトリスト機能
- ・「AX260A ソフトウェアマニュアル 運用コマンドレファレンス」:ホワイトリスト機能

#### AX2500S の場合

- ・「AX2500S ソフトウェアマニュアル コンフィグレーションガイド Vol.2」:ホワイトリスト機能
- ・「AX2500S ソフトウェアマニュアル コンフィグレーションコマンドレファレンス」:
- ホワイトリスト機能
- ・「AX2500S ソフトウェアマニュアル 運用コマンドレファレンス」:ホワイトリスト機能

| 機能             | 内容                         |
|----------------|----------------------------|
| 装置設定の操作        | 管理装置の装置設定の下記操作を行います。       |
|                | ・有効状態の表示・変更                |
|                | ・運用/学習状態の表示・変更             |
|                | ・未学習パケット(ミラーポート)の表示・変更     |
|                | ・ホワイトアドレスリスト機能の表示・変更       |
| ポート設定の操作       | 管理装置の各物理ポートについて、下記操作を行います。 |
|                | ・未学習パケットの表示・変更             |
|                | ・ホワイトパケットリストの表示・変更         |
|                | ・トラストポートの表示・変更             |
| ホワイトアドレスリストの操作 | 管理装置に登録されているホワイトアドレスリストの下記 |
|                | 操作を行います。                   |
|                | ・ホワイトアドレスリストの一覧の表示・削除      |
|                | ・統計情報(全体)の表示・クリア           |
| ホワイトパケットリストの操作 | 管理装置に登録されているホワイトパケットリストの下記 |
|                | 操作を行います。                   |
|                | ・ホワイトアドレスリストの一覧の表示・削除      |
|                | ・エントリタイマの表示・設定             |
|                | ・統計情報(全体)の表示・クリア           |
|                | ・統計情報(エントリ)の表示             |

表 3-6 Web ブラウザから操作できるホワイトリスト機能一覧
| 機能           | 内容                         |
|--------------|----------------------------|
| 未学習パケット情報の操作 | 管理装置で受信した未学習パケット情報の操作を行いま  |
|              | す。                         |
|              | ・未学習パケット(アドレスリスト)の一覧の表示・追加 |
|              | ・未学習パケット(パケットリスト)の一覧の表示・追加 |
|              | ・未学習パケット情報の一覧の表示           |
|              | ・統計情報のクリア                  |
| ホワイトリストの追加   | 管理装置にホワイトリストを追加します。        |

ホワイトリスト機能の制御は機能一覧表示部のホワイトリスト以下に記載の「装置設定」~「ホワイトリ スト追加」までのいずれかをクリックすることで実施できます。機能一覧表示部の各項目をクリックする と、各制御画面を出力する前に管理装置への情報取得が共通して実施されます。

「装置設定」の「運用/学習状態」をクリックした際の一例を次に示します。

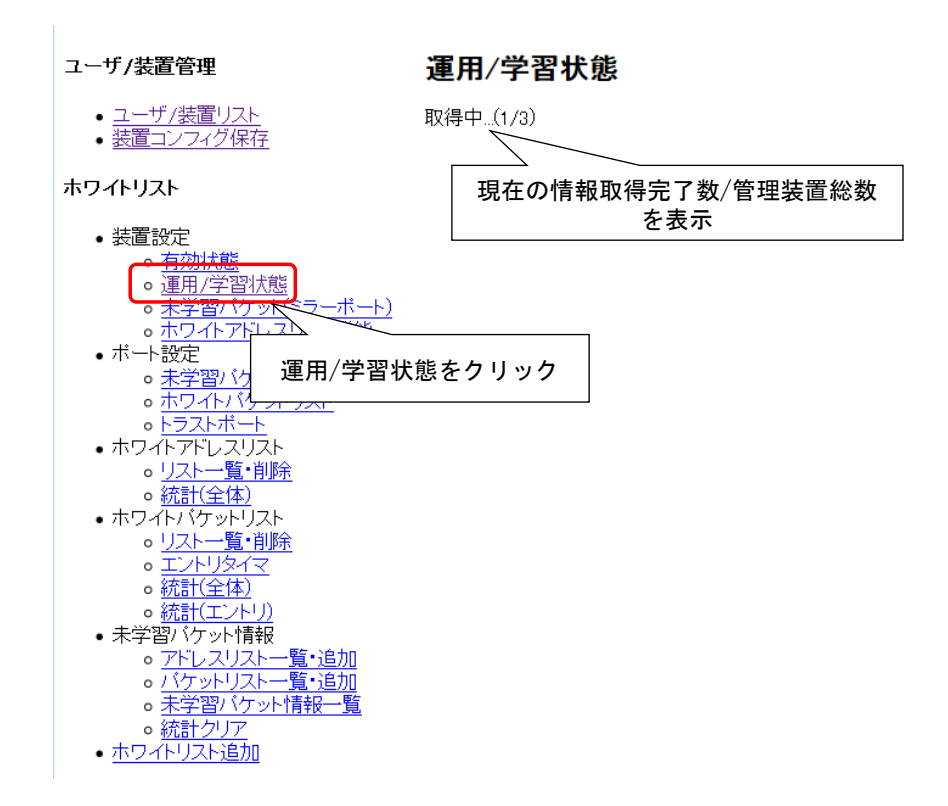

装置への情報取得が完了すると、取得結果が表示されます。

| 理》  | 運用/子首状態     |                |                            |  |  |
|-----|-------------|----------------|----------------------------|--|--|
| 取得  | 諸果して        | 上下にある<br>とにより, | 5確認ボタンを押下する<br>取得結果を表示します。 |  |  |
| 確認  |             |                |                            |  |  |
| No. | 装置IPアドレス    | 結果             |                            |  |  |
| 1   | 192.168.0.2 | 成功             |                            |  |  |
| 2   | 192.168.0.3 | 成功             |                            |  |  |
| 3   | 192.168.0.4 | スキップ           |                            |  |  |
| 確認  | ą 🛛         |                | •                          |  |  |

9日/25日42

管理装置の情報取得が正常に完了した場合は、成功と表示されます。未接続装置に対しては処理を実施せ ず、結果欄にはスキップと表示され、確認ボタン押下後に遷移する各機能制御画面において、情報が表示 されません。結果欄にその他の内容が表示された場合は、情報の取得に失敗している可能性があります。 「9 Web ブラウザで表示するメッセージ・ログ」を参照の上,必要な対応を実施してください。

確認ボタンを押下すると取得した情報に基づき、各制御画面を表示します。

同様に、各機能制御画面から装置の設定を実施する場合には、「装置コンフィグレーション保存」で記載し た設定確認画面,設定中画面,設定結果画面が共通して出力されます。

以降の各制御の詳細機能制御に関しては、上記に記載した情報取得及びに設定実行に関する画面出力につ いては、省略して記載します。

## 3.2.1 装置設定の操作

#### (1) 有効状態の表示・変更

管理装置のホワイトリスト機能の有効状態の表示,及び状態の変更を実施します。機能一覧表示部の「装 置設定」の「有効状態」をクリックすると,管理装置への情報取得を実施し,情報取得が成功した装置の 有効状態を表示します。

#### 有効状態

| 装置状態                                      |             |               |                |        |       |   |  |  |
|-------------------------------------------|-------------|---------------|----------------|--------|-------|---|--|--|
| 取得時刻: Thu Nov 09 2017 17:20:43 GMT+0900 ① |             |               |                |        |       |   |  |  |
|                                           | Na 装置10フドレフ |               | 有効状態 3         | 切替 5   |       |   |  |  |
|                                           | NO.         |               | ◎ 有効 ◎ 無効 :全選択 | 🗏 :全選択 | 6     |   |  |  |
|                                           | 1           | 192.168.0.2 2 | ◉有効 ◎ 無効 👍     |        | 一元に戻す | 8 |  |  |
|                                           | 2           | 192.168.0.3   | ◎有効◎無効         |        | 元に戻す  |   |  |  |

装置状態の表の説明を下記に示します。

| 項番         | 項目         | 内容                                |
|------------|------------|-----------------------------------|
| 1          | 取得時刻       | 取得完了時点の制御端末の時刻を表示します。             |
| 2          | 装置 IP アドレス | 管理装置の IP アドレスを表示します。              |
| 3          | 有効状態の有効・   | 全管理装置の有効状態を、有効または無効にする場合に選択します。   |
|            | 無効全選択ラジオ   |                                   |
|            | ボタン        |                                   |
| 4          | 有効状態の有効・   | 現在の管理装置のホワイトリストの有効状態をラジオボタンで表示しま  |
|            | 無効ラジオボタン   | す。                                |
|            |            | ・有効:white-list enable 状態          |
|            |            | ・無効: no white-list enable 状態      |
|            |            | 有効状態を変更する場合に選択します。                |
| 5          | 切替ボタン      | 切替対象チェックボックスがチェックされた装置へと、有効状態の変更を |
|            |            | 通知・反映します。                         |
| 6          | 切替対象全選択    | 全管理装置の状態を変更する場合に,チェックを入れることで選択しま  |
|            | チェックボックス   | す。再度チェックすることで、全管理装置の切替対象チェックボックスの |
|            |            | チェックが外れます。                        |
| $\bigcirc$ | 切替対象チェック   | 管理装置の状態を変更する場合に、チェックを入れることで選択します。 |
|            | ボックス       | 再度チェックすることで、切替対象チェックボックスのチェックが外れま |
|            |            | す。                                |

表 3-7 装置状態の内容

| 項番 | 項目      | 内容                               |
|----|---------|----------------------------------|
| 8  | 元に戻すボタン | 管理装置のラジオボタンの状態を情報取得時に戻す場合に押下します。 |

装置の状態を変更する場合、変更対象の管理装置に対し、有効状態のラジオボタンを現在の状態から変更し、切替ボタンを押下してください。

\*ラジオボタンを動かすと、当該の装置について切替選択欄に自動でチェックが入ります。

| 有刻    | 効状態               |                      |                                           |
|-------|-------------------|----------------------|-------------------------------------------|
| 装置状態  |                   |                      | ②切替ボタン押下で設定確認画面出力。<br>確認画面で、0K押下で実行開始     |
| 取得品   | 時刻: Wed Nov 08 20 | 17 13:59:15 GMT+0900 |                                           |
|       | 壮罢ロマドレフ           | 有効状態                 | 切替                                        |
| No. 郢 | 装直IPプトレス          | ◎ 有効 ◎ 無効 :全選        | 訳 🗉 :全選択                                  |
| 1     | 192.168.0.2       | ●有効 ◎ 無効             |                                           |
| 2     | 192.168.0.3       | ◎有効◎無効 ∽             | <u>」──────────</u><br>〕①ラジオボタンで設定したい状態を選択 |
|       |                   |                      |                                           |

ラジオボタンの状態を情報取得時の状態に戻したい場合は、「元に戻す」ボタンを押下してください。

#### [状態変更時の注意事項]

- 1. 設定実行中に Web ブラウザの再読込みボタンを押したり, Web ブラウザを閉じたりしないでください。設定に失敗する可能性があります。
- 2. 設定実行後にコンフィグレーションを保存することなく装置の電源を切ると、次に装置を起動した際 には設定内容が残りません。
- 3. 有効状態を無効状態に切り替えると、管理装置ですべてのホワイトリスト機能が無効になります。運 用中のネットワークで変更する場合、注意してください。

### (2) 運用/学習状態の表示・変更

管理装置のホワイトリスト機能の運用状態/学習状態の表示,及び状態の変更を実施します。機能一覧表示 部の「装置設定」の「運用/学習状態」をクリックすると,管理装置への情報取得を実施し,情報取得が成 功した装置の運用状態/学習状態を表示します。

## 運用/学習状態

装置状態

|  | 取得時刻: Thu Nov 09 2017 17:25:35 GMT+0900 ① |               |                |        |       |   |
|--|-------------------------------------------|---------------|----------------|--------|-------|---|
|  | №. 装置IPアドレス                               |               | 運用/学習状態3       | 切替ら    |       |   |
|  |                                           |               | ◎ 運用 ◎ 学習 :全選択 | 🔲 :全選択 | 6     |   |
|  | 1                                         | 192.168.0.2 2 | ◉運用 ◎学習 4      |        | 一元に戻す | 8 |
|  | 2                                         | 192.168.0.3   | ◉ 運用 ◎ 学習      |        | 元に戻す  |   |

装置状態の表の説明を下記に示します。

| 項番         | 項目         | 内容                                 |
|------------|------------|------------------------------------|
| 1          | 取得時刻       | 取得完了時点の制御端末の時刻を表示します。              |
| 2          | 装置 IP アドレス | 管理装置の IP アドレスを表示します。               |
| 3          | 運用/学習状態の運  | 全管理装置の運用/学習状態を,運用または学習にする場合に選択します。 |
|            | 用・学習全選択ラ   |                                    |
|            | ジオボタン      |                                    |
| 4          | 運用/学習状態の運  | 現在の管理装置のホワイトリストの運用/学習状態をラジオボタンで表示し |
|            | 用・学習ラジオボ   | ます。                                |
|            | タン         | ・運用: no white-list learning 状態     |
|            |            | ・学習:white-list learning 状態         |
|            |            | 運用/学習状態を変更する場合に選択します。              |
| 5          | 切替ボタン      | 切替対象チェックボックスがチェックされた装置へと,運用/学習状態の変 |
|            |            | 更を通知・反映します。                        |
| 6          | 切替対象全選択    | 全管理装置の状態を変更する場合に、チェックを入れることで選択しま   |
|            | チェックボックス   | す。再度チェックすることで、全管理装置の切替対象チェックボックスの  |
|            |            | チェックが外れます。                         |
| $\bigcirc$ | 切替対象チェック   | 管理装置の状態を変更する場合に、チェックを入れることで選択します。  |
|            | ボックス       | 再度チェックすることで、切替対象チェックボックスのチェックが外れま  |
|            |            | す。                                 |
| 8          | 元に戻すボタン    | 管理装置のラジオボタンの状態を情報取得時に戻す場合に押下します。   |

表 3-8 装置状態の内容

装置の状態を変更する場合、変更対象の管理装置に対し、運用・学習状態のラジオボタンを現在の状態から変更し、切替ボタンを押下してください。

\*ラジオボタンを動かすと、当該の装置について切替選択欄に自動でチェックが入ります。

| 運    | 用/学習状態            | ţ.                   |                                       |
|------|-------------------|----------------------|---------------------------------------|
| 装置   | 装置状態              |                      | ②切替ボタン押下で設定確認画面出力。<br>確認画面で、OK押下で実行開始 |
| 取得的  | 時刻: Wed Nov 08 20 | 17 14:01:13 GMT+0900 |                                       |
| No   | 準置10アドレス          | 運用/学習状態              |                                       |
| 140. |                   | ◎ 運用 ◎ 学習 :全邊        | 醒択 	□:全選択                             |
| 1    | 192.168.0.2       | ◎運用 ◙ 学習             |                                       |
| 2    | 192.168.0.3       | ◎運用◎学習了              | 」<br>] ①ラジオボタンで設定したい状態を選択             |

ラジオボタンの状態を情報取得時の状態に戻したい場合は、「元に戻す」ボタンを押下してください。

[状態変更時の注意事項]

- 1. 設定実行中に Web ブラウザの再読込みボタンを押したり, Web ブラウザを閉じたりしないでください。設定に失敗する可能性があります。
- 2. 設定実行後にコンフィグレーションを保存することなく装置の電源を切ると、次に装置を起動した際 には設定内容が残りません。
- 3. 学習状態から運用状態への変更は、期待したホワイトリストが生成されているかを確認した後に行ってください。特に未学習パケットの扱いについて、廃棄となっている場合、ホワイトリストに不足があると通信に影響を与える可能性があります。有効状態を無効状態に切り替えると、管理装置ですべてのホワイトリスト機能が無効になります。運用中のネットワークで変更する場合、許可していない端末通信を許可する可能性があります。

### (3) 未学習パケット(ミラーポート)の表示・変更

管理装置のホワイトリスト未学習パケットのミラーポートの表示,及び設定の変更を実施します。機能一 覧表示部の「装置設定」の「未学習パケット(ミラーポート)」をクリックすると,管理装置への情報取得を 実施し,情報取得が成功した装置の設定状態を表示します。

## 未学習パケット (ミラーポート)

#### 情報入力

| 対象装置IPアドレス                                | 対象装置IPアドレス 192.168.0.2 🔻 1 |     |            |      |     |  |
|-------------------------------------------|----------------------------|-----|------------|------|-----|--|
| <u>ミラーボー</u> ト                            | ◎ポート                       |     | -          | ChGr |     |  |
| 設定 5                                      | 2                          | 3   | (          | 2    | 4   |  |
| 状態                                        |                            |     |            |      |     |  |
| 取得時刻: Thu Nov 09 2017 17:29:49 GMT+0900 6 |                            |     |            |      |     |  |
| No. 装置IPアドレフ                              | く オ                        | ドート | ChGr       | 削除   | 10  |  |
| 1 192.168.0.2 7                           | 0/12                       | - 8 | <b>9</b> - |      | 11) |  |
| 2 192.168.0.3                             | -                          | -   | <u> </u>   |      |     |  |

情報入力、および状態の表の説明を下記に示します。

表 3-9 情報入力の内容

| 項番 | 項目           | 内容                                  |  |  |
|----|--------------|-------------------------------------|--|--|
| 1  | 対象装置 IP アドレス | 設定対象の装置 IP アドレスを選択肢リストから選択します。      |  |  |
| 2  | ポート・ChGr 選択  | 設定対象が、ポート、またはチャネルグループかを選択します。       |  |  |
|    | ラジオボタン       |                                     |  |  |
| 3  | ポート選択肢リスト    | ミラーポートであるポートをポート選択肢リストから選択します。最大2   |  |  |
|    |              | つを選択肢リストから選択します。'-'は選択していないことを示します。 |  |  |
|    |              | ポート・ChGr 選択ラジオボタンがポートの場合に選択可能です。    |  |  |
| 4  | チャネルグループ番    | ミラーポートであるチャネルグループ番号を入力します。          |  |  |
|    | 号テキストボックス    | ポート・ChGr 選択ラジオボタンが ChGr の場合に入力可能です。 |  |  |
| 5  | 設定ボタン        | 対象装置 IP アドレスへと、ミラーポートの設定を通知・反映します。  |  |  |

| 表: | 3-10 | 状態の内容 |
|----|------|-------|
|----|------|-------|

| 項番         | 項目         | 内容                          |
|------------|------------|-----------------------------|
| 6          | 取得時刻       | 取得完了時点の制御端末の時刻を表示します。       |
| $\bigcirc$ | 装置 IP アドレス | 管理装置の IP アドレスを表示します。        |
| 8          | ポート        | 管理装置に設定されたミラーポートのポートを表示します。 |
|            |            | 設定されていない場合, '-'を表示します。      |

| 項番  | 項目      | 内容                                 |
|-----|---------|------------------------------------|
| 9   | ChGr    | 管理装置に設定されたミラーポートのチャネルグループ番号を表示します。 |
|     |         | 設定されていない場合, '-'を表示します。             |
| 10  | 削除ボタン   | 削除対象チェックボックスがチェックされた装置へと、ミラーポートの削除 |
|     |         | を通知・反映します。                         |
| 11) | 削除対象チェッ | 管理装置のミラーポートの設定を削除する場合に、チェックを入れることで |
|     | クボックス   | 選択します。再度チェックすることで、削除対象チェックボックスのチェッ |
|     |         | クが外れます。                            |

ミラーポートを設定する場合,対象装置 IP アドレスとミラーポートを選択/入力し,設定ボタンを押下して ください。

## 未学習パケット (ミラーポート)

| 情報入力                            |
|---------------------------------|
| ①ミラーポートを追加する装置を選択               |
| 対象装直IPアトレス 192.168.0.3 ▼        |
| ミラーボート 💿 ボート: 0/8 💽 - 🔹 🔍 ChGr: |
| 2ミラーポートを選択                      |
|                                 |
| 3設定ホタン押下で設定確認                   |
| <i>取得時</i> 刻 画面出力。              |
| No. 器確認画面で、OK押下で実行開始<br>Br 削除   |
| 1 192.168.0.2 0/12              |
| 2 192.168.0.3 – – – –           |

ミラーポートを削除する場合,削除対象である装置のチェックボックスをチェックし,削除ボタンを押下 してください。

## 未学習パケット (ミラーポート)

#### 情報入力

対象装置IPアドレス 192.168.0.2 🔻 ◎ボート: - ▼ - ▼ ◎ ChGr: ミラーボート 設定 ②削除ボタン押下で削除確 状態 認画面出力。 確認画面で,0K押下で実行 取得時刻: Wed Nov 08 2017 14:06:51 GMT+0900 開始 No. 装置IPアドレス ポート ChGr 削除 1 192.168.0.2 0/12  $\checkmark$ ①削除対象の装置を選択 2 192.168.0.3 0/8 -

[設定または削除時の注意事項]

- 1. 設定または削除実行中に Web ブラウザの再読込みボタンを押したり, Web ブラウザを閉じたりしない でください。設定または削除に失敗する可能性があります。
- 2. 設定または削除実行後にコンフィグレーションを保存することなく装置の電源を切ると,次に装置を 起動した際には設定内容が残りません。

### (4) ホワイトアドレスリスト機能の表示・変更

管理装置のホワイトアドレスリスト機能の無効状態の表示,及び状態の変更を実施します。機能一覧表示 部の「装置設定」の「ホワイトアドレスリスト機能」をクリックすると,管理装置への情報取得を実施 し,情報取得が成功した装置の無効状態を表示します。

# ホワイトアドレスリスト機能

装置状態

| 取    | 得時  | 時刻: Thu Nov 09 20 | 17 17:44:31 ( | GMT+0900 | 1     |   |
|------|-----|-------------------|---------------|----------|-------|---|
| No   |     | 装置10マドレフ          | 機能無效          | 3 設定 (   | 5     |   |
| INO. | 40. | 衣画IP / F / / A    | 🔲 :全選択        | 🔲 :全選択   | 6     |   |
|      | 1   | 192.168.0.2 2     | <b>4</b>      |          | 一元に戻す | 8 |
|      | 2   | 192.168.0.3       |               |          | 元に戻す  |   |

装置状態の表の説明を下記に示します。

| 項番         | 項目         | 内容                                    |
|------------|------------|---------------------------------------|
| 1          | 取得時刻       | 取得完了時点の制御端末の時刻を表示します。                 |
| 2          | 装置 IP アドレス | 管理装置の IP アドレスを表示します。                  |
| 3          | 機能無効全選択    | 全管理装置の無効状態を変更する場合に、チェックを入れることで選択し     |
|            | チェックボックス   | ます。再度チェックすることで、全管理装置の切替対象チェックボックス     |
|            |            | のチェックが外れます。                           |
| 4          | 機能無効チェック   | 現在の装置のホワイトアドレスリスト機能の無効状態を表示します。       |
|            | ボックス       | ・チェック無:no white-list address trust 状態 |
|            |            | ・チェック有:white-list address trust 状態    |
|            |            | 無効状態を変更する場合、チェックを入れる、または外すことで変更しま     |
|            |            | す。                                    |
| 5          | 設定ボタン      | 設定対象チェックボックスがチェックされた装置へと、無効状態の変更を     |
|            |            | 通知・反映します。                             |
| 6          | 設定対象全選択    | 全管理装置の無効状態を変更する場合に,チェックを入れることで選択し     |
|            | チェックボックス   | ます。再度チェックすることで、全管理装置の設定対象チェックボックス     |
|            |            | のチェックが外れます。                           |
| $\bigcirc$ | 設定対象チェック   | 管理装置の無効状態を変更する場合に、チェックを入れることで選択しま     |
|            | ボックス       | す。再度チェックすることで、設定対象チェックボックスのチェックが外     |
|            |            | れます。                                  |
| 8          | 元に戻すボタン    | 管理装置の機能無効チェックボックスのチェック状態を情報取得時に戻す     |
|            |            | 場合に押下します。                             |

表 3-11 装置状態の内容

装置の状態を変更する場合,変更対象の管理装置に対し,有効状態のラジオボタンを現在の状態から変更し,設定ボタンを押下してください。

\*ラジオボタンを動かすと、当該の装置について切替選択欄に自動でチェックが入ります。

## ホワイトアドレスリスト機能

| 装置<br><i>取得</i> / | 置状能<br><sup>時刻: Wed Nov 08 20</sup> | 17 14:07:29 G | ②設定<br>確   | ボタン押T<br>認画面で, | <sup>、</sup> で設定確認画面出力。<br>OK押下で実行開始 |
|-------------------|-------------------------------------|---------------|------------|----------------|--------------------------------------|
| No.               | 装置IPアドレス                            | 機能無効<br>□:全選択 | 設定<br>:全選択 |                |                                      |
| 1                 | 192.168.0.2                         |               | <b>V</b>   | 元に戻す           |                                      |
| 2                 | 192.168.0.3                         |               | <br>])チェック | ,<br>ボックス      | 」<br>で設定したい状態を選択                     |

ラジオボタンの状態を情報取得時の状態に戻したい場合は、「元に戻す」ボタンを押下してください。

[状態変更時の注意事項]

- 1. 設定実行中に Web ブラウザの再読込みボタンを押したり, Web ブラウザを閉じたりしないでください。設定に失敗する可能性があります。
- 2. 設定実行後にコンフィグレーションを保存することなく装置の電源を切ると、次に装置を起動した際 には設定内容が残りません。

# 3.2.2 ポート設定の操作

### (1) 未学習パケットの表示・変更

管理装置の各物理ポートについて、未学習パケットの action の表示、および設定を実施します。機能一覧 表示部の「ポート設定」の「未学習パケット」をクリックすると、管理装置への情報取得を実施し、情報 取得が成功した装置の状態を表示します。

#### ポート設定 未学習パケット

| 状態  | ŧ.                |                      | _           |          |                |           |                    |                 |           |           |      |              |
|-----|-------------------|----------------------|-------------|----------|----------------|-----------|--------------------|-----------------|-----------|-----------|------|--------------|
| 取得  | 時刻: Thu Nov 09 20 | 17 15:55:14 GMT+0900 | 1           |          |                |           |                    |                 |           |           |      |              |
|     |                   |                      |             |          | Sysk           | g出力       |                    |                 |           |           |      |              |
| No  | 装置IPアドレス          | ポート挿別/釆早             | # <b>+5</b> |          |                | 出力抑止      | 6 III <del>3</del> |                 | 廃棄        | ミラー対象     | 設定   | $\mathbf{D}$ |
| NO. | 全表示(2)▼           | 小飞程加速与               | :全選択        |          |                |           |                    | - <b>(15)</b> - | :全選択      | :全選択      | :全選択 | (22)         |
|     |                   |                      |             | 🔲 :全選択   | :全選択           | :全選択      | :全選択               | :全選択            |           | (19)      |      | •            |
| 1   | 192.168.0.2       | gigabitethernet 0/1  |             |          |                |           |                    |                 |           |           |      | त्री हिंदू   |
| 2   | 192.168.0.2       | gigabitetherr 4/2    | <b>6</b>    | <b>8</b> | = ( <b>1</b> ) | <b>12</b> | 14                 | <b>16</b>       | <b>18</b> | <b>20</b> | - 23 | ಸಂಭ          |
| 3   | 192.168.0.2       | gigabitethernet 0/3  |             |          |                |           |                    |                 |           |           |      | 元に戻す         |
| 4   | 192.168.0.2       | gigabitethernet 0/4  |             | <b>V</b> |                |           |                    |                 |           |           |      | 元に戻す         |
| 5   | 192.168.0.2       | gigabitethernet 0/5  |             |          |                |           |                    |                 |           |           |      | 「元に戻す」       |
| 6   | 192.168.0.2       | gigabitethernet 0/6  |             |          |                |           |                    |                 |           |           |      | 元に戻す         |
| 7   | 192.168.0.2       | gigabitethernet 0/7  |             |          |                |           |                    |                 |           |           |      | 元に戻す         |
| 8   | 192.168.0.2       | gigabitethernet 0/8  |             |          |                |           |                    |                 |           |           |      | 元に戻す         |

状態の表の説明を下記に示します。

表 3-12 状態の内容

| 項番 | 項目         |           | 内容                                  |
|----|------------|-----------|-------------------------------------|
| 1  | 取得時刻       |           | 取得完了時点の制御端末の時刻を表示します。               |
| 2  | 装置 IP      | アドレス選択肢リス | 表示対象の装置 IP アドレスを選択肢リストから選択します。      |
|    | Ъ          |           | 選択肢リストの"全表示"を選択すると、情報取得が成功した全管      |
|    |            |           | 理装置の物理ポートを表示します。                    |
| 3  | 装置 IP アドレス |           | 管理装置の IP アドレスを表示します。                |
| 4  | ポート種       | 重別/番号     | 管理装置のポート種別と番号を表示します。                |
| 5  | Syslog     | 出力全選択チェッ  | 全管理装置の Syslog 出力状態を変更する場合に、チェックを入れる |
|    | 出力         | クボックス     | ことで選択します。再度チェックすることで、全管理装置の Syslog  |
|    |            |           | 出力選択チェックボックスのチェックが外れます。             |

| 項番 | 項目         | 内容                                              |
|----|------------|-------------------------------------------------|
| 6  | 出力選択チェック   | 未学習パケットを当該の物理ポートで受信した際に, Syslog を出力             |
|    | ボックス       | するか否かの状態を表示します。                                 |
|    |            | ・チェック無: no white-list action log 状態(Syslog 出力無) |
|    |            | ・チェック有:white-list action log 状態(Syslog 出力有)     |
|    |            | 状態を変更する場合、チェック入れる、または外すことで変更しま                  |
|    |            | す。                                              |
|    |            | Syslog 出力選択チェックボックスがチェックされておらず, ホワイ             |
|    |            | トアドレスリスト選択チェックボックス,ARP 選択チェックボック                |
|    |            | ス, IPv4 選択チェックボックス, IPv6 選択チェックボックス, また         |
|    |            | はその他チェックボックスがチェックされている場合,該当する                   |
|    |            | Syslog 出力選択チェックボックスからその他チェックボックスの部              |
|    |            | 分が下記色で注意喚起されます。                                 |
|    |            |                                                 |
| 7  | ホワイトアドレス   | 全管理装置のホワイトアドレスリストの抑止状態を変更する場合                   |
|    | リスト全選択     | に、チェックを入れることで選択します。再度チェックすること                   |
|    | チェックボックス   | で、全管理装置のホワイトアドレスリスト選択チェックボックスの                  |
|    |            | チェックが外れます。                                      |
| 8  | ホワイトアドレス   | ホワイトアドレスリストの未学習パケットの Syslog 出力について,             |
|    | リスト選択チェッ   | 抑止状態を表示します。                                     |
|    | クボックス      | ・チェック無:no white-list logging filter address 状態  |
|    |            | ・チェック有:white-list logging filter address 状態     |
|    |            | 状態を変更する場合、チェック入れる、または外すことで変更しま                  |
|    |            | す。                                              |
|    |            | Syslog 出力選択チェックボックスがチェックされておらず,ホワイ              |
|    |            | トアドレスリスト選択チェックボックスがチェックされている場                   |
|    |            | 合,該当する Syslog 出力選択チェックボックスからその他チェック             |
|    |            | ボックスの部分が下記色で注意喚起されます。                           |
|    |            |                                                 |
| 9  | ARP 全選択チェッ | 全管理装置のホワイトパケットリスト ARP パケットの抑止状態を変               |
|    | クボックス      | 更する場合に、チェックを入れることで選択します。再度チェック                  |
|    |            | することで,全管理装置の ARP 選択チェックボックスのチェックが               |
|    |            | 外れます。                                           |

| 項番  | 項目 |             | 内容                                                 |
|-----|----|-------------|----------------------------------------------------|
| 10  |    | ARP 選択チェック  | ホワイトパケットリスト ARP パケットの未学習パケットの Syslog 出             |
|     |    | ボックス        | 力について、抑止状態を表示します。                                  |
|     |    |             | ・チェック無:white-list logging filter packet arp なし状態   |
|     |    |             | ・チェック有: white-list logging filter packet arp 状態    |
|     |    |             | 状態を変更する場合、チェック入れる、または外すことで変更しま                     |
|     |    |             | す。                                                 |
|     |    |             | Syslog 出力選択チェックボックスがチェックされておらず, ARP 選              |
|     |    |             | 択チェックボックスがチェックされている場合,該当する Syslog 出                |
|     |    |             | 力選択チェックボックスからその他チェックボックスの部分が下記                     |
|     |    |             | 色で注意喚起されます。                                        |
|     |    |             |                                                    |
| (1) |    | IPv4 全選択チェッ | 全管理装置のホワイトパケットリスト IPv4 パケットの抑止状態を変                 |
|     |    | クボックス       | 更する場合に、チェックを入れることで選択します。再度チェック                     |
|     |    |             | することで,全管理装置の IPv4 選択チェックボックスのチェックが                 |
| _   |    |             | 外れます。                                              |
| 12  |    | IPv4 選択チェック | ホワイトパケットリスト IPv4 パケットの未学習パケットの Syslog 出            |
|     |    | ボックス        | 力について、抑止状態を表示します。                                  |
|     |    |             | ・チェック無: white-list logging filter packet ipv4 なし状態 |
|     |    |             | ・チェック有: white-list logging filter packet ipv4 状態   |
|     |    |             | 状態を変更する場合、チェック入れる、または外すことで変更しま                     |
|     |    |             | す。                                                 |
|     |    |             | Syslog 出力選択チェックボックスがチェックされておらず,IPv4 選              |
|     |    |             | 択チェックボックスがチェックされている場合,該当する Syslog 出                |
|     |    |             | 力選択チェックボックスからその他チェックボックスの部分が下記                     |
|     |    |             | 色で注意喚起されます。                                        |
|     |    |             |                                                    |
| 13  |    | IPv6 全選択チェッ | 全管理装置のホワイトパケットリスト IPv6 パケットの抑止状態を変                 |
|     |    | クボックス       | 更する場合に、チェックを入れることで選択します。再度チェック                     |
|     |    |             | することで,全管理装置の IPv6 選択チェックボックスのチェックが                 |
|     |    |             | 外れます。                                              |

| 項番   |    | 項目          | 内容                                                 |
|------|----|-------------|----------------------------------------------------|
| 14   |    | IPv6 選択チェック | ホワイトパケットリスト IPv6 パケットの未学習パケットの Syslog 出            |
|      |    | ボックス        | 力について、抑止状態を表示します。                                  |
|      |    |             | ・チェック無: white-list logging filter packet ipv6 なし状態 |
|      |    |             | ・チェック有: white-list logging filter packet ipv6 状態   |
|      |    |             | 状態を変更する場合、チェック入れる、または外すことで変更しま                     |
|      |    |             | す。                                                 |
|      |    |             | Syslog 出力選択チェックボックスがチェックされておらず,IPv4 選              |
|      |    |             | 択チェックボックスがチェックされている場合,該当する Syslog 出                |
|      |    |             | 力選択チェックボックスからその他チェックボックスの部分が下記                     |
|      |    |             | 色で注意喚起されます。                                        |
|      |    |             |                                                    |
| 15   |    | その他全選択      | 全管理装置のホワイトパケットリストその他の抑止状態を変更する                     |
|      |    | チェックボックス    | 場合に、チェックを入れることで選択します。再度チェックするこ                     |
|      |    |             | とで、全管理装置のその他選択チェックボックスのチェックが外れ                     |
|      |    |             | ます。                                                |
| 16   |    | その他選択チェッ    | ホワイトパケットリストその他(ARP パケット, IPv4 パケット,およ              |
|      |    | クボックス       | び IPv6 パケット以外)の未学習パケットの Syslog 出力について,抑            |
|      |    |             | 止状態を表示します。                                         |
|      |    |             | ・チェック無:white-list logging filter packet other なし状態 |
|      |    |             | ・チェック有: white-list logging filter packet other 状態  |
|      |    |             | 状態を変更する場合、チェック入れる、または外すことで変更しま                     |
|      |    |             | す。                                                 |
|      |    |             | Syslog 出力選択チェックボックスがチェックされておらず,その他                 |
|      |    |             | 選択チェックボックスがチェックされている場合,該当する Syslog                 |
|      |    |             | 出力選択チェックボックスからその他チェックボックスの部分が下                     |
|      |    |             | 記色で注意喚起されます。                                       |
| _    |    |             |                                                    |
| (17) | 廃棄 | 廃棄全選択チェッ    | 全管理装置の廃棄状態を変更する場合に,チェックを入れることで                     |
|      |    | クボックス       | 選択します。再度チェックすることで、全管理装置の廃棄選択                       |
| _    |    |             | チェックボックスのチェックが外れます。                                |
| 18   |    | 廃棄選択チェック    | 未学習パケットを当該の物理ポートで受信した際に、当該のパケッ                     |
|      |    | ボックス        | トを廃棄するか、通過させるかの状態を表示します。                           |
|      |    |             | ・チェック無: no white-list action discard 状態(パケット通過)    |
|      |    |             | ・チェック有:white-list action discard 状態 (パケット廃棄)       |
|      |    |             | 状態を変更する場合、チェック入れる、または外すことで変更しま                     |
|      |    |             | す。                                                 |

| 項番  | 項目    |           | 内容                                                 |
|-----|-------|-----------|----------------------------------------------------|
| 19  | ミラー   | ミラー対象全選択  | 全管理装置のミラー対象状態を変更する場合に、チェックを入れる                     |
|     | 対象    | チェックボックス  | ことで選択します。再度チェックすることで、全管理装置のミラー                     |
|     |       |           | 対象選択チェックボックスのチェックが外れます。                            |
| 20  |       | ミラー対象選択   | 未学習パケットを当該の物理ポートで受信した際に、当該のパケッ                     |
|     |       | チェックボックス  | トを登録外ミラーリングの対象とするか否かの状態を表示します。                     |
|     |       |           | ・チェック無: no white-list action monitor 状態(ミラーリング非実施) |
|     |       |           | ・チェック有:white-list action monitor 状態 (ミラーリング実施)     |
|     |       |           | *登録外ミラーリングを実施するためには、未学習パケット(ミラー                    |
|     |       |           | ポート)の設定を実施する必要があります。                               |
|     |       |           | 状態を変更する場合、チェック入れる、または外すことで変更しま                     |
| _   |       |           | す。                                                 |
| 21) | 設定ボタン |           | 設定対象チェックボックスがチェックされた装置へと、状態の変更                     |
| _   |       |           | を通知・反映します。                                         |
| 22  | 設定対象  | 象全選択チェック  | 全管理装置の状態を変更する場合に、チェックを入れることで選択                     |
|     | ボックス  | ス         | します。再度チェックすることで、全管理装置の設定対象チェック                     |
|     |       |           | ボックスのチェックが外れます。                                    |
| 23  | 設定対象  | 象チェックボックス | 管理装置の状態を変更する場合に、チェックを入れることで選択し                     |
|     |       |           | ます。再度チェックすることで、設定対象チェックボックスの                       |
|     |       |           | チェックが外れます。                                         |
| 24) | 元に戻る  | すボタン      | 管理装置のチェックボックスのチェック状態を情報取得時に戻す場                     |
|     |       |           | 合に押下します。                                           |

物理ポートの未学習パケットの設定を変更する場合,変更する設定項目について,チェックボックスの チェックの付け外しを行い,設定ボタンを押下してください。

\*チェックの付け外しを1つでも行うと、設定のチェックボックスのチェックが自動で入ります。

| 状寬        |                                         |                     |              |        |              |               |               |              | (    | 2設定オ  | ドタンを | 押下   |
|-----------|-----------------------------------------|---------------------|--------------|--------|--------------|---------------|---------------|--------------|------|-------|------|------|
| 取得的       | 取得時刻: Thu Nov 09 2017 16:01:07 GMT+0900 |                     |              |        |              |               |               |              |      |       |      |      |
|           |                                         |                     |              |        | Sysle        | g出力           |               |              |      |       |      |      |
|           | 装置IPアドレス                                |                     | ш.њ          |        | r            | 出力抑止          |               |              | 廃棄   | ミラー対象 | 設定   |      |
| No. 全表示 • | 全表示  ▼                                  | 小一~裡別/金亏            | шл<br>— олин | ホワイトアド |              | ホワイトバ・        | ケットリスト        | 7.0.4        | :全選択 | :全選択  | (全選択 |      |
|           |                                         |                     | □:全選択        | □:全選択  | ARP<br>□:全選択 | IPv4<br>□:全選択 | IPv6<br>□:全選択 | その他<br>同:全選択 |      |       |      |      |
| 1         | 192.168.0.2                             | gigabitethernet 0/1 |              |        |              |               |               |              |      |       |      | 元に戻す |
| 2         | 192.168.0.2                             | gigabitethernet 0/2 |              |        |              |               |               |              |      |       |      | 元に戻す |
| 3         | 192.168.0.2                             | gigabitethernet 0/3 | v -          |        |              |               |               |              |      |       |      | 元に戻す |
| 4         | 192.168.0.2                             | gigabitethernet 0/4 |              |        |              |               |               |              |      |       |      | 元に戻す |
| 5         | 192.168.0.2                             | gigabitethernet 0/5 |              | ①設?    | 定したし         | い物理オ          | ペートに          | チェッ          | クを実  | 施     |      | 元に戻す |
| 6         | 192.168.0.2                             | gigabitethernet 0/6 |              |        |              |               |               |              |      |       |      | 元に戻す |
| 7         | 192.168.0.2                             | gigabitethernet 0/7 |              |        |              |               |               |              |      |       |      | 元に戻す |
| 8         | 192.168.0.2                             | gigabitethernet 0/8 |              |        |              |               |               |              |      |       |      | 元に戻す |
|           | 400.400.00                              |                     |              |        |              | []            |               |              |      |       |      |      |

物理ポートの未学習パケットの各設定状態を情報取得時の状態に戻したい場合、「元に戻す」ボタンを押下

してください。

[設定変更時の注意事項]

- 1. 設定実行中に Web ブラウザの再読込みボタンを押したり, Web ブラウザを閉じたりしないでください。設定に失敗する可能性があります。
- 2. 設定実行後にコンフィグレーションを保存することなく装置の電源を切ると、次に装置を起動した際 には設定内容が残りません。
- 廃棄設定にチェックを入れて設定を実施する場合には、期待したホワイトリストが生成されているか を確認した後に行ってください。ホワイトリストに不足があると通信に影響を与える可能性がありま す。特に Web ブラウザ操作端末との接続ポートについては、ホワイトリストが無い状態で廃棄設定を 実施すると通信不可状態に陥り、Web ブラウザからの制御が行えなくなります。

### (2) ホワイトパケットリストの表示・変更

管理装置の各物理ポートについて,ホワイトパケットリストの表示,および設定を実施します。機能一覧 表示部の「ポート設定」の「ホワイトパケットリスト」をクリックすると,管理装置への情報取得を実施 し,情報取得が成功した装置の状態を表示します。

#### ポート設定 ホワイトパケットリスト

| 状態  | 1115              |                      |                         |                                 |                                 |                |         |   |
|-----|-------------------|----------------------|-------------------------|---------------------------------|---------------------------------|----------------|---------|---|
| 取得問 | 侍刻: Thu Nov 09 20 | 17 17:49:15 GMT+0900 | 1                       |                                 |                                 |                |         |   |
| No. |                   | ポート種別/番号             | トラストモード<br>- <u>5</u> ・ | フロ-<br>TCPボート番号<br>- <b>7</b> ・ | -条件<br>UDPボート番号<br>- <b>9 ▼</b> | 設定 (<br>2 :全選択 | )<br>12 |   |
| 1   | 192.168.0.2       | gigabitethernet 0/1  | - •                     | - •                             | - •                             |                | 一元に戻す   | 1 |
| 2   | 192.168.0.2 (3)   | gigabit ernet 0/2    | - 6 -                   | - (8) -                         | - 🕕 -                           | <b>13</b>      | 元に戻す    |   |
| 3   | 192.168.0.2       | gigabitethernet 0/3  | - •                     | - •                             | - •                             |                | 元に戻す    |   |
| 4   | 192.168.0.2       | gigabitethernet 0/4  | - •                     | - •                             | - •                             |                | 元に戻す    |   |
| 5   | 192.168.0.2       | gigabitethernet 0/5  | - •                     | - •                             | - •                             |                | 一元に戻す   |   |
| 6   | 192.168.0.2       | gigabitethernet 0/6  | - •                     | - •                             | - •                             |                | 一元に戻す   |   |
| 7   | 192.168.0.2       | gigabitethernet 0/7  | - •                     | - •                             | - •                             |                | 一元に戻す   |   |
| 8   | 192.168.0.2       | gigabitethernet 0/8  | - •                     | - •                             | - •                             |                | 元に戻す    |   |

状態の表の説明を下記に示します。

表 3-13 状態の内容

| 項番 | 項目           | 内容                                |
|----|--------------|-----------------------------------|
| 1  | 取得時刻         | 取得完了時点の制御端末の時刻を表示します。             |
| 2  | 装置 IP アドレス選択 | 表示対象の装置 IP アドレスを選択肢リストから選択します。    |
|    | 肢リスト         | 選択肢リストの"全表示"を選択すると、情報取得が成功した全管理装置 |
|    |              | の物理ポートを表示します。                     |
| 3  | 装置 IP アドレス   | 管理装置の IP アドレスを表示します。              |
| 4  | ポート種別・番号     | 管理装置のポート種別と番号を表示します。              |

| 項番 | 項目        | 内容                                                          |  |  |  |  |  |  |
|----|-----------|-------------------------------------------------------------|--|--|--|--|--|--|
| 5  | トラストモード全選 | 全管理装置のトラストモードを変更する場合に、選択肢リストから選択し                           |  |  |  |  |  |  |
|    | 択肢リスト     | ます。                                                         |  |  |  |  |  |  |
|    |           | ・ -: no white-list packet trust-mode 状態(全パケットはホワイトパケットリ     |  |  |  |  |  |  |
|    |           | スト機能の対象)                                                    |  |  |  |  |  |  |
|    |           | ・ 1: white-list packet trust-mode 1 状態(IPv6 パケットはホワイトパケット   |  |  |  |  |  |  |
|    |           | リスト機能の対象外)                                                  |  |  |  |  |  |  |
|    |           | ・ 2: white-list packet trust-mode 2 状態(IPv4(ARP を含む) パケット以外 |  |  |  |  |  |  |
|    |           | は,ホワイトパケットリスト機能の対象外)                                        |  |  |  |  |  |  |
|    |           | ・ 3: white-list packet trust-mode 3 状態(ホワイトアドレスリスト機能だけ動     |  |  |  |  |  |  |
|    |           | 作。全パケットはホワイトパケットリスト機能の対象外)                                  |  |  |  |  |  |  |
|    |           | ・ 4: white-list packet trust-mode 4 状態(IPv4 パケット以外はホワイトパ    |  |  |  |  |  |  |
|    |           | ケットリスト機能の対象外)                                               |  |  |  |  |  |  |
| 6  | トラストモード選択 | 管理装置に設定されたトラストモードを表示します。                                    |  |  |  |  |  |  |
|    | 肢リスト      | ・ -: no white-list packet trust-mode 状態(全パケットはホワイトパケットリ     |  |  |  |  |  |  |
|    |           | スト機能の対象)                                                    |  |  |  |  |  |  |
|    |           | ・ 1: white-list packet trust-mode 1 状態(IPv6 パケットはホワイトパケット   |  |  |  |  |  |  |
|    |           | リスト機能の対象外)                                                  |  |  |  |  |  |  |
|    |           | ・ 2: white-list packet trust-mode 2 状態(IPv4(ARP を含む) パケット以外 |  |  |  |  |  |  |
|    |           | は,ホワイトパケットリスト機能の対象外)                                        |  |  |  |  |  |  |
|    |           | ・ 3: white-list packet trust-mode 3 状態(ホワイトアドレスリスト機能だけ動     |  |  |  |  |  |  |
|    |           | 作。全パケットはホワイトパケットリスト機能の対象外)                                  |  |  |  |  |  |  |
|    |           | ・ 4: white-list packet trust-mode 4 状態(IPv4 パケット以外はホワイトパ    |  |  |  |  |  |  |
|    |           | ケットリスト機能の対象外)                                               |  |  |  |  |  |  |
|    |           | トラストモードを変更する場合,選択肢リストから選択します。                               |  |  |  |  |  |  |

| 項番         | 項目          | 内容                                                                             |
|------------|-------------|--------------------------------------------------------------------------------|
| $\bigcirc$ | TCP ポート番号全選 | 全管理装置の TCP ポート番号を変更する場合に、選択肢リストから選択                                            |
|            | 択肢リスト       | します。                                                                           |
|            |             | · -: no white-list packet tcp 状態(TCP ポート条件無)                                   |
|            |             | ・ 送信元: white-list packet tcp source 状態(送信元 TCP ポート番号をホワイ                       |
|            |             | トパケットリストに含める)                                                                  |
|            |             | <ul> <li>宛先: white-list packet tcp destination 状態(宛先 TCP ポート番号をホワイ)</li> </ul> |
|            |             | トパケットリストに含める)                                                                  |
|            |             | <ul> <li>送信元/宛先: white-list packet tcp both 状態(送信元および宛先 TCP ポート)</li> </ul>    |
|            |             | 番号をホワイトパケットリストに含める)                                                            |
|            |             | ・ サーバ: white-list packet tcp server 状態(サーバ側の TCP ポート番号をホ                       |
|            |             | ワイトパケットリストに含める)                                                                |
| 8          | TCP ポート番号選択 | 管理装置に設定された TcP ポート番号を表示します。                                                    |
|            | 肢リスト        | · -: no white-list packet tcp 状態(TCP ポート条件無)                                   |
|            |             | ・ 送信元: white-list packet tcp source 状態(送信元 TCP ポート番号をホワイ                       |
|            |             | トパケットリストに含める)                                                                  |
|            |             | ・ 宛先: white-list packet tcp destination 状態(宛先 TCP ポート番号をホワイ                    |
|            |             | トパケットリストに含める)                                                                  |
|            |             | ・ 送信元/宛先: white-list packet tcp both 状態(送信元および宛先 TCP ポート                       |
|            |             | 番号をホワイトパケットリストに含める)                                                            |
|            |             | ・ サーバ: white-list packet tcp server 状態(サーバ側の TCP ポート番号をホ                       |
|            |             | ワイトパケットリストに含める)                                                                |
|            |             | TCP ポート番号を変更する場合,選択肢リストから選択します。                                                |
| 9          | UDP ポート番号全選 | 全管理装置の UDP ポート番号を変更する場合に,選択肢リストから選択                                            |
|            | 択肢リスト       | します。                                                                           |
|            |             | ・ -: no white-list packet udp 状態(UDP ポート条件無)                                   |
|            |             | <ul> <li>送信元: white-list packet udp source 状態(送信元 UDP ポート番号をホワ</li> </ul>      |
|            |             | イトパケットリストに含める)                                                                 |
|            |             | <ul> <li>宛先: white-list packet udp destination 状態(宛先 UDP ポート番号をホワイ)</li> </ul> |
|            |             | トパケットリストに含める)                                                                  |
|            |             | ・ 送信元/宛先: white-list packet udp both 状態(送信元および宛先 UDP ポー                        |
|            |             | ト番号をホワイトパケットリストに含める)                                                           |

| 項番   | 項目          | 内容                                                          |
|------|-------------|-------------------------------------------------------------|
| 10   | UDP ポート番号選択 | 管理装置に設定された UDP ポート番号を表示します。                                 |
|      | 肢リスト        | ・ -: no white-list packet udp 状態(UDP ポート条件無)                |
|      |             | ・ 送信元: white-list packet udp source 状態(送信元 UDP ポート番号をホワ     |
|      |             | イトパケットリストに含める)                                              |
|      |             | ・ 宛先: white-list packet udp destination 状態(宛先 UDP ポート番号をホワイ |
|      |             | トパケットリストに含める)                                               |
|      |             | ・ 送信元/宛先: white-list packet udp both 状態(送信元および宛先 UDP ポー     |
|      |             | ト番号をホワイトパケットリストに含める)                                        |
| _    |             | UDP ポート番号を変更する場合,選択肢リストから選択します。                             |
| (1)  | 設定ボタン       | 設定対象チェックボックスがチェックされた装置へと、状態の変更を通                            |
|      |             | 知・反映します。                                                    |
| 12   | 設定対象全選択     | 全管理装置の状態を変更する場合に、チェックを入れることで選択しま                            |
|      | チェックボックス    | す。再度チェックすることで、全管理装置の設定対象チェックボックスの                           |
|      |             | チェックが外れます。                                                  |
| (13) | 設定対象チェック    | 管理装置の状態を変更する場合に、チェックを入れることで選択します。                           |
|      | ボックス        | 再度チェックすることで、設定対象チェックボックスのチェックが外れま                           |
|      |             | す。                                                          |
| 14)  | 元に戻すボタン     | 管理装置の選択肢リストの値を情報取得時に戻す場合に押下します。                             |

物理ポートのホワイトパケットリストの設定を変更する場合,変更する設定項目について,選択肢リスト から選択し,設定ボタンを押下してください。

\*選択肢リストからの選択を1つでも行うと、設定のチェックボックスのチェックが自動で入ります。

#### ポート設定 ホワイトパケットリスト

| 状愈       | צעע                                     |                     |     |       |            |          |           | ②設定      | ミボタンな    | を押下   |
|----------|-----------------------------------------|---------------------|-----|-------|------------|----------|-----------|----------|----------|-------|
| 取得的      | 取得時刻: Wed Nov 08 2017 14:11:41 GMT+0900 |                     |     |       |            |          |           |          |          |       |
| 装置10アドレス |                                         |                     | トラン | ストモード |            | 70-      | 条件        |          |          |       |
| No. 全表示  | 全表示・                                    | ボート種別/番号            | -   | •     | TCPボー<br>- | ト番号<br>▼ | UDPボ<br>- | ト番号<br>▼ | □ :全選択   |       |
| 1        | 192.168.0.2                             | gigabitethernet 0/1 | -   | -     | -          | -        | -         | -        |          | 一元に戻す |
| 2        | 192.168.0.2                             | gigabitethernet 0/2 | -   | -     | -          | •        | -         | •        |          | 一元に戻す |
| 3        | 192.168.0.2                             | gigabitethernet 0/3 | Ē.  | •     | 送信元        | -        | 宛先        | •        | <b>v</b> | 一元に戻す |
| 4        | 192.168.0.2                             | gigabitethernet 0/4 | -   | +     |            | •        | -         | •        |          | 一元に戻す |
| 5        | 192.168.0.2                             | gigabitethernet 0/5 | -   | ①設定   | したい特       | 勿理ポ·     | ートに       | 選択肢      | リストか     | らのす   |
| 6        | 192.168.0.2                             | gigabitethernet 0/6 | -   | 選択を   | 実施         |          |           |          |          | i ə   |
| 7        | 192.168.0.2                             | gigabitethernet 0/7 | -   | -     | -          | -        | -         | •        |          | 一元に戻す |
|          | 400.400.00                              |                     |     |       |            |          |           |          |          |       |

物理ポートのホワイトパケットリストの各設定状態を情報取得時の状態に戻したい場合,「元に戻す」ボタ ンを押下してください。 [設定変更時の注意事項]

- 1. 設定実行中に Web ブラウザの再読込みボタンを押したり, Web ブラウザを閉じたりしないでください。設定に失敗する可能性があります。
- 2. 設定実行後にコンフィグレーションを保存することなく装置の電源を切ると,次に装置を起動した際 には設定内容が残りません。

### (3) トラストポートの表示・変更

管理装置の各物理ポートについて,ホワイトリスト機能のtrust ポート設定状態の表示,および設定を実施 します。機能一覧表示部の「ポート設定」の「トラストポート」をクリックすると,管理装置への情報取 得を実施し,情報取得が成功した装置の状態を表示します。

## ポート設定 トラストポート

| 状態  |                   |                       |          |            |      |   |  |  |  |  |  |  |  |
|-----|-------------------|-----------------------|----------|------------|------|---|--|--|--|--|--|--|--|
| 取得  | 時刻: Thu Nov 09 20 | 17 18:15:06 GMT+0900  | (1)      |            |      | - |  |  |  |  |  |  |  |
| No. |                   | ポート種別/番号              | トラストポート  | 設定         | 6    |   |  |  |  |  |  |  |  |
| 1   | 192.168.0.2       | gigabitethernet 0/1   |          |            | 元に戻す | 8 |  |  |  |  |  |  |  |
| 2   | 192.168.0.2       | gigabitetherr 🍊 🖓 / 2 | <b>5</b> | $\bigcirc$ | 元に戻す |   |  |  |  |  |  |  |  |
| 3   | 192.168.0.2       | gigabitethernet 0/3   |          |            | 元に戻す |   |  |  |  |  |  |  |  |
| 4   | 192.168.0.2       | gigabitethernet 0/4   |          |            | 元に戻す |   |  |  |  |  |  |  |  |
| 5   | 192.168.0.2       | gigabitethernet 0/5   |          |            | 元に戻す |   |  |  |  |  |  |  |  |
| 6   | 192.168.0.2       | gigabitethernet 0/6   |          |            | 元に戻す |   |  |  |  |  |  |  |  |
| 7   | 192.168.0.2       | gigabitethernet 0/7   |          |            | 元に戻す |   |  |  |  |  |  |  |  |
| 8   | 192.168.0.2       | gigabitethernet 0/8   |          |            | 元に戻す |   |  |  |  |  |  |  |  |

状態の表の説明を下記に示します。

#### 表 3-14 状態の内容

| 項番         | 項目           | 内容                                         |
|------------|--------------|--------------------------------------------|
| 1          | 取得時刻         | 取得完了時点の制御端末の時刻を表示します。                      |
| 2          | 装置 IP アドレス選択 | 表示対象の装置 IP アドレスを選択肢リストから選択します。             |
|            | 肢リスト         | 選択肢リストの"全表示"を選択すると、情報取得が成功した全管理装置          |
|            |              | の物理ポートを表示します。                              |
| 3          | 装置 IP アドレス   | 管理装置の IP アドレスを表示します。                       |
| 4          | ポート種別/番号     | 管理装置のポート種別と番号を表示します。                       |
| 5          | トラストポート選択    | ホワイトリスト機能の trust ポート設定状態を表示します。            |
|            | チェックボックス     | ・チェック無:no white-list trust 状態(非 trust ポート) |
|            |              | ・チェック有:white-list trust 状態(trust ポート)      |
|            |              | 状態を変更する場合、チェック入れる、または外すことで変更します。           |
| 6          | 設定ボタン        | 設定対象チェックボックスがチェックされた装置へと、状態の変更を通           |
|            |              | 知・反映します。                                   |
| $\bigcirc$ | 設定対象チェック     | 管理装置の状態を変更する場合に、チェックを入れることで選択します。          |
|            | ボックス         | 再度チェックすることで、設定対象チェックボックスのチェックが外れま          |
|            |              | t.                                         |
| 8          | 元に戻すボタン      | 管理装置のチェックボックスのチェック状態を情報取得時に戻す場合に押          |
|            |              | 下します。                                      |

物理ポートのトラストポートの設定を変更する場合,変更する設定項目について,チェックボックスの チェックの付け外しを行い,設定ボタンを押下してください。

\*チェックの付け外しを1つでも行うと、設定のチェックボックスのチェックが自動で入ります。

ポート設定 トラストポート

|     |                         |                       |         |          |         | _    |     |
|-----|-------------------------|-----------------------|---------|----------|---------|------|-----|
| 状創  | אני                     |                       | ②設定     |          |         |      |     |
| 取得品 | 時刻: Wed Nov 08 20       | 017 14:14:00 GMT+0900 | -       |          |         | -    |     |
| No. | <b>装置IPアドレス</b><br>全表示・ | ポート種別/番号              | トラストボート | 設定       |         |      |     |
| 1   | 192.168.0.2             | gigabitethernet 0/1   |         |          | 元に戻す    |      |     |
| 2   | 192.168.0.2             | gigabitethernet 0/2   |         |          | 一元に戻す   |      |     |
| 3   | 192.168.0.2             | gigabitethernet 0/3   |         |          | 元に戻す    |      |     |
| 4   | 192.168.0.2             | gigabitethernet 0/4   |         | <b>V</b> | 元に戻す    |      |     |
| 5   | 192.168.0.2             | gigabitethernet 0/5_  |         |          | निः हिव |      |     |
| 6   | 192.168.0.2             | gigabitethernet 0     | 〕設定したい  | 物理オ      | ポートにチ   | ェックを | •実施 |
| 7   | 192.168.0.2             | gigabitethernet 0/7   |         |          | 一元に戻す   |      |     |
| 8   | 192.168.0.2             | gigabitethernet 0/8   |         |          | 一元に戻す   |      |     |
|     |                         |                       |         |          |         |      |     |

物理ポートのトラストポートの設定状態を情報取得時の状態に戻したい場合,「元に戻す」ボタンを押下してください。

[設定変更時の注意事項]

- 1. 設定実行中に Web ブラウザの再読込みボタンを押したり, Web ブラウザを閉じたりしないでください。設定に失敗する可能性があります。
- 2. 設定実行後にコンフィグレーションを保存することなく装置の電源を切ると、次に装置を起動した際 には設定内容が残りません。

# 3.2.3 ホワイトアドレスリストの操作

### (1) ホワイトアドレスリストの一覧の表示・削除

管理装置に登録されているホワイトアドレスリストの一覧の表示,及び削除を実施します。機能一覧部の 「ホワイトアドレスリスト」の「リスト一覧・削除」をクリックすると,管理装置への情報取得を実施 し,情報取得が成功した装置に登録されているホワイトアドレスリストを表示します。

## ホワイトアドレスリスト

登録状態

| 取 | 取得時刻: Sun Nov 26 2017 08:56:54 GMT+0900 1 |               |      |      |      |                               |             |    |  |  |  |  |  |
|---|-------------------------------------------|---------------|------|------|------|-------------------------------|-------------|----|--|--|--|--|--|
| 7 |                                           |               |      |      |      |                               |             |    |  |  |  |  |  |
|   |                                           | 準置IDフトI.7     |      |      |      | MAC                           | BURA 1      |    |  |  |  |  |  |
| N | о.                                        |               | ボート  | ChGr | VLAN | 送信元アドレス                       |             |    |  |  |  |  |  |
|   |                                           | Excar O       |      |      |      | 20000000002                   | □:全選択       | IJ |  |  |  |  |  |
|   | 1                                         | 192.168.0.2   | 0/5  | -    | 1000 | 0012.e2ff.0005                |             |    |  |  |  |  |  |
|   | 2                                         | 192.168.0.2 4 | 0/55 | 6    | 1 🕡  | 0012.e2ff.100f <mark>9</mark> | □ <b>12</b> |    |  |  |  |  |  |
|   | 3                                         | 192.168.0.2   | 0/3  | -    | 3000 | 0012.e2ff.0003                |             |    |  |  |  |  |  |
|   | 4                                         | 192.168.0.2   | -    | 40   | 2000 | 0012.e2ff.f055                |             |    |  |  |  |  |  |

ホワイトアドレスリスト登録状態の表の説明を下記に示します。

| 衣 3-13 ハワイトドトレムリムト 金塚仏 匙の パ | <b>勺谷</b> |
|-----------------------------|-----------|
|-----------------------------|-----------|

| 項番             | 項目              | 内容                              |
|----------------|-----------------|---------------------------------|
| 1              | 取得時刻            | 取得完了時点の制御端末の時刻を表示します。           |
| 2              | フィルタ実行ボタン       | ボタンを押下すると、以下の値により、表の出力の絞込みを行いま  |
|                |                 | す。                              |
|                |                 | ・装置 IP アドレス選択肢リストの値             |
|                |                 | ・送信元 MAC アドレステキストボックスの値(先頭一致)   |
| 3              | 装置 IP アドレス選択肢リス | 表示対象の装置 IP アドレスを選択肢リストから選択します。  |
|                | F               | 選択肢リストの"全表示"を選択すると、情報取得が成功した全管理 |
|                |                 | 装置となります。                        |
|                |                 | 反映する場合、フィルタ実行ボタンを押下してください。      |
| 4              | 装置 IP アドレス      | 管理装置の IP アドレスを表示します。            |
| 5              | ポート             | 登録されているリストの受信物理ポート番号を表示します。     |
|                |                 | 物理ポートで受信していない場合,"-"を表示します。      |
| 6              | ChGr            | 登録されているリストの受信チャネルグループ番号を表示します。  |
|                |                 | チャネルグループで受信していない場合,"-"を表示します。   |
| $\overline{O}$ | VLAN            | 登録されているリストの VLAN 番号を表示します。      |

| 項番 |              | 項目        | 内容                              |
|----|--------------|-----------|---------------------------------|
| 8  | MAC 送信元アドレステ |           | 表の出力対象としたい MAC の送信元アドレスを入力します。  |
|    |              | キストボックス   | 反映する場合、フィルタ実行ボタンを押下してください。      |
| 9  |              | 送信元アドレス   | 登録されているリストの MAC の送信元アドレスを表示します。 |
| 10 | 削除ボタ         | タン        | 削除対象チェックボックスがチェックされた装置へと、削除を通   |
|    |              |           | 知・反映します。                        |
|    | 削除対象         | 象全選択チェック  | 全リストを削除対象とする場合に、チェックを入れることで選択し  |
|    | ボックス         | ス         | ます。再度チェックすることで、全リストの削除対象チェックボッ  |
|    |              |           | クスのチェックが外れます。                   |
| 12 | 削除対象         | 象チェックボックス | 指定リストを削除対象とする場合に、チェックボックスにチェック  |
|    |              |           | を入れることで選択します。再度チェックすることで、削除対象   |
|    |              |           | チェックボックスのチェックが外れます。             |

[同時に表示できるホワイトアドレスリスト上限]

20000 エントリ※ (装置のソフトウェアバージョンが Ver. 4.8 より前の場合)

32000 エントリ※ (装置のソフトウェアバージョンが Ver. 4.8 以降の場合)

※上限のエントリを超えた場合は、警告文が出力されます。フィルタを使用して絞込みを実施してご使 用ください。

登録されているリストを削除する場合,削除対象のリストのチェックボックスにチェックを入れ,削除ボタ ンを押下してください。

## ホワイトアドレスリスト

#### 登録状態

| <b>取得</b> 4<br>フィ) | <i>時刻: Sun Nov 26 20</i><br>ルタ実行 | ②削除ボタンを押下 |      |      |                |                      |
|--------------------|----------------------------------|-----------|------|------|----------------|----------------------|
| No.                | <b>装置IPアドレス</b><br>全表示           | ボート       | ChGr | VLAN | MAC<br>送信元アドレス | □ :全選択               |
| 1                  | 192.168.0.2                      | 0/5       | _    | 1000 | 0012.e2ff.0005 |                      |
| 2                  | 192.168.0.2                      | 0/5       | _    | 1000 | 0012.e2ff.100f |                      |
| 3                  | 192.168.0.2                      | 0/3       | -    | 3000 | 0012.e2ff.0003 |                      |
| 4                  | 192.168.0.2                      | -         | 40   | 2000 | 0012.e2ff.f055 | ① 削际 刈 豕 の リ ス ト 进 択 |

[リスト削除時の注意事項]

- 1. 削除実行中に Web ブラウザの再読込みボタンを押したり, Web ブラウザを閉じたりしないでください。削除に失敗する可能性があります。
- 2. 削除実行後にコンフィグレーションを保存することなく装置の電源を切ると、次に装置を起動した際 には削除したリストが復活します。

3. 当該のリストが本当に不要なものか,確認してから実行してください。誤って必要なリストを削除す ると,通信に影響を与える可能性があります。

### (2) 統計情報(全体)の表示・クリア

管理装置のホワイトアドレスリスト情報の統計情報(全体)の表示,および統計情報のクリアを実施します。 機能一覧部の「ホワイトアドレスリスト」の「統計(全体)」をクリックすると,管理装置への情報取得を実施し,情報取得が成功した装置のホワイトアドレスリスト情報の統計情報を表示します。

#### ホワイトアドレスリスト 統計(全体)

状態

| 取 | <i>1得時刻: Fri Nov 10 2017 12:05:45 GMT+0900</i> ① |                                       |             |                       |                 |                    |                     |                           |                       |                              |              |
|---|--------------------------------------------------|---------------------------------------|-------------|-----------------------|-----------------|--------------------|---------------------|---------------------------|-----------------------|------------------------------|--------------|
| N | о.                                               | 装置IPアドレス                              | 学習済エントリ     | 最大エントリ                | 新規リストエント<br>リ生成 | 既存リストエント<br>リポート更新 | 不正MACアドレ<br>スパケット受信 | ホワイトアドレス<br>リスト収容条件<br>超過 | 未学習パケット<br>CPU受信      | 未学習パケット<br>(ハ <i>ー</i> ドウェア) | クリア<br>1:全選択 |
|   | 1                                                | 192.168.0.2 <b>(2)</b><br>192.168.0.3 | <b>3</b> 14 | <b>4</b> 2000<br>2000 | <b>5</b>        | <b>6</b>           | 7536<br>C           | 8                         | 9 <sup>217027</sup> 0 | 304623<br>0                  | 13           |

ホワイトアドレスリスト統計(全体)状態の表の説明を下記に示します。

| 項番         | 項目             | 内容                             |
|------------|----------------|--------------------------------|
| 1          | 取得時刻           | 取得完了時点の制御端末の時刻を表示します。          |
| 2          | 装置 IP アドレス     | 管理装置の IP アドレスを表示します。           |
| 3          | 学習済エントリ        | 現在学習済みのホワイトアドレスリストエントリ数を表示します。 |
| 4          | 最大エントリ         | 装置の最大エントリ数を表示します。              |
| 5          | 新規リストエントリ生成    | 新規リストエントリを生成した回数を表示します。        |
| 6          | 既存リストエントリポー    | 既存リストエントリのポートを更新した回数を表示します。    |
|            | ト更新            |                                |
| $\bigcirc$ | 不正 MAC アドレスパケッ | 不正MAC アドレスパケットを受信した回数を表示します。   |
|            | 卜受信            |                                |
| 8          | ホワイトアドレスリスト    | ホワイトアドレスリスト収容条件超過回数を表示します。     |
| _          | 収容条件超過         |                                |
| 9          | 未学習パケット CPU 受信 | 未学習パケット CPU 受信数を表示します。         |
| 10         | 未学習パケット(ハード    | 未学習パケット受信数(ハードウェア計数)を表示します。    |
| _          | ウェア)           |                                |
|            | クリアボタン         | クリア対象チェックボックスがチェックされた装置へと、統計情報 |
|            |                | のクリアを通知・反映します。                 |
| 12         | クリア対象全選択チェッ    | 全管理装置の統計情報のクリアを実施する場合に、チェックを入れ |
|            | クボックス          | ることで選択します。再度チェックすることで、全管理装置のクリ |
|            |                | ア対象チェックボックスのチェックが外れます。         |
| 13         | クリア対象チェックボッ    | 管理装置の統計情報のクリアを実施する場合に、チェックを入れる |
|            | クス             | ことで選択します。再度チェックすることで、クリア対象チェック |
|            |                | ボックスのチェックが外れます。                |

表 3-16 ホワイトアドレスリスト統計(全体)状態の内容

/

統計情報をクリアする場合、クリア対象のリストのチェックボックスにチェックを入れ、クリアボタンを押 下してください。

#### ホワイトアドレスリスト 統計(全体)

#### 状態

2 クリアボタンを押下

| 取得時刻: | Wed Nov 08 | 2017 | 15:10:26 | GMT+0900 |
|-------|------------|------|----------|----------|

| 10/10/ |             |         |        |                 |                    |                     |                           |                  |                   |                   |
|--------|-------------|---------|--------|-----------------|--------------------|---------------------|---------------------------|------------------|-------------------|-------------------|
| No.    | 装置IPアドレス    | 学習済エントリ | 最大エントリ | 新規リストエント<br>リ生成 | 既存リストエント<br>リポート更新 | 不正MACアドL<br>スパケット受信 | イントレス ホワイトアドレス リスト収容条件 超過 | 未学習パケット<br>CPU受信 | 未学習パケッ<br>(ハードウェア | ト<br>クリア<br>同:全選択 |
| 1      | 192.168.0.2 | 14      | 2000   | 4               | 0                  | 753                 | 6 0                       | 217027           | 30462             | 23 🔽              |
| 2      | 192.168.0.3 | 0       | 0      | 0               | 0                  |                     |                           | ᆂᇰᅷᄪᆠ            |                   |                   |
|        |             |         |        |                 |                    |                     | リクリア対象                    | 家の装直を            | :選択 🛛             |                   |

# 3.2.4 ホワイトパケットリストの操作

### (1) ホワイトパケットリストの一覧の表示・削除

管理装置に登録されているホワイトパケットリストの一覧の表示,及び削除を実施します。機能一覧部の 「ホワイトパケットリスト」の「リスト一覧・削除」をクリックすると,管理装置への情報取得を実施 し,情報取得が成功した装置に登録されているホワイトパケットリストを表示します。

| ホワイトバ                  | 「ケットリスト          | •      |       |        |                      |                   |       |                     |                     |             |               |              |        |
|------------------------|------------------|--------|-------|--------|----------------------|-------------------|-------|---------------------|---------------------|-------------|---------------|--------------|--------|
| <b>登録状態</b>            |                  |        |       |        |                      |                   |       |                     |                     |             |               |              |        |
| 取得時刻 Man Na<br>フィルタ実行  | 27 2017 09.00.51 | MT+090 |       | )      |                      |                   |       |                     |                     |             |               |              |        |
|                        |                  | #-b    | ChOr  |        | 30-75L               | MAC 13            |       | 36-751              |                     |             | L470          | ר⊐א <b>3</b> | 削除     |
| ( <mark>4</mark> ) 全選択 | 全表示・             | · ·    | Cilci | V LOUV | 100001.100001.100001 | 10000.30000.30000 | 全表示 ▼ | 3000.3000.3000.3000 | 3006.3006.3006.3006 | フロトコル<br>種別 | 送信元<br>ポート    | <b>4</b>     | 🗌 :全選択 |
| - 5                    | 192.168.02       | 8      | 9     | (10)   | 012 +2#00 12         | 14                |       | 192.168.1.5         | 192.168.100.1       | <b>(21)</b> | $\mathcal{D}$ | 03           | (5)    |
| 3                      | 192.168.02       | F      | 40    | 2000   | 012.e2ff.f055        | 3333.0001.0002    | その他   | -                   | -                   |             | -             |              |        |
| 4                      | 192.168.0.2      | -      | 40    | 2000   | 012.e2ff.f055        | 3333.0000.0001    | その他   | -                   | -                   |             | -             | -            |        |

ホワイトパケットリスト登録状態の表の説明を下記に示します。

| 項番 | 項目              | 内容                              |
|----|-----------------|---------------------------------|
| 1  | 取得時刻            | 取得完了時点の制御端末の時刻を表示します。           |
| 2  | フィルタ実行ボタン       | ボタンを押下すると、以下の値により、表の出力の絞込みを行いま  |
|    |                 | す。                              |
|    |                 | ・装置 IP アドレス選択肢リストの値             |
|    |                 | ・MACの送信元アドレステキストボックスの値(先頭一致)    |
|    |                 | ・MAC の宛先アドレステキストボックス(先頭一致)      |
|    |                 | ・MAC の種別選択肢リストの値                |
|    |                 | ・IP の送信元アドレステキストボックスの値(先頭一致)    |
|    |                 | ・IP の宛先アドレステキストボックス(先頭一致)       |
| 3  | 削除ボタン           | 削除対象チェックボックスがチェックされた装置へと、削除を通   |
|    |                 | 知・反映します。                        |
| 4  | 削除対象全選択チェック     | 全リストを削除対象とする場合に、チェックを入れることで選択し  |
|    | ボックス            | ます。再度チェックすることで、全リストの削除対象チェックボッ  |
|    |                 | クスのチェックが外れます。                   |
| 5  | 削除対象チェックボックス    | 指定リストを削除対象とする場合に、チェックボックスにチェック  |
|    |                 | を入れることで選択します。再度チェックすることで、削除対象   |
|    |                 | チェックボックスのチェックが外れます。             |
| 6  | 装置 IP アドレス選択肢リス | 表示対象の装置 IP アドレスを選択肢リストから選択します。  |
|    | F               | 選択肢リストの"全表示"を選択すると、情報取得が成功した全管理 |
|    |                 | 装置となります。                        |
|    |                 | 反映する場合、フィルタ実行ボタンを押下してください。      |

表 3-17 ホワイトパケットリスト登録状態の内容

| 項番             |       | 項目       | 内容                               |  |  |  |  |
|----------------|-------|----------|----------------------------------|--|--|--|--|
| $\overline{O}$ | 装置 IP | アドレス     | 管理装置の IP アドレスを表示します。             |  |  |  |  |
| 8              | ポート   |          | 登録されているリストの受信物理ポート番号を表示します。      |  |  |  |  |
|                |       |          | 物理ポートで受信していない場合,"-"を表示します。       |  |  |  |  |
| 9              | ChGr  |          | 登録されているリストの受信チャネルグループ番号を表示します。   |  |  |  |  |
|                |       |          | チャネルグループで受信していない場合,"-"を表示します。    |  |  |  |  |
| 10             | VLAN  |          | 登録されているリストの VLAN 番号を表示します。       |  |  |  |  |
| 11             | MAC   | 送信元アドレステ | 表の出力対象としたい MAC の送信元アドレスを入力します。   |  |  |  |  |
|                |       | キストボックス  | 反映する場合、フィルタ実行ボタンを押下してください。       |  |  |  |  |
| 12             |       | 送信元アドレス  | 登録されているリストの MAC の送信元アドレスを表示します。  |  |  |  |  |
| 13             |       | 宛先アドレステキ | 表の出力対象としたい MAC の宛先アドレスを入力します。    |  |  |  |  |
|                |       | ストボックス   | 反映する場合、フィルタ実行ボタンを押下してください。       |  |  |  |  |
| 14             |       | 宛先アドレス   | 登録されているリストの MAC の宛先アドレスを表示します。   |  |  |  |  |
| 15             |       | 種別選択肢リスト | 表の出力対象としたい MAC の種別を選択肢リストから選択しま  |  |  |  |  |
|                |       |          | す。                               |  |  |  |  |
|                |       |          | ・IPv4: IPv4 パケット                 |  |  |  |  |
|                |       |          | ・ARP: ARP パケット                   |  |  |  |  |
|                |       |          | ・その他: IPv4/ARP 以外のパケット           |  |  |  |  |
|                |       |          | 反映する場合、フィルタ実行ボタンを押下してください。       |  |  |  |  |
| 16             |       | 種別       | 登録されているリストの MAC の種別を表示します。       |  |  |  |  |
| 17             | IP    | 送信元アドレステ | 表の出力対象としたい IP の送信元アドレスを入力します。    |  |  |  |  |
|                |       | キストボックス  | 反映する場合、フィルタ実行ボタンを押下してください。       |  |  |  |  |
| 18             |       | 送信元アドレス  | 登録されているリストの IP の送信元アドレスを表示します。   |  |  |  |  |
| 19             |       | 宛先アドレステキ | 表の出力対象としたい IP の宛先アドレスを入力します。     |  |  |  |  |
|                |       | ストボックス   | 反映する場合、フィルタ実行ボタンを押下してください。       |  |  |  |  |
| 20             |       | 宛先アドレス   | 登録されているリストの IP の宛先アドレスを表示します。    |  |  |  |  |
| 21)            |       | プロトコル種別  | 登録されているリストの IP のプロトコル種別を表示します。   |  |  |  |  |
| 22             | L4 プ  | 送信元ポート   | 登録されているリストの L4 プロトコルの送信元ポートを表示しま |  |  |  |  |
|                | ロトコ   |          | す。                               |  |  |  |  |
|                | ル     |          |                                  |  |  |  |  |
| 23             |       | 宛先ポート    | 登録されているリストのL4 プロトコルの宛先ポートを表示します。 |  |  |  |  |

[同時に表示できるホワイトパケットリスト上限]

20000 エントリ※ (装置のソフトウェアバージョンが Ver. 4.8 より前の場合)

32000 エントリ※ (装置のソフトウェアバージョンが Ver. 4.8 以降の場合)

※上限のエントリを超えた場合は、警告文が出力されます。フィルタを使用して絞込みを実施してご使 用ください。

②削除ボタンを押下

登録されているリストを削除する場合,削除対象のリストのチェックボックスにチェックを入れ,削除ボ タンを押下してください。

| ホワイトパケッ | ・トリスト |
|---------|-------|
|---------|-------|

#### 登録状態

| 取得時刻: Mon | Nov 27 2017 09:00:51 GMT+0900 |  |
|-----------|-------------------------------|--|
| フィルタ実行    |                               |  |

| 夫们   |             |     |                                                                                                    |      |                   |                      |                     |                     |                |          |          | $\sim$ | 1    |
|------|-------------|-----|----------------------------------------------------------------------------------------------------|------|-------------------|----------------------|---------------------|---------------------|----------------|----------|----------|--------|------|
| NIRA | 装置いってドレフ    |     |                                                                                                    |      | [                 | MAC                  |                     |                     | IP             |          |          |        | kiko |
| HURT | 金融市 アドレス    | ボート | ChGr                                                                                                    | VLAN | 送信元アドレス           | 宛先アドレス               | 種別                  | 送信元アドレス             | 宛先アドレス         | プロトコル    | 送信元      | 宛先     | HUPT |
| 全選択  | 3.3697      |     |                                                                                                    |      | X000X.X000X.X000X | 2000.2000.2002 全表示 * | 3001.3001.3001.3001 | 2001.2001.2001.2001 | 種別             | *-       | ボート      | □:全選択  |      |
|      | 192.168.0.2 | 0/5 | -                                                                                                    | 1000 | -                 | -                    | IPv4                | 192.168.1.5         | 192.168.100.1  | tcp      | -        | 80     |      |
|      | 192.168.0.2 | 0/3 | -                                                                                                    | 3000 | 0012.e2ff.0003    | -                    | ARP                 | 192.168.0.3         |                |          |          |        |      |
|      | 192.168.0.2 | -   | 40                                                                                                    | 2000 | 0012.e2ff.f055    | 3333.0001.0002       | その他                 | -                   |                | <u> </u> | L ,45 +C | , E    |      |
|      | 192.168.0.2 | -   | 40                                                                                                    | 2000 | 0012.e2ff.f055    | 3333.0000.0001       | その他                 | -                   | ①削除対象のリスト選択  - |          |          |        |      |
|      | 削除<br>:全選択  |     | またした。     またのでは、     またのでは、     まののでは、     まののでは、     まののでは、     まののでは、     まののでは、     まののでは、     まののでは、     まののでは、     まののでは、     まののでは、     まののでは、     まののでは、     まののでは、     まののでは、     まののでは、 |      |                   |                      |                     |                     |                |          |          |        |      |

[リスト削除時の注意事項]

- 1. 削除実行中に Web ブラウザの再読込みボタンを押したり, Web ブラウザを閉じたりしないでください。削除に失敗する可能性があります。
- 削除実行後にコンフィグレーションを保存することなく装置の電源を切ると、次に装置を起動した際 には削除したリストが復活します。
- 3. 当該のリストが本当に不要なものか,確認してから実行してください。誤って必要なリストを削除す ると,通信に影響を与える可能性があります。
- 4. 1 管理装置あたりの削除リスト数が 10000 より多い場合,先頭から 10000 個のリストの削除を行いま す。削除完了後,削除を行わなかった残りのリストについて,削除を行ってください。
- 5. 1 管理装置あたりの削除リスト数が 10000 より多く,確認のダイアログで削除をキャンセルした場合, 選択した 10001 個目以降の削除対象選択のチェックは外れています。削除をおこなう場合, リ ストの見直しを行ってください。

#### (2) エントリタイマの表示・設定

理装置に設定されているエントリタイマ機能の一時無効エントリー覧の表示と設定を実施します。機能一 覧部の「ホワイトパケットリスト」の「エントリタイマ」をクリックすると、管理装置への情報取得を実 施し、情報取得が成功した装置に設定されているエントリタイマ機能の一時無効エントリを表示します。

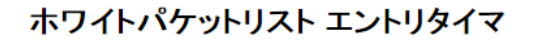

情報入力

| 対象装置IPアドレス                  | 全装置            | ]()     |                   |        |
|-----------------------------|----------------|---------|-------------------|--------|
| 送信元IPアドレス                   | >000.>000000   |         | 2                 |        |
| 無効/有効                       | ◎無効◎有          | 动       | 3                 |        |
| エントリタイマ時間                   | エントリタイマ時       | 間(秒)    | <b>4</b> )        |        |
| 設定 5                        |                |         |                   |        |
| 状態                          |                |         |                   |        |
| <b>取得時刻: Fri Nov 10 201</b> | 17 13:01:38 GM | 17+0900 |                   |        |
| フィルタ実行(7)                   |                |         |                   |        |
| 装置IPアドレス                    |                | 無効エン    | トリ情報              |        |
| No. 全表示 (8) ▼               | 送信元日           | マドレス    | 残時間(秒)            | エントリ数  |
| 1 92.168.0.2 <b>(9)</b>     | 172.16.1.1     | (11)    | ( <b>12</b> ) 881 | (13) 0 |
|                             |                |         |                   |        |

ホワイトパケットリストエントリタイマの情報入力、および状態の表の説明を下記に示します。

表 3-18 ホワイトパケットリストエントリタイマ情報入力の内容

| 項番 | 項目             | 内容                                |
|----|----------------|-----------------------------------|
| 1  | 対象装置 IP アドレス選択 | 設定先の管理装置の IP アドレスを選択します。          |
|    | 肢リスト           | 全装置を設定先とする場合, "全装置"を選択します。        |
| 2  | 送信元 IP アドレス    | 無効化,または有効化するホワイトパケットリストの送信元 IP アド |
|    |                | レスを入力します。                         |
| 3  | 無効/有効          | 送信元 IP アドレスの無効化/有効化をラジオボタンにより選択しま |
|    |                | す。                                |
| 4  | エントリタイマ時間      | 無効化し,自動復旧するまでの時間(秒)を指定します。        |
| 5  | 設定ボタン          | 設定内容を装置に通知し、反映します。                |

| 項番         |         | 項目          | 内容                           |  |  |  |  |
|------------|---------|-------------|------------------------------|--|--|--|--|
| 6          | 取得時刻    |             | 取得完了時点の制御端末の時刻を表示します。        |  |  |  |  |
| $\bigcirc$ | フィルタ実行オ | ドタン         | ボタンを押下すると、以下の値により、表の出力の絞込み   |  |  |  |  |
|            |         |             | をおこないます。                     |  |  |  |  |
|            |         |             | ・装置 IP アドレス選択肢リストの値          |  |  |  |  |
|            |         |             | ・送信元 IP アドレステキストボックスの値       |  |  |  |  |
| 8          | 装置IPアドレ | ス選択肢リスト     | 表示対象の装置 IP アドレスを選択肢リストから選択しま |  |  |  |  |
|            |         |             | す。                           |  |  |  |  |
|            |         |             | 選択肢リストの"全表示"を選択すると,情報取得が成功   |  |  |  |  |
|            |         |             | した全管理装置となります。                |  |  |  |  |
|            |         |             | 反映する場合、フィルタ実行ボタンを押下してください。   |  |  |  |  |
| 9          | 装置IPアドレ | ス           | 管理装置の IP アドレスを表示します。         |  |  |  |  |
| 10         | 無効エントリ  | 送信元 IP アドレス | 表の出力対象としたい送信元 IP アドレスを入力します。 |  |  |  |  |
|            | 情報      | テキストボックス    | 反映する場合、フィルタ実行ボタンを押下してください。   |  |  |  |  |
|            |         | 送信元 IP アドレス | 無効化している送信元 IP アドレスを表示します。    |  |  |  |  |
| 12         |         | 残時間(秒)      | 無効化状態の残り時間(秒)                |  |  |  |  |
| 13         |         | エントリ数       | IP アドレスごとの無効化しているエントリ数       |  |  |  |  |

表 3-19 ホワイトパケットリストエントリタイマ状態の内容

エントリタイマを設定する場合,対象装置 IP アドレス,送信元 IP アドレス,無効/有効,とエントリタイ マ時間を選択/入力し,設定ボタンを押下してください。

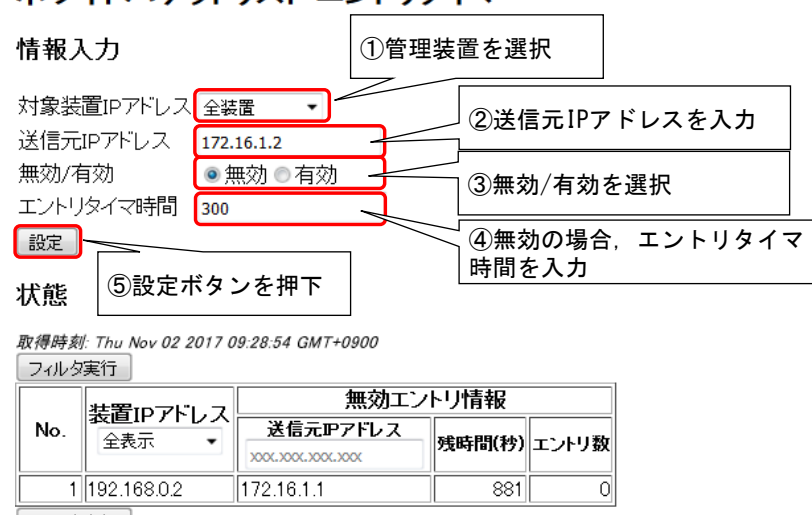

ホワイトパケットリスト エントリタイマ

フィルタ実行

## (3) 統計情報(全体)の表示・クリア

管理装置のホワイトパケットリスト情報の統計情報(全体)の表示,および統計情報のクリアを実施します。 機能一覧部の「ホワイトパケットリスト」の「統計(全体)」をクリックすると,管理装置への情報取得を実施し,情報取得が成功した装置のホワイトパケットリスト情報の統計情報を表示します。

ホワイトパケットリスト 統計(全体)

| 状的 | 医                                           |                       |                                    |                 |                    |                     |               |                 |                 |                           |                      |                   |               |
|----|---------------------------------------------|-----------------------|------------------------------------|-----------------|--------------------|---------------------|---------------|-----------------|-----------------|---------------------------|----------------------|-------------------|---------------|
| 取得 | ]款得時款: Fri Nov 10 2017 12:17:54 GMT-00000 1 |                       |                                    |                 |                    |                     |               |                 |                 |                           |                      |                   |               |
| No | . 装置IPアドレス                                  | 学習済エントリ               | 最大エントリ                             | 新規リストエント<br>リ生成 | 既存リストエント<br>リポート更新 | 不正MACアドレ<br>スパケット受信 | 不正Pパケット<br>受信 | 不正ARPパケッ<br>ト受信 | 未サポートパ<br>ケット受信 | ホワイトバケット<br>リスト収容条件<br>超過 | 未学習パケット<br>CPU受信     | 未学習バク (いードウ)      | クリア<br>- :全選択 |
| 1  | 192.168.0.2                                 | 3 <sup>19</sup><br>21 | <b>4</b> <sup>32000</sup><br>32000 | 5               | 6                  | 7536                | 8 5889        | 9 7810          |                 |                           | 12 <sup>205994</sup> | <sup>281865</sup> | 16            |

ホワイトパケットリスト統計(全体)状態の表の説明を下記に示します。

| 項番         | 項目             | 内容                             |
|------------|----------------|--------------------------------|
| 1          | 取得時刻           | 取得完了時点の制御端末の時刻を表示します。          |
| 2          | 装置 IP アドレス     | 管理装置の IP アドレスを表示します。           |
| 3          | 学習済エントリ        | 現在学習済みのホワイトパケットリストエントリ数を表示します。 |
| 4          | 最大エントリ         | 装置の最大エントリ数を表示します。              |
| 5          | 新規リストエントリ生成    | 新規リストエントリを生成した回数を表示します。        |
| 6          | 既存リストエントリポー    | 既存リストエントリのポートを更新した回数を表示します。    |
|            | ト更新            |                                |
| $\bigcirc$ | 不正 MAC アドレスパケッ | 不正 MAC アドレスパケットを受信した回数を表示します。  |
|            | ト受信            |                                |
| 8          | 不正 IP パケット受信   | 不正 IP パケットを受信した回数を表示します。       |
| 9          | 不正 ARP パケット受信  | 不正 ARP パケットを受信した回数を表示します。      |
| 10         | 未サポートパケット受信    | 未サポートパケットを受信した回数を表示します。        |
| 11)        | ホワイトパケットリスト    | ホワイトパケットリスト収容条件超過回数を表示します。     |
|            | 収容条件超過         |                                |
| 12         | 未学習パケット CPU 受信 | 未学習パケット CPU 受信数を表示します。         |
| 13         | 未学習パケット(ハード    | 未学習パケット受信数(ハードウェア計数)を表示します。    |
|            | ウェア)           |                                |
| 14)        | クリアボタン         | クリア対象チェックボックスがチェックされた装置へと、統計情報 |
|            |                | のクリアを通知・反映します。                 |
| 15         | クリア対象全選択チェッ    | 全管理装置の統計情報のクリアを実施する場合に、チェックを入れ |
|            | クボックス          | ることで選択します。再度チェックすることで、全管理装置のクリ |
|            |                | ア対象チェックボックスのチェックが外れます。         |

#### 表 3-20 ホワイトパケットリスト統計(全体)状態の内容

| 項番 | 項目          | 内容                             |
|----|-------------|--------------------------------|
| 16 | クリア対象チェックボッ | 管理装置の統計情報のクリアを実施する場合に、チェックを入れる |
|    | クス          | ことで選択します。再度チェックすることで、クリア対象チェック |
|    |             | ボックスのチェックが外れます。                |

統計情報をクリアする場合、クリア対象のリストのチェックボックスにチェックを入れ、クリアボタンを押 下してください。

| ;                                       | <b>ホ</b> י | フイトパケッ      | トリスト 統  | 計(全体)  |                 |                    |                     |               |                 | Γ               | ைகபா                      | 7ギタン.            | 大田下                                       |              |
|-----------------------------------------|------------|-------------|---------|--------|-----------------|--------------------|---------------------|---------------|-----------------|-----------------|---------------------------|------------------|-------------------------------------------|--------------|
| ;                                       | 伏煎         | 6.K         |         |        |                 |                    |                     |               |                 |                 | 2777                      | ハダン              | ድም ቦ<br>                                  |              |
| 取得時辰: Wed Nov 08 2017 15:09:09 GMT+0900 |            |             |         |        |                 |                    |                     |               |                 |                 |                           |                  |                                           |              |
|                                         | No.        | 装置IPアドレス    | 学習済エントリ | 最大エントリ | 新規リストエント<br>リ生成 | 既存リストエント<br>リポート更新 | 不正MACアドレ<br>スパケット受信 | 不正Pパクット<br>受信 | 不正ARPパケッ<br>ト受信 | 未サポートパ<br>ケット受信 | ホワイトパケット<br>リスト収容条件<br>超過 | 未学習パケット<br>CPU受信 | 未学習パケット<br>(ハードウェア)                       | クリア<br>二 全選択 |
|                                         | 1          | 192.168.0.2 | 19      | 32000  | 9               | 0                  | 7536                | 5889          | 781             |                 |                           |                  | 885                                       |              |
|                                         | 2          | 192.168.0.3 | 21      | 32000  | 0               | 0                  | 0                   | 0             |                 | ①クリコ            | ア対象の                      | 装置を調             | いい 「「「「「」」 「「」 「」 「」 「」 「」 「」 「」 「」 「」 「」 |              |
|                                         |            |             |         |        |                 |                    |                     |               |                 |                 |                           |                  | - //                                      |              |
#### (4) 統計情報(エントリ)の表示

管理装置のホワイトパケットリスト情報の統計情報(エントリ)の表示を実施します。機能一覧部の「ホワイトパケットリスト」の「統計(エントリ)」をクリックすると、管理装置への情報取得を実施し、情報取得が 成功した装置のホワイトパケットリスト情報の統計情報を表示します。

#### ホワイトパケットリスト 統計(エントリ)

| ł | <b>犬態</b>                                     |             |     |      |              |                   |                   |       |                     |                     |       |            |     |        |
|---|-----------------------------------------------|-------------|-----|------|--------------|-------------------|-------------------|-------|---------------------|---------------------|-------|------------|-----|--------|
| Ą | 数///時期/ Fri Nov 10 2017 12:27:09 GMT-0900 (1) |             |     |      |              |                   |                   |       |                     |                     |       |            |     |        |
| L |                                               |             |     |      |              |                   |                   |       |                     |                     |       |            |     |        |
| ſ |                                               | 装置ロフトレス     |     |      |              | <u> </u>          | MAC (11)          | (12)  |                     | IP (16)             |       | L4プロ       | トコル | イベント情報 |
| P | ٧o.                                           | 全表示         | ボート | ChGr | VLAN         | 送信元アドレン           | 宛先アドレメー           |       | 送信元アドレス             | 宛先7FL               | ブロトコル | 送信元        | 宛先  | 受信问数   |
| l |                                               |             |     |      |              | 3000(.3000(.3000) | 3000(.3000(.3000) | 全表示 ▼ | 3000.3000.3000.3000 | 300(.300(.300(.300) | 種別    | ボート        | ポート |        |
|   | 1                                             | 192.168.0.2 | 0/5 | -    | 4000         | -                 |                   | IPv4  | 192.168.254.100     | 192.168.254.254     |       | -          | -   | C      |
|   | 2                                             | 192.168.0.2 | 1/2 |      | 199          | 0012.e2aa.000     |                   | ARP   | 192.168.100.12      |                     |       |            |     |        |
|   | 3                                             | 192.168.0.  | 9   | O    | $\mathbf{A}$ | 0012.e2bb.000     | 0000.ffff.0000    | ₹Ø₩   |                     | $\mathbf{F}$        |       | <b>U</b> - |     |        |
|   | 4                                             | 192.168.0.2 | 0/5 | -    | 4000         | 0012.e2cc.0000    | 0000.ffff.0000    | その他   | -                   | -                   | -     | -          | -   | C      |
|   | 5                                             | 192.168.0.2 | 0/5 | -    | 4000         | 0012.e2dd.0000    | 0000.ffff.0000    | その他   | -                   | -                   | -     | -          | -   | C      |
|   | 6                                             | 192.168.0.2 | 0/9 | -    | 2048         | -                 | -                 | IPv4  | 192.168.254.101     | 192.168.254.254     |       | -          | -   | 156    |
|   | 7                                             | 192.168.0.2 | 0/9 | -    | 2048         | -                 | -                 | IPv4  | 192.168.254.102     | 192.168.254.254     |       | -          | -   | 156    |
|   | 8                                             | 192.168.0.2 | 0/9 | -    | 2048         | -                 | -                 | IPv4  | 192.168.254.103     | 192.168.254.254     |       | -          | -   | 156    |
| ļ | 8                                             | 192.168.0.2 | 0/9 | -    | 2048         |                   |                   | IPv4  | 192.168.254.103     | 192.168.254.254     |       | -          | -   | 1      |

ホワイトパケットリスト統計(エントリ)状態の表の説明を下記に示します。

表 3-21 ホワイトパケットリスト統計(エントリ)状態の内容

| 項番 | 項目              | 内容                              |
|----|-----------------|---------------------------------|
| 1  | 取得時刻            | 取得完了時点の制御端末の時刻を表示します。           |
| 2  | フィルタ実行ボタン       | ボタンを押下すると、以下の値により、表の出力の絞込みを行いま  |
|    |                 | す。                              |
|    |                 | ・装置 IP アドレス選択肢リストの値             |
|    |                 | ・MAC の送信元アドレステキストボックスの値(先頭一致)   |
|    |                 | ・MAC の宛先アドレステキストボックス(先頭一致)      |
|    |                 | ・MAC の種別選択肢リストの値                |
|    |                 | ・IP の送信元アドレステキストボックスの値(先頭一致)    |
|    |                 | ・IP の宛先アドレステキストボックス(先頭一致)       |
| 3  | 装置 IP アドレス選択肢リス | 表示対象の装置 IP アドレスを選択肢リストから選択します。  |
|    | F               | 選択肢リストの"全表示"を選択すると、情報取得が成功した全管理 |
|    |                 | 装置となります。                        |
|    |                 | 反映する場合、フィルタ実行ボタンを押下してください。      |
| 4  | 装置 IP アドレス      | 管理装置の IP アドレスを表示します。            |
|    |                 | リストが無効化状態の場合、下記色となります。          |
|    |                 |                                 |
| 5  | ポート             | 登録されているリストの受信物理ポート番号を表示します。     |
|    |                 | 物理ポートで受信していない場合,"-"を表示します。      |
|    |                 | リストが無効化状態の場合、下記色となります。          |
|    |                 |                                 |

| 項番         |      | 項目       | 内容                              |  |  |  |  |  |  |
|------------|------|----------|---------------------------------|--|--|--|--|--|--|
| 6          | ChGr |          | 登録されているリストの受信チャネルグループ番号を表示します。  |  |  |  |  |  |  |
|            |      |          | チャネルグループで受信していない場合,"-"を表示します。   |  |  |  |  |  |  |
|            |      |          | リストが無効化状態の場合、下記色となります。          |  |  |  |  |  |  |
| _          |      |          |                                 |  |  |  |  |  |  |
| $\bigcirc$ | VLAN |          | 登録されているリストの VLAN 番号を表示します。      |  |  |  |  |  |  |
|            |      |          | リストが無効化状態の場合、下記色となります。          |  |  |  |  |  |  |
| _          |      |          |                                 |  |  |  |  |  |  |
| 8          | MAC  | 送信元アドレステ | 表の出力対象としたい MAC の送信元アドレスを入力します。  |  |  |  |  |  |  |
|            |      | キストボックス  | 反映する場合、フィルタ実行ボタンを押下してください。      |  |  |  |  |  |  |
| 9          |      | 送信元アドレス  | 登録されているリストの MAC の送信元アドレスを表示します。 |  |  |  |  |  |  |
|            |      |          | リストが無効化状態の場合、下記色となります。          |  |  |  |  |  |  |
| _          |      |          |                                 |  |  |  |  |  |  |
| 10         |      | 宛先アドレステキ | 表の出力対象としたい MAC の宛先アドレスを入力します。   |  |  |  |  |  |  |
|            |      | ストボックス   | 反映する場合、フィルタ実行ボタンを押下してください。      |  |  |  |  |  |  |
|            |      | 宛先アドレス   | 登録されているリストの MAC の宛先アドレスを表示します。  |  |  |  |  |  |  |
|            |      |          | リストが無効化状態の場合、下記色となります。          |  |  |  |  |  |  |
|            |      |          |                                 |  |  |  |  |  |  |
| 12         |      | 種別選択肢リスト | 表の出力対象としたい MAC の種別を選択肢リストから選択しま |  |  |  |  |  |  |
|            |      |          | す。                              |  |  |  |  |  |  |
|            |      |          | ・IPv4: IPv4 パケット                |  |  |  |  |  |  |
|            |      |          | ・ARP: ARP パケット                  |  |  |  |  |  |  |
|            |      |          | ・その他: IPv4/ARP 以外のパケット          |  |  |  |  |  |  |
|            |      |          | 反映する場合、フィルタ実行ボタンを押下してください。      |  |  |  |  |  |  |
| (13)       |      | 種別       | 登録されているリストの MAC の種別を表示します。      |  |  |  |  |  |  |
|            |      |          | リストが無効化状態の場合、下記色となります。          |  |  |  |  |  |  |
|            |      |          |                                 |  |  |  |  |  |  |
| 14         | IP   | 送信元アドレステ | 表の出力対象としたい IP の送信元アドレスを入力します。   |  |  |  |  |  |  |
|            |      | キストボックス  | 反映する場合、フィルタ実行ボタンを押下してください。      |  |  |  |  |  |  |
| 15         |      | 送信元アドレス  | 登録されているリストの IP の送信元アドレスを表示します。  |  |  |  |  |  |  |
|            |      |          | リストが無効化状態の場合、下記色となります。          |  |  |  |  |  |  |
|            |      |          |                                 |  |  |  |  |  |  |
| (16)       |      | 宛先アドレステキ | 表の出力対象としたい IP の宛先アドレスを入力します。    |  |  |  |  |  |  |
|            |      | ストボックス   | 反映する場合、フィルタ実行ボタンを押下してください。      |  |  |  |  |  |  |
| 17)        |      | 宛先アドレス   | 登録されているリストの IP の宛先アドレスを表示します。   |  |  |  |  |  |  |
|            |      |          | リストが無効化状態の場合、下記色となります。          |  |  |  |  |  |  |
|            |      |          |                                 |  |  |  |  |  |  |

| 項番  |      | 項目      | 内容                               |
|-----|------|---------|----------------------------------|
| 18  |      | プロトコル種別 | 登録されているリストの IP のプロトコル種別を表示します。   |
|     |      |         | リストが無効化状態の場合、下記色となります。           |
|     |      |         |                                  |
| 19  | L4 プ | 送信元ポート  | 登録されているリストの L4 プロトコルの送信元ポートを表示しま |
|     | ロトコ  |         | す。                               |
|     | ル    |         | リストが無効化状態の場合、下記色となります。           |
| _   |      |         |                                  |
| 20  |      | 宛先ポート   | 登録されているリストのL4 プロトコルの宛先ポートを表示します。 |
|     |      |         | リストが無効化状態の場合、下記色となります。           |
|     |      |         |                                  |
| 21) | イベン  | 受信回数    | 登録されているリストの受信回数を表示します。           |
|     | ト情報  |         | リストが無効化状態の場合、下記色となります。           |
|     |      |         |                                  |

[同時に表示できるホワイトパケットリスト上限]

32000 エントリ※

※上限のエントリを超えた場合は、警告文が出力されます。フィルタを使用して絞込みを実施してご使 用ください。

#### 3.2.5 未学習パケット情報の操作

#### (1) 未学習パケット情報(アドレスリスト)の一覧の表示・追加

管理装置が受信した未学習パケット(アドレスリスト)の一覧の表示,及びホワイトリストへの追加を実施し ます。機能一覧部の「未学習パケット情報」の「アドレスリスト一覧・追加」をクリックすると,管理装置 への情報取得を実施し,情報取得が成功した装置に登録されている未学習パケット情報(アドレスリスト)を 表示します。

#### 未学習パケット情報(アドレスリスト)

状態

| Ą | 取得時刻: Sun Nov 26 2017 08:55:44 GMT+0900 ① |               |              |      |      |                         |             |   |  |  |
|---|-------------------------------------------|---------------|--------------|------|------|-------------------------|-------------|---|--|--|
| L |                                           |               |              |      |      |                         |             |   |  |  |
|   | No. 装置IPアドレス<br>全表示 3 マ                   |               | ボート          | ChGr | VLAN | MAC<br>送信元アドレス          | 追加①         |   |  |  |
|   |                                           | ERRI O        |              |      |      | 8,000,0000,0000         | □:全選択       | Ð |  |  |
|   | 1                                         | 192.168.0.2   | 0/5          | -    | 1000 | 0012.e2ff.0005          |             |   |  |  |
|   | 2                                         | 192.168.0.2 4 | 0/5 <b>5</b> | 6    | 7000 | 0012.e2ff.100 <b>t9</b> | □ <b>12</b> |   |  |  |
|   | 3                                         | 192.168.0.2   | 0/3          | _    | 3000 | 0012.e2ff.0003          |             |   |  |  |
|   | 4                                         | 192.168.0.2   | -            | 40   | 2000 | 0012.e2ff.f055          |             |   |  |  |

未学習パケット情報(アドレスリスト)状態の表の説明を下記に示します。

| 項番 |       | 項目        | 内容                              |  |  |  |  |  |
|----|-------|-----------|---------------------------------|--|--|--|--|--|
| 1  | 取得時刻  |           | 取得完了時点の制御端末の時刻を表示します。           |  |  |  |  |  |
| 2  | フィルタ  | タ実行ボタン    | ボタンを押下すると、以下の値により、表の出力の絞込みを行いま  |  |  |  |  |  |
|    |       |           | す。                              |  |  |  |  |  |
|    |       |           | ・装置 IP アドレス選択肢リストの値             |  |  |  |  |  |
|    |       |           | ・送信元 MAC アドレステキストボックスの値(先頭一致)   |  |  |  |  |  |
| 3  | 装置 IP | アドレス選択肢リス | 表示対象の装置 IP アドレスを選択肢リストから選択します。  |  |  |  |  |  |
|    | F     |           | 選択肢リストの"全表示"を選択すると、情報取得が成功した全管理 |  |  |  |  |  |
|    |       |           | 装置となります。                        |  |  |  |  |  |
|    |       |           | 反映する場合、フィルタ実行ボタンを押下してください。      |  |  |  |  |  |
| 4  | 装置 IP | アドレス      | 管理装置の IP アドレスを表示します。            |  |  |  |  |  |
| 5  | ポート   |           | 登録されているリストの受信物理ポート番号を表示します。     |  |  |  |  |  |
|    |       |           | 物理ポートで受信していない場合,"-"を表示します。      |  |  |  |  |  |
| 6  | ChGr  |           | 登録されているリストの受信チャネルグループ番号を表示します。  |  |  |  |  |  |
|    |       |           | チャネルグループで受信していない場合,"-"を表示します。   |  |  |  |  |  |
| 7  | VLAN  |           | 登録されているリストの VLAN 番号を表示します。      |  |  |  |  |  |
| 8  | MAC   | 送信元アドレステ  | 表の出力対象としたい MAC の送信元アドレスを入力します。  |  |  |  |  |  |
|    |       | キストボックス   | 反映する場合、フィルタ実行ボタンを押下してください。      |  |  |  |  |  |

表 3-22 未学習パケット情報(アドレスリスト)状態の内容

| 項番  |              | 項目       | 内容                               |  |  |  |
|-----|--------------|----------|----------------------------------|--|--|--|
| 9   | 送信元アドレス      |          | 登録されているリストの MAC の送信元アドレスを表示します。  |  |  |  |
| 10  | 追加ボタン        |          | 追加対象チェックボックスがチェックされた装置へと、追加を通    |  |  |  |
|     |              |          | 知・反映します。                         |  |  |  |
| 11) | 追加対象         | 象全選択チェック | 2 全リストを追加対象とする場合に、チェックを入れることで選択し |  |  |  |
|     | ボックス         |          | ます。再度チェックすることで、全リストの追加対象チェックボッ   |  |  |  |
|     |              |          | クスのチェックが外れます。                    |  |  |  |
| 12  | 追加対象チェックボックス |          | 指定リストを追加対象とする場合に、チェックボックスにチェック   |  |  |  |
|     |              |          | を入れることで選択します。再度チェックすることで、追加対象    |  |  |  |
|     |              |          | チェックボックスのチェックが外れます。              |  |  |  |

[同時に表示できる未学習パケット情報(アドレスリスト)上限]

- 20000 エントリ※ (装置のソフトウェアバージョンが Ver. 4.8 より前の場合)
- 32000 エントリ※ (装置のソフトウェアバージョンが Ver. 4.8 以降の場合)

※上限のエントリを超えた場合は、警告文が出力されます。フィルタを使用して絞込みを実施してご使 用ください。

未学習パケットのリストをホワイトリストに追加する場合,追加対象のリストのチェックボックスにチェッ クを入れ,追加ボタンを押下してください。

#### 未学習パケット情報(アドレスリスト)

#### 状態

| 取得 | 時刻: Sun Nov 26 20 | 17 09:13:   | ②追加ボタンを押下 |      |                   |             |  |  |
|----|-------------------|-------------|-----------|------|-------------------|-------------|--|--|
| 71 | ルタ実行              | $\square <$ | 1         | -    |                   |             |  |  |
|    | 装置IPアドレス          |             |           |      | MAC               | )é tha      |  |  |
| No |                   | ボート         | ChGr      | VLAN | 送信元アドレス           |             |  |  |
|    |                   |             |           |      | X000X.X000X.X000X | □∶全選択       |  |  |
| 1  | 192.168.0.2       | 0/5         | _         | 1000 | 0012.e2ff.0005    |             |  |  |
| 2  | 192.168.0.2       | 0/5         | -         | 1000 | 0012.e2ff.100f    |             |  |  |
| 3  | 192.168.0.2       | 0/3         | -         | 3000 | 0012.e2ff.0003    |             |  |  |
| 4  | 192.168.0.2       | -           | 40        | 2000 | 0012.e2ff.f055    | ①追加対家のリスト選択 |  |  |
| 5  | 192.168.0.3       | 0/1         | _         | 4094 | 8857.ee65.838d    |             |  |  |

[ホワイトリスト追加時の注意事項]

- 1. 追加実行中に Web ブラウザの再読込みボタンを押したり, Web ブラウザを閉じたりしないでください。追加に失敗する可能性があります。
- 追加実行後にコンフィグレーションを保存することなく装置の電源を切ると、次に装置を起動した際 には追加したリストが消失します。
- 収容条件までホワイトアドレスリストが既に登録されている場合は、追加に失敗します。複数を同時 に追加した際に途中で収容条件に到達した場合は、収容条件に到達するまでの追加は成功し、その後 の追加は失敗します。

#### (2) 未学習パケット情報(パケットリスト)の一覧の表示・追加

管理装置が受信した未学習パケット(パケットリスト)の一覧の表示,及びホワイトリストへの追加を実施し ます。機能一覧部の「未学習パケット情報」の「パケットリスト一覧・追加」をクリックすると,管理装置 への情報取得を実施し,情報取得が成功した装置に登録されている未学習パケット情報(パケットリスト)を 表示します。

#### 未学習パケット情報(パケットリスト)

状態

|                              |   | ~  | ~ |   |
|------------------------------|---|----|---|---|
| ov 27 2017 08:57:52 GMT+0900 | 1 | (1 | ) | Ĺ |

| 74 |          |             |     |      |      |                |                                                  |                    |             |                                                 |             |            |                 |         |
|----|----------|-------------|-----|------|------|----------------|--------------------------------------------------|--------------------|-------------|-------------------------------------------------|-------------|------------|-----------------|---------|
| C  | :étn     | 装置10760     |     |      |      | (II)           | MAC (13)                                         |                    | <b>1</b>    | _IP (19)                                        |             | L4プロ       | 1F⊐1 <b>(</b> ? | ) jé hn |
| Ż  | - :全選択   | 全表示         | ボート | ChGr | VLAN | 送信元アドレメン       | 宛先アドレスン<br>xxxxx.xxxxxxxxxxxxxxxxxxxxxxxxxxxxxxx | <b>種間</b><br>全表示 ▼ | 送信元アドレタン    | 宛先アドレスン<br>>>>>>>>>>>>>>>>>>>>>>>>>>>>>>>>>>>>> | プロトコル<br>種別 | 送信元<br>ポート | 1               | 2:全選択   |
|    |          | 192.168.0.2 | 1/5 |      | 1000 | 4              |                                                  | IPv4               | 192.168.1.5 | 192.168.100.1                                   | tor         |            | 80              |         |
| 2  | <b>b</b> | 192.168.0   | 8   | 9    |      | 0012.e2ff.00   |                                                  |                    | 192.168.0.3 |                                                 |             | (22) -     | (23) -          | 5       |
| 3  |          | 192.168.0.2 |     | 40   | 2000 | 0012.e2ff.f055 | 333.0001.0002                                    | その他                | -           | -                                               | -           | -          |                 |         |
| 4  |          | 192.168.0.2 | -   | 40   | 2000 | 0012.e2ff.f055 | 333.0000.0001                                    | その他                | -           | -                                               | -           | -          |                 |         |

未学習パケット情報(パケットリスト)状態の表の説明を下記に示します。

| 項番         | 項目              | 内容                              |
|------------|-----------------|---------------------------------|
| 1          | 取得時刻            | 取得完了時点の制御端末の時刻を表示します。           |
| 2          | フィルタ実行ボタン       | ボタンを押下すると、以下の値により、表の出力の絞込みを行いま  |
|            |                 | す。                              |
|            |                 | ・装置 IP アドレス選択肢リストの値             |
|            |                 | ・MAC の送信元アドレステキストボックスの値(先頭一致)   |
|            |                 | ・MAC の宛先アドレステキストボックス(先頭一致)      |
|            |                 | ・MAC の種別選択肢リストの値                |
|            |                 | ・IP の送信元アドレステキストボックスの値(先頭一致)    |
|            |                 | ・IP の宛先アドレステキストボックス(先頭一致)       |
| 3          | 追加ボタン           | 追加対象チェックボックスがチェックされた装置へと、追加を通   |
|            |                 | 知・反映します。                        |
| 4          | 追加対象全選択チェック     | 全リストを追加対象とする場合に、チェックを入れることで選択し  |
|            | ボックス            | ます。再度チェックすることで、全リストの追加対象チェックボッ  |
|            |                 | クスのチェックが外れます。                   |
| 5          | 追加対象チェックボックス    | 指定リストを追加対象とする場合に、チェックボックスにチェック  |
|            |                 | を入れることで選択します。再度チェックすることで、追加対象   |
|            |                 | チェックボックスのチェックが外れます。             |
| 6          | 装置 IP アドレス選択肢リス | 表示対象の装置 IP アドレスを選択肢リストから選択します。  |
|            | F               | 選択肢リストの"全表示"を選択すると、情報取得が成功した全管理 |
|            |                 | 装置となります。                        |
|            |                 | 反映する場合、フィルタ実行ボタンを押下してください。      |
| $\bigcirc$ | 装置 IP アドレス      | 管理装置の IP アドレスを表示します。            |

| 表 | 3-23 | 未学習パケッ | ト情報(パケッ | トリス | ト)状態の内容 |
|---|------|--------|---------|-----|---------|
|---|------|--------|---------|-----|---------|

| 項番   |      | 項目       | 内容                               |
|------|------|----------|----------------------------------|
| 8    | ポート  |          | 登録されているリストの受信物理ポート番号を表示します。      |
|      |      |          | 物理ポートで受信していない場合,"-"を表示します。       |
| 9    | ChGr |          | 登録されているリストの受信チャネルグループ番号を表示します。   |
|      |      |          | チャネルグループで受信していない場合,"-"を表示します。    |
| 10   | VLAN |          | 登録されているリストの VLAN 番号を表示します。       |
| 11)  | MAC  | 送信元アドレステ | 表の出力対象としたい MAC の送信元アドレスを入力します。   |
|      |      | キストボックス  | 反映する場合、フィルタ実行ボタンを押下してください。       |
| 12   |      | 送信元アドレス  | 登録されているリストの MAC の送信元アドレスを表示します。  |
| 13   |      | 宛先アドレステキ | 表の出力対象としたい MAC の宛先アドレスを入力します。    |
|      |      | ストボックス   | 反映する場合、フィルタ実行ボタンを押下してください。       |
| 14   |      | 宛先アドレス   | 登録されているリストの MAC の宛先アドレスを表示します。   |
| 15   |      | 種別選択肢リスト | 表の出力対象としたい MAC の種別を選択肢リストから選択しま  |
|      |      |          | す。                               |
|      |      |          | ・IPv4: IPv4 パケット                 |
|      |      |          | ・ARP: ARP パケット                   |
|      |      |          | ・その他: IPv4/ARP 以外のパケット           |
|      |      |          | 反映する場合、フィルタ実行ボタンを押下してください。       |
| (16) |      | 種別       | 登録されているリストの MAC の種別を表示します。       |
| 17)  | IP   | 送信元アドレステ | 表の出力対象としたい IP の送信元アドレスを入力します。    |
|      |      | キストボックス  | 反映する場合、フィルタ実行ボタンを押下してください。       |
| 18   |      | 送信元アドレス  | 登録されているリストの IP の送信元アドレスを表示します。   |
| 19   |      | 宛先アドレステキ | 表の出力対象としたい IP の宛先アドレスを入力します。     |
|      |      | ストボックス   | 反映する場合、フィルタ実行ボタンを押下してください。       |
| 20   |      | 宛先アドレス   | 登録されているリストの IP の宛先アドレスを表示します。    |
| 21)  |      | プロトコル種別  | 登録されているリストの IP のプロトコル種別を表示します。   |
| 22   | L4 プ | 送信元ポート   | 登録されているリストの L4 プロトコルの送信元ポートを表示しま |
|      | ロトコ  |          | す。                               |
|      | ル    |          |                                  |
| 23   |      | 宛先ポート    | 登録されているリストのL4 プロトコルの宛先ポートを表示します。 |

[同時に表示できるホワイトパケットリスト上限]

20000 エントリ※ (装置のソフトウェアバージョンが Ver. 4.8 より前の場合) 32000 エントリ※ (装置のソフトウェアバージョンが Ver. 4.8 以降の場合) ※上限のエントリを超えた場合は, 警告文が出力されます。フィルタを使用して絞込みを実施してご使 用ください。

未学習パケットのリストをホワイトリストに追加する場合、追加対象のリストのチェックボックスにチェッ

クを入れ、追加ボタンを押下してください。

| 未          | 未学習パケット情報(パケットリスト)                                |          |             |     |      |      |                   |                   |       |                     |                     |       |          |          |            |
|------------|---------------------------------------------------|----------|-------------|-----|------|------|-------------------|-------------------|-------|---------------------|---------------------|-------|----------|----------|------------|
| 状          | 状態                                                |          |             |     |      |      |                   |                   | ②追加オ  | <b>ドタン</b>          | を押                  | 下     |          |          |            |
| <b>政</b> ( | 2.標時計 Mon Nov 27 2017 08:57:52 GMT+0900<br>フィルダ案行 |          |             |     |      |      |                   |                   |       |                     |                     |       |          |          |            |
|            | T                                                 | 10 th m  | 壮実いフピレフ     |     |      |      |                   | MAC               |       |                     | IP                  |       | L4ブロ     | トコル      | () the the |
| N          | <b>o</b> .                                        |          | 全表示 マ       | ボート | ChGr | VLAN | 送信元アドレス           | 宛先アドレス            | 種別    | 送信元アドレス             | 宛先アドレス              | プロトコル | 送信元      | 宛先       |            |
|            | _1                                                | 一主地伏     |             |     |      |      | X000X.X000X.X000X | 3000K.3000K.3000K | 全表示 ▼ | X00X.X00X.X00X.X00X | 300K.300K.300K.300K | 極別    | ボート      | ホート      | ALBCE:     |
|            | 1                                                 |          | 192.168.0.2 | 0/5 | -    | 1000 | -                 | -                 | IPv4  | 192.168.1.5         | 192.168.100.1       | tcp   | -        | 80       |            |
|            | 2                                                 | <b>V</b> | 192.168.0.2 | 0/3 | -    | 3000 | 0012.e2ff.0003    | -                 | ARP   | 192.168.0.3         |                     |       |          |          |            |
|            | 3                                                 | <b></b>  | 192.168.0.2 | -   | 40   | 2000 | 0012.e2ff.f055    | 3333.0001.0002    | その他   | -                   |                     | 色のリフ  | r ,45 +0 | <u> </u> | -          |
|            | 4                                                 | <b>1</b> | 192.168.0.2 | -   | 40   | 2000 | 0012.e2ff.f055    | 3333.0000.0001    | その他   | -                   | ①垣加刈                | 家のり入  | ト選打      | · -      | -          |

[ホワイトリスト追加時の注意事項]

- 1. 追加実行中に Web ブラウザの再読込みボタンを押したり, Web ブラウザを閉じたりしないでください。追加に失敗する可能性があります。
- 2. 追加実行後にコンフィグレーションを保存することなく装置の電源を切ると、次に装置を起動した際 には追加したリストが消失します。
- 収容条件までホワイトパケットリストが既に登録されている場合は、追加に失敗します。複数を同時 に追加した際に途中で収容条件に到達した場合は、収容条件に到達するまでの追加は成功し、その後 の追加は失敗します。

ń

#### (3) 未学習パケット情報の一覧の表示

管理装置が受信した未学習パケット情報の一覧の表示を実施します。機能一覧部の「未学習パケット情報」 の「未学習パケット情報一覧」をクリックすると、管理装置への情報取得を実施し、情報取得が成功した装 置に登録されている未学習パケット情報を表示します。

#### 未学習パケット情報

| 状 <b>!</b><br><sub>取得</sub> | K推:<br>1999年11月11日 - 1997 - 2017 - 06 87 24 GMT0000 [1] |                |      |      |                  |                  |                |                          |             |                                       |             |                    |                   |            |                                              |                                                                   |                |
|-----------------------------|---------------------------------------------------------|----------------|------|------|------------------|------------------|----------------|--------------------------|-------------|---------------------------------------|-------------|--------------------|-------------------|------------|----------------------------------------------|-------------------------------------------------------------------|----------------|
| 74                          | 2                                                       |                |      |      | 7562725          |                  |                | ~                        | バケット        | リスト                                   |             |                    |                   |            |                                              | イベント情報                                                            |                |
| No                          | #第107時77<br>全表示(3)                                      | ボート            | ChGr | VLAN | MA(8)<br>送信元/202 | <u>送信元</u> , 10, | мас 12<br>яя   | ( <b>14</b> )<br>(≩≅≣ •  | ×67162      | р <mark>(18</mark> )<br>яже 22        | プロトコル<br>経別 | L4プロ<br>送信元<br>ボート | 1トコル<br>宛先<br>ポート | 不正<br>パクット | 最終党信時刻                                       | 初回党信畴刻                                                            | 交信回数           |
| 1                           | 92.168.0.2                                              | <sup>3/5</sup> | 6    | 1000 | 012.e2ff.0005    | 1                | (13)           | 1Pv4<br>1Pv <b>(15</b> ) | 192.168.1.5 | 192.168.100.1<br>192.16 <b>9 1</b> 00 | 20          | 2                  | 22                |            | 2017/11/13<br>38:45:44<br>2017 24 8<br>38:38 | 1017/11/10<br>1836:20<br>1017 <b>/11</b> /10<br>180 <b>/25</b> /0 | 2013<br>26 100 |
| 3                           | 92.168.0.2                                              | 0/3            | -    | 3000 | 0012.e2ff.0003   | 0012.e2ff.0003   |                | ARP                      | 192.168.0.3 | -                                     |             | -                  | -                 |            | 2017/11/13                                   | 017/11/10                                                         |                |
| 4                           | 92.168.0.2                                              | -              | 40   | 2000 | 0012.e2ff.f055   | 0012.e2ff.f055   | 3333.0001.0002 | その他                      | -           | -                                     |             | -                  | -                 |            | 2017/11/10                                   | 017/11/10                                                         |                |
| 5                           | 92.168.0.2                                              | -              | 40   | 2000 | 0012.e2ff.f055   | 0012.e2ff.f065   | 333.0000.0001  | その他                      | -           | -                                     | -           | -                  | -                 |            | 2017/11/10<br>09:00:43                       | 017/11/10<br>19.00.43                                             |                |

未学習パケット情報状態の表の説明を下記に示します。

| 項番 | 項目                | 内容                                                 |
|----|-------------------|----------------------------------------------------|
| 1  | 取得時刻              | 取得完了時点の制御端末の時刻を表示します。                              |
| 2  | フィルタ実行ボタン         | ボタンを押下すると、以下の値により、表の出力の絞込みを                        |
|    |                   | 行います。                                              |
|    |                   | ・ 装置 IP アドレス選択肢リストの値                               |
|    |                   | <ul> <li>アドレスリストの MAC の送信元アドレステキストボック</li> </ul>   |
|    |                   | スの値(先頭一致)                                          |
|    |                   | <ul> <li>パケットリストの MAC の送信元アドレステキストボック</li> </ul>   |
|    |                   | スの値(先頭一致)                                          |
|    |                   | <ul> <li>パケットリストの MAC の宛先アドレステキストボックス</li> </ul>   |
|    |                   | (先頭一致)                                             |
|    |                   | ・ パケットリストの MAC の種別選択肢リストの値                         |
|    |                   | <ul> <li>パケットリストの IP の送信元アドレステキストボックスの</li> </ul>  |
|    |                   | 值(先頭一致)                                            |
|    |                   | <ul> <li>パケットリストの IP の宛先アドレステキストボックス(先)</li> </ul> |
| _  |                   | 頭一致)                                               |
| 3  | 管理装置 IP アドレス選択肢リス | 表示対象の装置 IP アドレスを選択肢リストから選択します。                     |
|    | Ъ                 | 選択肢リストの"全表示"を選択すると、情報取得が成功した                       |
|    |                   | 全管理装置となります。                                        |
|    |                   | 反映する場合、フィルタ実行ボタンを押下してください。                         |
| 4  | 装置 IP アドレス        | 管理装置の IP アドレスを表示します。                               |

表 3-24 未学習パケット情報状態の内容

| 項番         | 項目                |     |      | 内容                             |
|------------|-------------------|-----|------|--------------------------------|
| 5          | 「 <b>スロ</b> ポート 翌 |     |      | 登録されているリストの受信物理ポート番号を表示します。    |
|            |                   |     |      | 物理ポートで受信していない場合,"-"を表示します。     |
| 6          | ChGr              |     |      | 登録されているリストの受信チャネルグループ番号を表示し    |
|            |                   |     |      | ます。                            |
|            |                   |     |      | チャネルグループで受信していない場合,"-"を表示します。  |
| $\bigcirc$ | VLAN              |     |      | 登録されているリストの VLAN 番号を表示します。     |
| 8          | アドレス              | MAC | 送信元ア | 表の出力対象としたいアドレスリストの MAC の送信元アド  |
|            | リスト               |     | ドレステ | レスを入力します。                      |
|            |                   |     | キスト  | 反映する場合、フィルタ実行ボタンを押下してください。     |
| _          |                   |     | ボックス |                                |
| 9          |                   |     | 送信元ア | 登録されているアドレスリストのリストの MAC の送信元ア  |
| _          |                   |     | ドレス  | ドレスを表示します。                     |
| 10         | パケット              | MAC | 送信元ア | 表の出力対象としたいパケットリストの MAC の送信元アド  |
|            | リスト               |     | ドレステ | レスを入力します。                      |
|            |                   |     | キスト  | 反映する場合、フィルタ実行ボタンを押下してください。     |
|            |                   |     | ボックス |                                |
| 1          |                   |     | 送信元ア | 登録されているパケットリストのリストの MAC の送信元ア  |
|            |                   |     | ドレス  | ドレスを表示します。                     |
| 12         |                   |     | 宛先アド | 表の出力対象としたいパケットリストの MAC の宛先アドレ  |
|            |                   |     | レステキ | スを入力します。                       |
|            |                   |     | ストボッ | 反映する場合、フィルタ実行ボタンを押下してください。     |
|            |                   |     | クス   |                                |
| 13         |                   |     | 宛先アド | 登録されているパケットリストのリストの MAC の宛先アド  |
|            |                   |     | レス   | レスを表示します。                      |
| 14         |                   |     | 種別選択 | 表の出力対象としたいパケットリストの MAC の種別を選択  |
|            |                   |     | 肢リスト | 肢リストから選択します。                   |
|            |                   |     |      | ・IPv4: IPv4 パケット               |
|            |                   |     |      | ・ARP: ARP パケット                 |
|            |                   |     |      | ・その他: IPv4/ARP 以外のパケット         |
|            |                   |     |      | 反映する場合、フィルタ実行ボタンを押下してください。     |
| 15         |                   |     | 種別   | 登録されているパケットリストのリストの MAC の種別を表  |
|            |                   |     |      | 示します。                          |
| (16)       |                   | IP  | 送信元ア | 表の出力対象としたいパケットリストの IP の送信元アドレス |
|            |                   |     | ドレステ | を入力します。                        |
|            |                   |     | キスト  | 反映する場合、フィルタ実行ボタンを押下してください。     |
|            |                   |     | ボックス |                                |

| 項番  |      | 項目     |      | 内容                             |
|-----|------|--------|------|--------------------------------|
| 17  |      |        | 送信元ア | 登録されているパケットリストのリストの IP の送信元アドレ |
|     |      |        | ドレス  | スを表示します。                       |
| 18  |      |        | 宛先アド | 表の出力対象としたいパケットリストの IP の宛先アドレスを |
|     |      |        | レステキ | 入力します。                         |
|     |      |        | ストボッ | 反映する場合、フィルタ実行ボタンを押下してください。     |
|     |      |        | クス   |                                |
| 19  |      |        | 宛先アド | 登録されているパケットリストのリストの IP の宛先アドレス |
|     |      |        | レス   | を表示します。                        |
| 20  |      |        | プロトコ | 登録されているパケットリストのリストの IP のプロトコル種 |
|     |      |        | ル種別  | 別を表示します。                       |
| 21) |      | L4 プロト | 送信元  | 登録されているパケットリストのリストの L4 プロトコルの  |
|     |      | コル     | ポート  | 送信元ポートを表示します。                  |
| 22  |      |        | 宛先ポー | 登録されているパケットリストのリストの L4 プロトコルの  |
|     |      |        | Ь    | 宛先ポートを表示します。                   |
| 23  |      | 不正パケッ  | · ト  | 登録されているパケットリストのリストが不正パケットであ    |
|     |      |        |      | る場合に、不正パケット情報を表示します。           |
| 24  | イベント | 最終受信時  | 病    | 未学習パケットを最後に受信した時刻を表示します。       |
|     | 情報   |        |      |                                |
| 25  |      | 初回受信時  | 疗刻   | 未学習パケットを最初に受信した時刻を表示します。       |
| 26  |      | 受信回数   |      | 未学習パケットを受信した回数を表示します。          |

#### (4) 統計情報のクリア

管理装置が受信した未学習パケットの統計情報のクリアを実施します。機能一覧部の「未学習パケット情報」の「統計クリア」をクリックすると、統計クリア画面を表示します。

#### 未学習パケット情報 統計クリア

#### 装置リスト

| No. | 装置IPアドレス               | クリア<br>C:全選択 | 2)<br>3 |
|-----|------------------------|--------------|---------|
| 1   | 192.168.0.2 <b>(1)</b> | □ ④          |         |
| 2   | 192.168.0.3            |              |         |

未学習パケット情報統計クリアの装置リストの表の説明を下記に示します。

表 3-25 未学習パケット情報統計クリアの装置リストの内容

| 項番 | 項目         | 内容                   |
|----|------------|----------------------|
| 1  | 装置 IP アドレス | 管理装置の IP アドレスを表示します。 |

| 項番 | 項目       | 内容                                |
|----|----------|-----------------------------------|
| 2  | クリアボタン   | クリア対象チェックボックスがチェックされた装置へと、未学習パケット |
|    |          | 情報の統計情報のクリアを通知・反映します。             |
| 3  | クリア対象全選択 | 全管理装置の未学習パケット情報の統計情報のクリアを実施する場合に, |
|    | チェックボックス | チェックを入れることで選択します。再度チェックすることで、全管理装 |
|    |          | 置のクリア対象チェックボックスのチェックが外れます。        |
| 4  | クリア対象チェッ | 管理装置の未学習パケット情報の統計情報のクリアを実施する場合に,  |
|    | クボックス    | チェックを入れることで選択します。再度チェックすることで、クリア対 |
|    |          | 象チェックボックスのチェックが外れます。              |

統計情報をクリアする場合、クリア対象のリストのチェックボックスにチェックを入れ、クリアボタンを押 下してください。

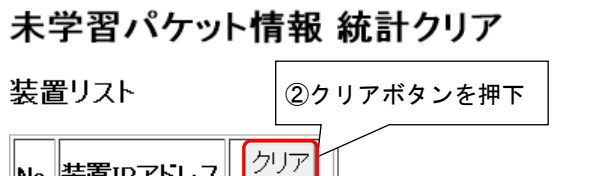

| No. 装置IPアドレス  | □:全選択 |              |
|---------------|-------|--------------|
| 1 192.168.0.2 |       | L            |
| 2 192.168.0.3 |       | ①クリア対象の装置を選択 |

#### 3.2.6 ホワイトリストの追加操作

特定の管理装置にホワイトリストの追加を実施します。機能一覧表示部の「ホワイトリスト追加」をクリッ クすると、ホワイトリストの追加画面を表示します。

#### ホワイトリスト追加

#### 情報入力

| 対象装置IPアドレス | 192.168.0.2 - 1                                           |
|------------|-----------------------------------------------------------|
| VLAN       | 1-4094 2                                                  |
| 種別·番号      | ・ボート O ChGr <if#>または <channel group=""> 3</channel></if#> |
| ホワイトリスト種別  | ◎アドレスリスト ○パケットリスト(IPv4) ○パケットリスト(ARP) ○パケットリスト(その他)       |
| 送信元MACアドレス | )000000000 <b>5</b>                                       |
| 宛先MACアドレス  | 6                                                         |
| 送信元IPアドレス  |                                                           |
| 宛先IPアドレス   | 00000000000                                               |
| ブロトコル種別    | 0-255                                                     |
| 送信元ポート番号   | 0-65535                                                   |
| 宛先ボート番号    | 0-65535                                                   |
| 追加実行 12    |                                                           |

ホワイトリスト追加について、選択・入力するパラメータの説明を次の表に示します。

| 項番 | 項目           | 内容                   | 値の範囲              |
|----|--------------|----------------------|-------------------|
| 1  | 対象装置 IP アドレス | 設定対象の装置 IP アドレスを選択肢リ | _                 |
|    |              | ストから選択します。           |                   |
| 2  | VLAN         | 追加するホワイトリストについて,     | 1~4094            |
| _  |              | VLAN 番号を入力します。       |                   |
| 3  | 種別・番号        | 追加するホワイトリストについて、種別   | AX260A の場合        |
|    |              | 及び番号をラジオボタンで選択し、番号   | ポート:              |
|    |              | を入力します。              | 0/1~10            |
|    |              | ・ポート : 物理ポートにホワイトリスト | チャネルグループ:         |
|    |              | を追加                  | 1~64              |
|    |              | ・ChGr:チャネルグループにホワイト  | AX2500S の場合       |
|    |              | リストを追加               | ポート:              |
|    |              | 指定した種別に応じて入力する値が変化   | ・24 ポートモデル 0/1~28 |
|    |              | します。                 | ・48 ポートモデル 0/1~52 |
|    |              |                      | チャネルグループ:         |
|    |              |                      | 1~64              |

#### 表 3-26 ホワイトリスト追加の内容

| 項番         | 項目          | 内容                        | 値の範囲                                 |
|------------|-------------|---------------------------|--------------------------------------|
| 4          | ホワイトリスト種別   | 追加するホワイトリストについて、ホワ        | -                                    |
|            |             | イトリストの種別を選択します。ホワイ        |                                      |
|            |             | トリストの種別を選択することで、以下        |                                      |
|            |             | に続く入力パラメータについて、入力可        |                                      |
|            |             | 能な範囲が自動で設定されます。           |                                      |
|            |             | ・アドレスリスト : アドレスリストを追      |                                      |
|            |             | 加します。                     |                                      |
|            |             | ・パケットリスト(IPv4) : パケット種別   |                                      |
|            |             | が IPv4 のパケットリストを追加しま      |                                      |
|            |             | - <b>d</b> - <sub>0</sub> |                                      |
|            |             | ・パケットリスト(ARP) : パケット種別    |                                      |
|            |             | が ARP のパケットリストを追加しま       |                                      |
|            |             | - <b>d</b> - <sub>0</sub> |                                      |
|            |             | ・パケットリスト(その他) :パケット       |                                      |
|            |             | 種別がその他のパケットリストを追加         |                                      |
|            |             | します。                      |                                      |
| 5          | 送信元 MAC アドレ | 追加するホワイトリストについて、送信        | 0000.0000.0001 $\sim$ feff.ffff.ffff |
|            | ス           | 元 MAC アドレスを入力します。         |                                      |
| 6          | 宛先 MAC アドレス | 追加するホワイトリストについて、宛先        | 0000.0000.0000 $\sim$ ffff.ffff.ffff |
|            |             | MAC アドレスを入力します。           |                                      |
| $\bigcirc$ | 送信元 IP アドレス | 追加するホワイトリストについて、送信        | $0.0.0.0 \sim 223.255.255.255$       |
|            |             | 元 IP アドレスを入力します。          | クラス D ~ E(224.0.0.0 ~                |
|            |             |                           | 255.255.255.255) は指定不可               |
| 8          | 宛先 IP アドレス  | 追加するホワイトリストについて, 宛先       | $0.0.0.0 \sim 255.255.255.255$       |
|            |             | IP アドレスを入力します。            | ブロードキャストを除くクラス                       |
|            |             |                           | E (240.0.0.0 $\sim$                  |
|            |             |                           | 255.255.255.254)は指定不可                |
| 9          | プロトコル種別     | 追加するホワイトリストについて, L4       | $0 \sim 50, 52 \sim 255$             |
|            |             | プロトコル種別を入力します。            | 51(認証)は指定不可                          |
| 10         | 送信元ポート番号    | 追加するホワイトリストについて,          | $0 \sim 65535$                       |
|            |             | Layer 4 の送信元ポート番号を入力しま    |                                      |
|            |             | す。                        |                                      |
|            | 宛先ポート番号     | 追加するホワイトリストについて,          | $0 \sim 65535$                       |
|            |             | Layer 4 の宛先ポート番号を入力しま     |                                      |
|            |             | す。                        |                                      |
| 12         | 追加実行ボタン     | 対象装置 IP アドレスへと,ホワイトリ      | _                                    |
|            |             | スト追加を通知・反映します。            |                                      |

※ 以下は対象外となるため、指定しないでください。

- ・非ユニキャスト(先頭バイトの最下位ビットが1)
- ・ すべてのビットが 0
- ・ 自装置 MAC アドレス

ホワイトリストを追加する管理装置を選択した後,追加対象のホワイトリストのパラメータを入力し,追加 実行ボタンを押下することで追加を実行します。

#### ホワイトリスト追加

| 情報入力                           | ①ホワイトリストを追加する装置を選択                                 |
|--------------------------------|----------------------------------------------------|
| 対象装置IPアドレス 192.168.0           | 2 •                                                |
| VLAN 1-4094                    |                                                    |
| 種別・番号 ・ボート                     | C ChGr <if#>または <channel group=""></channel></if#> |
| ホワイトリスト種 <mark>別 ©アドレ</mark> ジ | スリスト O バケットリスト(IPv4) O バケットリスト(ARP) O バケットリスト(その他) |
| 送信元MACアトレス 100000000.3         | 000(                                               |
| 宛先MACアドレス poorcoorce           | ∞∞ ②ホワイトリストのパラメータ入力                                |
| 送信元IPアドレス poolooloo            | (.)00C                                             |
| 宛先IPアドレス                       | 0000                                               |
| ブロトコル種別 0-255                  |                                                    |
| 送信元ボート番 <mark>号</mark> 0-65535 |                                                    |
| 宛先ボート番号                        |                                                    |
| 追加実行 ③追加実行ボタ                   | タンを押下                                              |

[ホワイトリスト追加時の注意事項]

- 1. 追加実行中に Web ブラウザの再読込みボタンを押したり, Web ブラウザを閉じたりしないでください。追加に失敗する可能性があります。
- 2. 追加実行後にコンフィグレーションを保存することなく装置の電源を切ると、次に装置を起動した際 には追加したリストが消失します。
- 3. 収容条件までホワイトリストが既に登録されている場合は、追加に失敗します。

# 3.3 解析支援

本項目については、「14 Web ブラウザ内部ログの保存」を参照してください。

# 4 サポート機能・収容条件・動作環境

この章では、サポートする機能及び WebUI 機能に関する収容条件・動作環境について説明します。

# 4.1 サポート機能

WebUI 機能を使用してホワイトリスト機能を制御する際の、サポート機能について説明します。

#### 4.1.1 ホワイトリスト機能

#### (1) ホワイトパケットリスト動作モード

WebUI 機能でサポートするホワイトパケットリスト動作モードを次の表に示します。

表 4-1 WebUI 機能でサポートするホワイトパケットリスト動作モード

| 動作モード              | サポート |
|--------------------|------|
| 動作モード1:受信パケット種別モード | 0    |
| 上記以外               | ×    |

(凡例) ○:サポート, ×:未サポート

#### 4.1.2 他機能との共存

WebUI 機能と他機能との併用可否について、次の表に示します。

表 4-2 WebUI 機能と他機能との併用可否一覧

| 項目                       |                                | 併用可否        | 備考         |
|--------------------------|--------------------------------|-------------|------------|
| 運用管理                     | コンソールからのログイン                   | 0           |            |
|                          | リモート運用端末からのログイン                | 0           |            |
|                          | コンフィグレーションの操作と編集               | 0           |            |
|                          | ログインセキュリティと RADIUS             | 0           | ₩2         |
|                          | 時刻の設定と NTP                     | 0           |            |
|                          | ホスト名と DNS                      | 0           |            |
|                          | MC 運用モード機能                     | 0           | <b>※</b> 6 |
|                          | 省電力機能                          | ×           |            |
|                          | OAN(Open Autonomic Networking) | $\triangle$ | ₩3         |
| スタック                     | スタック                           | ×           |            |
| ネットワークインタフェース            | イーサネット                         | 0           |            |
|                          | リンクアグリゲーション                    | 0           |            |
| レイヤ2 スイッチ                | MAC アドレス学習                     | 0           |            |
|                          | ポート VLAN                       | 0           |            |
|                          | プロトコル VLAN                     | ×           |            |
|                          | MAC VLAN                       | ×           |            |
|                          | Tag 変換                         | ×           |            |
|                          | VLAN トンネリング                    | ×           |            |
|                          | TPID 可変                        | ×           |            |
|                          | L2 プロトコルフレーム透過機能               | ×           |            |
|                          | ポート間中継遮断                       | ×           |            |
|                          | スパニングツリー                       | 0           | <b>※</b> 6 |
|                          | Ring Protocol                  | $\triangle$ | <b>※</b> 1 |
|                          | IGMP snooping                  | $\triangle$ | <b>※</b> 1 |
|                          | MLD snooping                   | ×           |            |
| IP インタフェース               | IPv4 • ARP • ICMP              | 0           |            |
|                          | IPv6 • NDP • ICMPv6            | 0           |            |
|                          | DHCP サーバ機能                     | ×           |            |
| フィルタ                     | フロー検出モード                       | $\triangle$ | <b>※</b> 1 |
|                          | アクセスリスト                        | $\triangle$ | ₩1 ₩4      |
| QoS                      | フロー検出                          | ×           |            |
|                          | 帯域監視                           | ×           |            |
|                          | マーカー                           | ×           |            |
|                          | 優先度決定                          | ×           |            |
|                          | シェーパ                           | ×           |            |
|                          | 廃棄制御                           | ×           |            |
| レイヤ2 認証                  | IEEE802.1X                     | ×           |            |
|                          | Web 認証                         | ×           |            |
|                          | MAC 認証                         | ×           |            |
|                          | マルチステップ認証                      | ×           |            |
|                          | ワンタイムパスワード認証                   | ×           |            |
|                          | セキュア Wake on LAN               | ×           |            |
| セキュリティ                   | DHCP snooping                  | ×           |            |
|                          | ホワイトリスト機能                      | 0           |            |
|                          | 特定端末への Web 通信不可表示機能            | ×           |            |
| 冗長化構成による高信頼化機能           | GSRP aware                     | ×           |            |
|                          | アップリンク・リダンダント                  | ×           |            |
|                          | SML                            | ×           |            |
| ネットワークの障害検出による高<br>信頼化機能 | ストームコントロール                     | ×           |            |
| 16 枳111戌肥                |                                |             | 1          |

| 項目           |                  | 併用可否 | 備考         |
|--------------|------------------|------|------------|
|              | IEEE802.3ah/UDLD | 0    |            |
|              | L2 ループ検知         | 0    | <b>※</b> 5 |
|              | CFM              | ×    |            |
| リモートネットワーク管理 | SNMP             | 0    |            |
|              | ログ出力機能           | 0    |            |
|              | sFlow 統計         | ×    |            |
| 隣接装置情報の管理    | LLDP             | 0    | <b>※</b> 5 |
| ポートミラーリング    | ポートミラーリング        | 0    |            |
|              | ポリシーベースミラーリング    | 0    | <b>※</b> 5 |

(凡例)

○:併用可能,×:併用不可,△:一部制限あり

注※1

#### AX260A の場合

・「AX260A ソフトウェアマニュアル コンフィグレーションガイド Vol.2」:

ホワイトリスト機能 他機能との共存 を参照ください。

#### AX2500S の場合

・「AX2500S ソフトウェアマニュアル コンフィグレーションガイド Vol.2」:

ホワイトリスト機能 他機能との共存 を参照ください。

#### 注※2

RADIUS 認証は、装置のソフトウェアバージョンが Ver. 4.9 以降よりサポート

#### 注※3

SSLの設定は使用できません。

#### 注※4

フロー検出条件に IPv6 条件は使用できません。

#### 注※5

装置のソフトウェアバージョンが Ver. 4.8 以降よりサポート

#### 注※6

装置のソフトウェアバージョンが Ver. 4.9 以降よりサポート

## 4.2 収容条件

WebUI 機能の収容条件を次の表に示します。

| 項目                   | 最大数                  | 単位    | 備考                 |
|----------------------|----------------------|-------|--------------------|
| 最大同時アクセス可能ユーザ数       | 1                    | セッション |                    |
| WebUI 用ユーザ数(装置側)     | 5                    | ユーザ   | コンフィグレーション設定時      |
|                      |                      |       | に制限されます。           |
| WebUI 用ユーザ数(Web ブラウザ | 1                    | ユーザ   |                    |
| 側)                   |                      |       |                    |
| 端末あたりの最大管理装置数        | 300                  | 台     | 管理装置数と,各管理装置の      |
|                      |                      |       | ホワイトパケットリストの収      |
|                      |                      |       | 容条件エントリ数の乗算結果      |
|                      |                      |       | が, 320000 を超えないように |
|                      |                      |       | してください。            |
| 1 画面内 最大表示行数         | 20000*1              | 行     |                    |
|                      | 32000 <sup>**2</sup> |       |                    |

表 4-3 WebUI 機能の収容条件

注※1:装置のソフトウェアバージョンが Ver. 4.8 より前の場合

注※2:装置のソフトウェアバージョンが Ver. 4.8 以降の場合

## 4.3 動作環境

WebUI 機能の動作環境を下記に示します。

下記以外の環境においては正常に動作しない可能性があります。

| 項目          | 内容                                                    |                                                            | 備考 |  |
|-------------|-------------------------------------------------------|------------------------------------------------------------|----|--|
| CPU         | Intel Core i5 6200(2.3Ghz) (Intel Core i シリーズ以上推奨)    |                                                            |    |  |
| 搭載メモリ量      | 4Gbyte(8Gbyte 以上推奨)                                   | 4Gbyte                                                     |    |  |
| OS          | Windows 10 (x64)                                      | Windows 7 (x86)                                            |    |  |
|             | Windows 7 (x64)                                       |                                                            |    |  |
| 使用 Web ブラウザ | Mozilla Firefox 47 (64bit) <sup><math>*1</math></sup> | Mozilla Firefox 47 (32bit) <sup><math>\times</math>1</sup> |    |  |
|             | Mozilla Firefox 52 ESR (64bit) <sup>**2</sup>         | Mozilla Firefox 52 ESR (32bit) <sup>*2</sup>               |    |  |

表 4-4 WebUI 機能動作環境

注※1:装置のソフトウェアバージョンが Ver. 4.8 未満のバージョンを使用する場合 注※2:装置のソフトウェアバージョンが Ver. 4.8 以降のバージョンを使用する場合

# **5** 本機能使用時の注意事項

この章では、本機能を使用する際の、管理装置及び Web ブラウザに関する注意事項について説明します。

#### ● 管理装置側の注意事項

- ・WebUI 機能を使用する場合は、必ず管理装置の NETCONF 機能を有効にしてください。
- ・Web ブラウザから WebUI ファイルの送信中は,管理装置の電源を OFF/ON しないでください。送信中に 管理装置の電源を OFF/ON した場合は,WebUI ファイルおよび管理装置のコンフィグレーションも損傷 し,再送信しても復旧できなくなる可能性があります。

管理装置を電源 OFF する場合は、次の手順で実行することを推奨します。

- 1. 管理装置のコンソールで,運用コマンド reload stop を実行
- 2. コンソールに"System halt."メッセージが表示される
- 3. 管理装置正面の ST1 LED が緑点滅
- 4. 上記2と3を確認後,速やかに電源 OFF

#### ● Web ブラウザに関する注意事項

- ・Web ブラウザの Cookie 保存機能は必ず有効にしてください。無効にすると、一度登録したユーザ名/パ スワードや装置リストが Web ブラウザの再起動で消失します。
- ・Web ブラウザから装置の設定変更やコンフィグレーションの保存を実施中に、ブラウザの再読込みを 行ったり、ブラウザを閉じたりしないでください。設定内容が正常に反映されない可能性があります。
- ・複数のWebブラウザから、同時に管理装置の設定を変更したり、WebUIファイルをアップロードしたり しないでください。
- ・コンソールや telnet 等で管理装置に接続しているユーザが存在している時に,WebUI による操作と CLI によるコンフィグレーションの変更・表示を同時におこなわないようにしてください。WebUI による情報取得や変更が失敗する可能性があります。
- ・同じWebブラウザから管理する装置について、WebUIファイルのVersionが一致していないと正常に動作しない可能性があります。登録済み装置リストに表示されているすべての装置について、WebUIファイルのVersionが一致していることを確認後、使用してください。
- ・Web ブラウザ上に表示されるボタン等について、不要に連続して押下しないでください。
- ・トップ画面に表示されている登録済み管理装置一覧の接続状態は常に最新の状態を保つようにしてください。情報取得時や設定実行時、トップ画面で接続状態と表示されている管理装置にアクセスできないと、1台につき30秒程度処理が停滞します。
- ・Web ブラウザから管理装置への情報取得中・設定実行中にWeb ブラウザの再読込みボタン・進むボタン・戻るボタンを押下しないでください。

第2編 コンフィグレーションコマンドレファレンス

# 6 WebUI 機能のコンフィグレーショ ンコマンド

この章では、装置の WebUI 機能に関するコンフィグレーションコマンドの詳細について説明します。

6.1 webui user

### 6.1 webui user

WebUI 機能で使用する, Basic 認証のユーザ名,およびパスワードを設定します。

#### [入力形式]

情報の設定・変更

webui user <user name> password hidden <hidden password>

#### 情報の削除

no webui user <user name>

#### [入力モード]

(config)

#### [パラメータ]

<user name>

Basic 認証のユーザ名を指定します。

1. 本パラメータ省略時の初期値

省略できません。

2. 値の設定範囲

ユーザ名は 3~16 文字です。ユーザ名に使用できる文字は、1 文字目は英字、2 文字目以降は英数字です。

#### password hidden <hidden password>

運用コマンド make hidden-password で作成したハッシュ化パスワード,または,ほかの装置のコン フィグレーションで作成したハッシュ化パスワードを指定します。ハッシュ化パスワード文字列以外 を指定すると,Basic 認証が失敗してログインできなくなります。

1. 本パラメータ省略時の初期値

省略できません。

2. 値の設定範囲

ダブルクォート(")を含む100文字のハッシュ化パスワード文字列を指定します。

#### [コマンド省略時の動作]

なし

#### [通信への影響]

なし

#### [設定値の反映契機]

設定値変更後、すぐに運用に反映されます。

#### [注意事項]

- 1. WebUI 機能を使用するときは, netconf コマンドが必須となります。
- 2. 設定できるユーザ名は5ユーザまでです。最大数に達しているときは,登録しているユーザ名を削除したのち再度設定してください。

#### [関連コマンド]

make hidden-password (運用コマンド)

#### 6.1.1 コンフィグレーション編集時のエラーメッセージ

| メッセージ                                                                    | 内容                             |
|--------------------------------------------------------------------------|--------------------------------|
| Can't delete this user's configuration referred by BASIC authentication. | このユーザは Basic 認証が使用中のため削除できません。 |
| Maximum number of entries are already defined.                           | 最大設定数を超えています。不要なエントリを削除してく     |
|                                                                          | ださい。                           |
| This command cannot configure, because stack is                          | このコマンドはスタック有効のため設定できません。       |
| enabled.                                                                 |                                |

#### 表 6-1 WebUI 情報のエラーメッセージ

#### 第3編 運用コマンドレファレンス

# 7 WebUI 機能の運用コマンド

この章では、装置の WebUI 機能に関する運用コマンドの詳細について説明します。

7.1 make hidden-password

7.2 clear webui web-file

### 7.1 make hidden-password

コンフィグレーションコマンド webui user に設定するハッシュ化パスワード文字列を作成します。

#### [入力形式]

make hidden-password

#### [入力モード]

一般ユーザモードおよび装置管理者モード

#### [パラメータ]

なし

#### [実行例]

ハッシュ化パスワード文字列を作成します。

#### 図 7-1 ハッシュ化パスワード文字列の作成

```
> make hidden-password
Input password:******* ...1.
Retype password:******* ...2.
```

A password was created. Set it in the configuration. "\$6\$pRo7aJE ... 3ewCiDAwB1" ...3.

# パスワードを入力してください。 パスワードを再入力してください。 ハッシュ化された文字列が表示されます。

#### [実行例の表示説明]

なし

#### [通信への影響]

なし

#### [応答メッセージ]

#### 表 7-1 make hidden-password コマンドの応答メッセージー覧

| メッセージ                                                      | 内容                        |
|------------------------------------------------------------|---------------------------|
| Enter a longer password.                                   | パスワード入力文字は6文字以上をお勧めします。   |
| For a strong password, avoid using only lowercase English  | 英小文字だけでなく,英大文字,記号や数字も併用する |
| letters. We recommend using a combination of uppercase and | ことをお勧めします。                |
| lowercase English letters, symbols, and numbers.           |                           |
| Illegal character. Please enter them again.                | 不正な文字が含まれています。再度入力してください。 |
| Invalid password. Please enter them again.                 | パスワードが不正です。再度入力してください。    |

| メッセージ                                                    | 内容                        |
|----------------------------------------------------------|---------------------------|
| The passwords are not the same. Please enter them again. | パスワードと再入力したパスワードが違います。再度入 |
|                                                          | 力してください。                  |

#### [注意事項]

- 1. パスワードは3文字以上,16文字以内で入力してください。
- パスワードは英大文字,数字または記号を含めた6文字以上で入力することをお勧めします。6文 字未満または英小文字だけで入力した場合はエラーを表示しますが,再度同じ文字列を入力すれば 作成できます。

### 7.2 clear webui web-file

WebUI 機能で入れ替えた WebUI ファイルをすべて削除し,デフォルト状態に戻します。装置のソフト ウェアバージョンが Ver. 4.8 以降では,本コマンドは無効です。

#### [入力形式]

clear webui web-file [-f]

#### [入力モード]

装置管理者モード

#### [パラメータ]

-f

確認メッセージなしでコマンドを実行します。 本パラメータ省略時の動作

確認メッセージを出力します。

#### [実行例]

```
図 7-2 入れ替えた WebUI ファイルをすべて削除
# clear webui web-file
Would you wish to clear registered WebUI web-files and initialize? (y/n): y
#
```

[実行例の表示説明]

なし

#### [通信への影響]

なし

#### [応答メッセージ]

| 表 7-2 | clear webui web-file コマンドの応答メッセー | -ジー覧 |
|-------|----------------------------------|------|
|-------|----------------------------------|------|

| メッセージ                                               | 内容                      |
|-----------------------------------------------------|-------------------------|
| Can't execute.                                      | コマンドを実行できません。再実行してください。 |
| Clear operation failed.                             | ファイルの削除に失敗しました。         |
| This command not execute, because stack is enabled. | スタック動作時,本コマンドを実行できません。  |

#### [注意事項]

1. WebUI機能を使用するときは、netconfコマンドの設定が必須です。

#### 第4編 メッセージ・ログレファレンス

# 8 装置で表示するメッセージ・ログ

この章では、装置が出力するメッセージ・ログの詳細について説明します。

### 8.1 装置関連の障害およびイベント情報

#### 8.1.1 イベント発生部位=WEBUI

イベント発生部位=WEBUIの装置関連の障害およびイベント情報を次の表に示します。

#### 表 8-1 イベント発生部位=WEBUIの装置関連の障害およびイベント情報

| _             |                                                            |                |                       |                                                                                                    |  |  |
|---------------|------------------------------------------------------------|----------------|-----------------------|----------------------------------------------------------------------------------------------------|--|--|
| 項番            | イベント<br>レベル                                                | イベント<br>発生部位   | メッセージ<br>識別子          | メッセージテキスト                                                                                                    |  |  |
|               | 内容                                                         |                |                       |                                                                                                    |  |  |
| 1             | E3                                                         | WEBUI          | 04a00001              | The WebUI system file is updated.                                                                                                    |  |  |
|               | WebUI ファイ                                                  | イルを更新しま        | ました。                  | The second second second second second second second second second second second second second second second se                                                                                                    |  |  |
|               | [対応]                                                       |                |                       |                                                                                                    |  |  |
|               | なし。                                                        |                |                       |                                                                                                    |  |  |
| 2             | E3                                                         | WEBUI          | 04a00002              | The WebUI system file update is failed(xxxxxx).                                                                                                    |  |  |
|               | WebUI ファイ                                                  | イルの更新にタ        | <b>夫敗しました。</b>        |                                                                                                    |  |  |
|               | xxxxxx : エラ                                                | ラーコード(フ        | ペーカ解析用情:              | 報)                                                                                                    |  |  |
|               | [対応]                                                       |                |                       |                                                                                                    |  |  |
|               | アップロー                                                      | ドしたファイル        | レが正しいか確認              | 認して再実行してください。(WebUI 機能とコンソールが競合してい                                                                                                    |  |  |
|               | る可能性がお                                                     | 5ります。 <b>)</b> |                       |                                                                                                    |  |  |
| 3             | E3                                                         | WEBUI          | 04a00003              | The WebUI system file is saved.                                                                                                    |  |  |
|               | WebUI ファイ                                                  | イルを保存しる        | ました。                  |                                                                                                    |  |  |
|               | [対応]                                                       |                |                       |                                                                                                    |  |  |
|               | なし。                                                        |                |                       |                                                                                                    |  |  |
| 4             | E3                                                         | WEBUI          | 04a00004              | The WebUI system file save is failed(xxxxxx).                                                                                                    |  |  |
|               | WebUI ファイ                                                  | イルの保存に与        | <b>失敗しました。</b>        |                                                                                                    |  |  |
|               | XXXXXXX:エラ                                                 | ラーコード(>        | マーカ解析用情報              | 报)                                                                                                    |  |  |
|               | [対応]                                                       |                |                       |                                                                                                    |  |  |
|               | アップロー                                                      | ※を再実行して        | こください。(W              | YebUI 機能とコンソールが競合している可能性があります。)                                                                                                    |  |  |
| 5             | E3                                                         | WEBUI          | 04a00005              | The WebUI system file is cleared(yyyyyy).                                                                                                    |  |  |
|               | WebUI ファイ                                                  | イルをクリアし        | しました。                 |                                                                                                    |  |  |
|               | yyyyyy : 詳术                                                | 世情報            |                       |                                                                                                    |  |  |
|               | • Running :                                                | RAMDISK 上(     | ハ WebUI のシン           | 〈アムノアイル                                                                                                    |  |  |
|               | • Startup :                                                | 内蔵ノフツン         | ュメモリ上のV               | vebUI のシステムノアイル                                                                                                    |  |  |
|               | 「」「「」」                                                     |                |                       |                                                                                                    |  |  |
| 6             | パレ。<br>E2                                                  | WEDIH          | 04-00006              |                                                                                                    |  |  |
| 0             |                                                            | WEDUI          | 04a00000<br>マ生時1ま1を   | The webOT system the clear is failed (yyyyyy: xxxxx).                                                                                                    |  |  |
|               | web01 / / /                                                | 山桂却            | こ大敗しよした。              |                                                                                                    |  |  |
|               | yyyyy: iF7m11月牧<br>・ Dunning · DAMDISK 上の WebUII のシステムファイル |                |                       |                                                                                                    |  |  |
|               | ・Kulling, KAWIDISK 上の WebUI のシステムファイル                      |                |                       |                                                                                                    |  |  |
|               | xxxxxx・エニ                                                  | ラーコード (フ       | く 一力解析用情              |                                                                                                    |  |  |
|               | [対応]                                                       |                | 2 • 7 1 0 1 7 I 1 I I | ×1                                                                                                    |  |  |
|               | 再実行してく                                                     | 、ださい、(We       | bIII 機能とコン            | (ソールが競合している可能性があります。)                                                                                                    |  |  |
| 7             | E3                                                         | WEBUI          | 04a00007              | The WebUI configuration file is updated.                                                                                                    |  |  |
|               | WebUI の設知                                                  | 官ファイルを見        | 更新しました。               | e construction of the second second sec |  |  |
|               | [対応]                                                       | _ ,,           |                       |                                                                                                    |  |  |
|               | なし。                                                        |                |                       |                                                                                                    |  |  |
| 8             | E3                                                         | WEBUI          | 04a00008              | The WebUI configuration file update is failed(xxxxxx).                                                                                                    |  |  |
| WebUIの設定ファイルの |                                                            |                | 更新に失敗しま               | した。                                                                                                    |  |  |
|               | xxxxxx:エラーコード(メーカ解析用情報)                                    |                |                       |                                                                                                    |  |  |
|               | [対応]                                                       |                |                       |                                                                                                    |  |  |
|               | アップロードしたファイルが正しいか確認して再実行してください。(WebUI 機能とコンソールが競合してい       |                |                       |                                                                                                    |  |  |
|               | る可能性があります。)                                                |                |                       |                                                                                                    |  |  |

| 項  | イベント                                                                           | イベント     | メッセージ                     | メッセージテキスト                                                          |  |  |
|----|--------------------------------------------------------------------------------|----------|---------------------------|--------------------------------------------------------------------|--|--|
| 番  | レベル                                                                            | 発生部位     | 識別子                       |                                                                    |  |  |
|    | 内容                                                                             |          |                           |                                                                    |  |  |
| 9  | E3                                                                             | WEBUI    | 04a00009                  | The WebUI configuration file is saved.                             |  |  |
|    | WebUIの設定ファイルを保存しました。                                                           |          |                           |                                                                    |  |  |
|    | [动校]                                                                           |          |                           |                                                                    |  |  |
|    | なし。                                                                            |          |                           |                                                                    |  |  |
| 10 | E3                                                                             | WEBUI    | 04a0000a                  | The WebUI configuration file save is failed(xxxxxx).               |  |  |
|    | WebUIの設定ファイルの保存に失敗しました。                                                        |          |                           |                                                                    |  |  |
|    | XXXXXXX:エラ                                                                     | ァーコード (> | (一力解析用情                   | 秋)                                                                 |  |  |
|    | [                                                                              |          |                           |                                                                    |  |  |
| 11 | アップロードを再実行してください。(WebUI機能とコンソールが競合している可能性があります。)                               |          |                           |                                                                    |  |  |
| 11 | E3                                                                             | WEBUI    | 04a0000b                  | The WebUI configuration file is cleared(yyyyyy).                   |  |  |
|    | WebUIの設定ファイルをクリアしました。                                                          |          |                           |                                                                    |  |  |
|    | yyyyyy:詳細情報                                                                    |          |                           |                                                                    |  |  |
|    | ・Running: RAMDISK上のWebUIの設定ファイル                                                |          |                           |                                                                    |  |  |
|    | ・Startup : 内蔵ノフッンユメモリ上の WebUI の設定ファイル                                          |          |                           |                                                                    |  |  |
|    |                                                                                |          |                           |                                                                    |  |  |
| 12 | パレ <sub>0</sub><br>F3                                                          | WEBIII   | 04200002                  | The WebIII configuration file clean is foiled (very very very very |  |  |
| 12 | L5<br>WebUIの設定                                                                 | マファイルの/  | <u>0400000</u><br>7川アに生敗」 | The webler configuration me clear is raneu(yyyyyy, xxxxxx).        |  |  |
|    | WebUIの設定ノアイルのクリノに大敗しました。                                                       |          |                           |                                                                    |  |  |
|    | yyyyyy · 矸種間報<br>- Punning · PAMDISK 上の WebIII の設定ファイル                         |          |                           |                                                                    |  |  |
|    | ・ Stortup · 内蔵フラッシュメチリトの WebUI の設定ファイル                                         |          |                           |                                                                    |  |  |
|    | John Startup · 「」版/ / / / / · / WEUUI の政府/ / / / / / / / / / / / / / / / / / / |          |                           |                                                                    |  |  |
|    |                                                                                |          |                           |                                                                    |  |  |
|    | 再実行してください。(WebUI 機能とコンソールが競合している可能性があります。)                                     |          |                           |                                                                    |  |  |

# Web ブラウザで表示するメッセー ジ・ログ

この章では、Web ブラウザから管理装置へのWebUI ファイルのアップロード結果,もしくはWeb ブラウ ザから管理装置への情報取得時・設定実行時の結果として出力されるメッセージ・ログの詳細について説 明します。

#### ユーザ/装置管理

ユーザ/装置リスト
 装置コンフィグ保存

ホワイトリスト

- 装置設定 o <u>有効状態</u> ■用/学習状態
   ・未学習パケット(ミラーボート)
   ・ホワイトアドレスリスト機能 ポート設定
- 未学習バケット
   ホワイトバケットリスト
   トラストボート
- ・ホワイトアドレスリスト
   ・リスト一覧・削除
   ・統計(全体)
   ・ホワイトパケットリスト
- ハワイド/の シドリスト
   ・リストー覧・削除
   ・エントリタイマ
   ・統計(全体)
   ・統計(エントリ)
   ・未学習パケット情報

#### 運用/学習状態

#### 取得結果

| 確認  |             |      |  |  |  |  |  |
|-----|-------------|------|--|--|--|--|--|
| No. | 装置IPアドレス    | 結果   |  |  |  |  |  |
| 1   | 192.168.0.2 | 成功   |  |  |  |  |  |
| 2   | 192.168.0.3 | 成功   |  |  |  |  |  |
| 3   | 192.168.0.4 | スキッブ |  |  |  |  |  |
| 確認  |             |      |  |  |  |  |  |
| Ę   | 星<br>行結果表示  | 例    |  |  |  |  |  |

# 9.1 アップロード実行時に出力されるエラーメッセージ

アップロード実行画面のアップロード実行結果として出力されるエラーメッセージについて,次の表で 説明します。

|   | 表 9-1 アップロード実行結果のエラーメッセージ及び障害時の対応                                        |  |  |  |  |  |  |
|---|--------------------------------------------------------------------------|--|--|--|--|--|--|
| 項 | メッセージテキスト<br>内容                                                          |  |  |  |  |  |  |
| 番 |                                                                          |  |  |  |  |  |  |
| 1 | 失敗:ブラウザエラー                                                               |  |  |  |  |  |  |
|   | 「4.3 動作環境」に記載の Web ブラウザ以外の Web ブラウザからアップロードに実行され,失敗しまし                   |  |  |  |  |  |  |
|   | た。                                                                       |  |  |  |  |  |  |
|   | [対応]                                                                     |  |  |  |  |  |  |
|   | 「4.3 動作環境」をご参照の上,対応する Web ブラウザから再度実行してください。                              |  |  |  |  |  |  |
| 2 | 失敗:通信エラー(xxxxxx)                                                         |  |  |  |  |  |  |
|   | 管理装置との通信が出来ず、アップロードに失敗しました。                                              |  |  |  |  |  |  |
|   | xxxxxx:通信エラー番号 (メーカ解析情報)                                                 |  |  |  |  |  |  |
|   | [対応]                                                                     |  |  |  |  |  |  |
|   | Web ブラウザ操作端末がネットワークに接続されていません。接続状況を確認してください。                             |  |  |  |  |  |  |
| 3 | 失敗:装置エラー(File is invalid.)                                               |  |  |  |  |  |  |
|   | 正規の WebUI ファイル以外のファイルがアップロードされたため,アップロードに失敗しました。                         |  |  |  |  |  |  |
|   | [対応]                                                                     |  |  |  |  |  |  |
|   | 正規の WebUI ファイルをアップロードしてください。                                             |  |  |  |  |  |  |
| 4 | 失敗:装置エラー(File name is invalid.)                                          |  |  |  |  |  |  |
|   | ファイルを選択しないで送信ボタンを押下したため、アップロードに失敗しました。                                   |  |  |  |  |  |  |
|   | [対応]                                                                     |  |  |  |  |  |  |
|   | 参照ボタンを押下して WebUI ファイル選択後,再度実行してください。                                     |  |  |  |  |  |  |
| 5 | 失敗:装置エラー(Ramdisk full.)                                                  |  |  |  |  |  |  |
|   | 装置内のメモリに WebUI ファイルを格納する空き容量が無いため,アップロードに失敗しました。                         |  |  |  |  |  |  |
|   | [対応]                                                                     |  |  |  |  |  |  |
|   | 管理装置にコンソールから接続し, ramdisk 内の不要なファイルを削除してください。                             |  |  |  |  |  |  |
| 6 | _ 失敗:内部エラー(xxxxxx)                                                       |  |  |  |  |  |  |
|   | アップロードもしくは保存中に装置の内部エラーが発生しました。                                           |  |  |  |  |  |  |
|   | xxxxxx:内部エラー番号(メーカ解析情報)                                                  |  |  |  |  |  |  |
|   | [対応]                                                                     |  |  |  |  |  |  |
|   | 「14.1 Web ブラウザの内部ログの保存方法」を参照し,内部ログを取得してください。また,                          |  |  |  |  |  |  |
|   | AX260A の場合「AX260A トラブルシューティングガイド」:障害情報取得方法,                              |  |  |  |  |  |  |
|   | AX2500S の場合「AX2500S トラブルシューティングガイド」: 障害情報取得方法 を参照し,装置の障<br>害情報を取得してください。 |  |  |  |  |  |  |
|   | その後 Web ブラウザを再起動してご使用ください。                                               |  |  |  |  |  |  |
|   | (注意) Web ブラウザの再起動や再読込みボタンを押下すると内部ログが消失します。内部ログを保存す                       |  |  |  |  |  |  |
|   | る前に Web ブラウザを落としたり、再読込みボタンを押したりしないでください。                                 |  |  |  |  |  |  |
| 項 | メッセージテキスト                                      |  |  |  |  |
|---|------------------------------------------------|--|--|--|--|
| 番 | 内容                                             |  |  |  |  |
| 7 | スキップ                                           |  |  |  |  |
|   | WebUI ファイルのアップロードに失敗したため,保存処理をスキップしました。        |  |  |  |  |
|   | [対応]                                           |  |  |  |  |
|   | アップロードの実行結果欄に出力されているエラーメッセージ内容に従って,エラーを除去した後,再 |  |  |  |  |
|   | 度アップロードを実行してください。                              |  |  |  |  |

# 9.2 情報取得/クリア/処理時に出力されるエラーメッセージ

各種制御を行うために,管理装置から情報を取得,情報クリア,または情報処理した際,結果として出 力されるエラーメッセージについて,次の表で説明します。

表 9-2 情報取得/クリア/処理実行結果のエラーメッセージ及び障害時の対応

| 項 | メッセージテキスト                                            |  |  |  |  |  |
|---|------------------------------------------------------|--|--|--|--|--|
| 番 | 内容                                                   |  |  |  |  |  |
| 1 | 失敗:ブラウザエラー                                           |  |  |  |  |  |
|   | 「4.3 動作環境」に記載の Web ブラウザ以外の Web ブラウザからアップロードに実行され,失敗し |  |  |  |  |  |
|   | ました。                                                 |  |  |  |  |  |
|   | [対応]                                                 |  |  |  |  |  |
| _ | 「4.3 動作環境」をご参照の上,対応する Web ブラウザから再度実行してください。          |  |  |  |  |  |
| 2 | 失敗:通信エラー(xxxxxx)                                     |  |  |  |  |  |
|   | Web ブラウザ操作端末がネットワークに接続されておらず,設定実行に失敗しました。            |  |  |  |  |  |
|   | xxxxxx:通信エラー番号 (メーカ解析情報)                             |  |  |  |  |  |
|   | [対応]                                                 |  |  |  |  |  |
|   | Web ブラウザ操作端末のネットワーク接続状況を確認してください。                    |  |  |  |  |  |
| 3 | 失敗 : 装置エラー(Can't execute.)                           |  |  |  |  |  |
|   | (1) 管理装置に接続している他のユーザがコマンド実行中のため,情報取得に失敗しました。         |  |  |  |  |  |
|   | (2) 装置内の ramdisk に採取情報を一時格納する空き容量が無いため,情報を取得できませんでし  |  |  |  |  |  |
|   | た。                                                   |  |  |  |  |  |
|   | [対応]                                                 |  |  |  |  |  |
|   | (1) 管理装置に接続しているユーザのコマンド実行が完了してから再度実行してください。管理装置      |  |  |  |  |  |
|   | に接続しているユーザが存在する場合は、装置のコンフィグレーション操作を抑止するロック機          |  |  |  |  |  |
|   | 能の状態がロック状態です。しばらく(約3分)待った上で,再度実行してください。              |  |  |  |  |  |
|   | (2) 後述の「10.3 装置からの情報取得に失敗する」を参照してください。               |  |  |  |  |  |
| 4 | 失敗:装置エラー(Cannot execute command.)                    |  |  |  |  |  |
|   | 管理装置でのコマンド実行が失敗しました。                                 |  |  |  |  |  |
|   | [対応]                                                 |  |  |  |  |  |
|   | 正しいパラメータを入力し、再度実行してください。                             |  |  |  |  |  |
| 5 | 失敗:タイムアウト                                            |  |  |  |  |  |
|   | Web ブラウザ操作端末と管理装置の接続が通信途中で切断され,情報取得に失敗しました。          |  |  |  |  |  |
|   | [対応]                                                 |  |  |  |  |  |
|   | Web ブラウザ操作端末がネットワークに接続されていません。ネットワークの接続状況に問題がなけ      |  |  |  |  |  |
|   | れば、管理装置側の設定が情報取得中に変更された可能性があります。管理装置側のコンソール画面        |  |  |  |  |  |
|   | で「2.1 管理装置へのコンフィグレーション」を確認し、必要なコンフィグレーションが設定されて      |  |  |  |  |  |
|   | いるか確認してください。                                         |  |  |  |  |  |

| 項 | メッセージテキスト                                                                                          |  |  |  |  |
|---|----------------------------------------------------------------------------------------------------|--|--|--|--|
| 番 | 内容                                                                                                 |  |  |  |  |
| 6 | 失敗:内部エラー(xxxxxx)                                                                                   |  |  |  |  |
|   | アップロードもしくは保存中に装置の内部エラーが発生しました。                                                                     |  |  |  |  |
|   | xxxxxx: 内部エラー番号(メーカ解析情報)                                                                           |  |  |  |  |
|   | [対応]                                                                                               |  |  |  |  |
|   | 「14.1 Web ブラウザの内部ログの保存方法」を参照し,内部ログを取得してください。また,<br>AX260A の場合「AX260A トラブルシューティングガイド」:障害情報取得方法,     |  |  |  |  |
|   | AX2500S の場合「AX2500S トラブルシューティングガイド」: 障害情報取得方法 を参照し,装置<br>の障害情報を取得してください。その後 Web ブラウザを再起動してご使用ください。 |  |  |  |  |
|   | (注意) Web ブラウザの再起動や再読込みボタンを押下すると内部ログが消失します。内部ログを保存<br>する前に Web ブラウザを落としたり,再読込みボタンを押したりしないでください。     |  |  |  |  |

#### 9.3 設定実行時に出力されるエラーメッセージ

管理装置に対し、Web ブラウザから設定を実行した際、実行結果として出力されるエラーメッセージについて、次の表で説明します。

|   | 表 9-3 設定実行結果のエラーメッセージ及び障害時の対応                                                                               |  |  |  |  |  |
|---|----------------------------------------------------------------------------------------------------|--|--|--|--|--|
| 項 | メッセージテキスト                                                                                                   |  |  |  |  |  |
| 番 | 内容                                                                                                    |  |  |  |  |  |
| 1 | 失敗:ブラウザエラー                                                                                                  |  |  |  |  |  |
|   | 「4.3 動作環境」に記載の Web ブラウザ以外の Web ブラウザからアップロードに実行され,失敗し                                                        |  |  |  |  |  |
|   | ました。                                                                                                    |  |  |  |  |  |
|   | [対応]                                                                                                    |  |  |  |  |  |
|   | 「4.3 動作環境」をご参照の上,対応する Web ブラウザから再度実行してください。                                                                 |  |  |  |  |  |
| 2 | 失敗:通信エラー(xxxxxx)                                                                                            |  |  |  |  |  |
|   | Web ブラウザ操作端末がネットワークに接続されておらず,設定実行に失敗しました。                                                                   |  |  |  |  |  |
|   | xxxxxx:通信エラー番号 (メーカ解析情報)                                                                                    |  |  |  |  |  |
|   | [対応]                                                                                                    |  |  |  |  |  |
|   | Web ブラウザ操作端末のネットワーク接続状況を確認してください。                                                                           |  |  |  |  |  |
| 3 | 失敗:装置エラー(The command execution failed, because a command was executing by another user or other operation.) |  |  |  |  |  |
|   | 「<br>管理装置に接続している他のユーザが命令実行中のため,設定実行に失敗しました。                                                                 |  |  |  |  |  |
|   | 「「「」「」「」「」「」「」「」「」「」「」「」「」「」「」「」「」」                                                                         |  |  |  |  |  |
|   | 管理装置に接続していろユーザの命令が完了してから再度実行してください                                                                          |  |  |  |  |  |
|   |                                                                                                    |  |  |  |  |  |
|   | ロック機能の状態がロック状態です。しばらく(約3分)待った上で、再度実行してください。                                                                 |  |  |  |  |  |
|   | (注音) ロック機能の状能がロック状能でも、装置側のコンソール画面で set config-lock-status disable(強                                         |  |  |  |  |  |
|   | 制ロック解除)を実行しないでください。                                                                                         |  |  |  |  |  |
| 4 | 失敗 : 装置エラー(Invalid white-list data.)                                                                        |  |  |  |  |  |
|   | 設定したホワイトリストのパラメータに誤りがあります。                                                                                  |  |  |  |  |  |
|   | [対応]                                                                                                    |  |  |  |  |  |
|   | 正規のホワイトリストパラメータを入力し、再度実行してください。                                                                             |  |  |  |  |  |
| 5 | 失敗:装置エラー(Maximum number of entries are already defined.)                                                    |  |  |  |  |  |
|   | 装置に登録されているホワイトリストが収容条件まで達しているため,ホワイトリストを追加できま                                                               |  |  |  |  |  |
|   | せんでした。                                                                                                    |  |  |  |  |  |
|   | [対応]                                                                                                    |  |  |  |  |  |
|   | 不要なホワイトリストを削除した後,再度実行してください。                                                                                |  |  |  |  |  |
| 6 | 失敗:タイムアウト                                                                                                   |  |  |  |  |  |
|   | Web ブラウザ操作端末と管理装置の接続が通信途中で切断され,設定実行に失敗しました。                                                                 |  |  |  |  |  |
|   | [対応]                                                                                                    |  |  |  |  |  |
|   | Web ブラウザ操作端末がネットワークに接続されていません。ネットワークの接続状況に問題がなけ                                                             |  |  |  |  |  |
|   | れば、管理装置側の設定が設定実行中に変更された可能性があります。管理装置側のコンソール画面                                                               |  |  |  |  |  |
|   | で「2.1 管理装置へのコンフィグレーション」を確認し,必要なコンフィグレーションが設定されて                                                             |  |  |  |  |  |
|   | いるか確認してください。                                                                                                |  |  |  |  |  |

| 項 | メッセージテキスト                                                                                          |  |  |  |  |
|---|----------------------------------------------------------------------------------------------------|--|--|--|--|
| 番 | 内容                                                                                                 |  |  |  |  |
| 7 | 失敗:内部エラー(xxxxxx)                                                                                   |  |  |  |  |
|   | アップロードもしくは保存中に装置の内部エラーが発生しました。                                                                     |  |  |  |  |
|   | xxxxxx: 内部エラー番号(メーカ解析情報)                                                                           |  |  |  |  |
|   | [対応]                                                                                               |  |  |  |  |
|   | 「14.1 Web ブラウザの内部ログの保存方法」を参照し,内部ログを取得してください。また,<br>AX260A の場合「AX260A トラブルシューティングガイド」: 障害情報取得方法,    |  |  |  |  |
|   | AX2500S の場合「AX2500S トラブルシューティングガイド」: 障害情報取得方法 を参照し,装置<br>の障害情報を取得してください。その後 Web ブラウザを再起動してご使用ください。 |  |  |  |  |
|   | (注意) Web ブラウザの再起動や再読込みボタンを押下すると内部ログが消失します。内部ログを保存<br>する前に Web ブラウザを落としたり,再読込みボタンを押したりしないでください。     |  |  |  |  |

第5編 トラブルシューティングガイド

# **10** Web ブラウザから装置へのアク セスに関するトラブルシュート

この章では、Webブラウザから管理装置へのアクセスに関するトラブルシュートについて説明します。

## 10.1 Web ブラウザから装置にアクセスできない

Web ブラウザヘ URL を入力し、装置へのアクセスを実施した際に装置へのアクセスに失敗する場合は、次の表に従って確認してください。

| 項番 | 確認内容・コマンド         | 対応                                            |
|----|-------------------|-----------------------------------------------|
| 1  | Web ブラウザ操作端末 IP ア | Web ブラウザ操作端末に設定されている IP アドレスが正しいか確認           |
|    | ドレス設定             | してください。                                       |
| 2  | 疎通確認              | 装置から運用コマンド ping を使って Web ブラウザ操作端末との疎          |
|    |                   | 通を確認してください。運用コマンド ping の操作例および実行結果            |
|    |                   | の見方は, AX260A の場合「AX260A ソフトウェアマニュアル運用         |
|    |                   | コマンドレファレンス:IPv4・ARP・ICMPの ping コマンド」,         |
|    |                   | AX2500S の場合「AX2500S ソフトウェアマニュアル運用コマンド         |
|    |                   | レファレンス: IPv4・ARP・ICMPの ping コマンド」を参照してく       |
|    |                   | ださい。                                          |
|    |                   | 疎通ができた場合は、下記 項番3および4を実施してください。                |
|    |                   | 疎通ができなかった場合は、ネットワークの接続状況を確認してく                |
|    |                   | ださい。                                          |
| 3  | 入力 URL 確認         | 入力した URL が下記と一致するか確認してください。                   |
|    |                   | http://<管理装置の IPv4 アドレス>:832/webui/index.html |
| 4  | 装置設定確認            | 「2.1 管理装置へのコンフィグレーション」を参照し,装置の設定              |
|    |                   | を確認してください。                                    |

表 10-1 Web ブラウザから装置にアクセスできない場合の対応

# 10.2 アクセス完了後の画面が描画されない。ボタンが反応しない

Web ブラウザの JavaScript 設定が無効になっています。Web ブラウザの JavaScript 設定を有効にしてください。

## 10.3 装置からの情報取得に失敗する

Web ブラウザの情報取得指定で、装置からの情報取得に失敗する場合は、次の表に従って確認してください。

| 項番 | 確認内容・コマンド      | 対応                                          |
|----|----------------|---------------------------------------------|
| 1  | 管理装置接続ユーザの     | 管理装置に接続しているユーザがコマンド実行中の場合は、完了してか            |
|    | コマンド実行中確認      | ら再度実行してください。                                |
|    |                | 管理装置に接続しているユーザが存在する場合は、装置のコンフィグ             |
|    |                | レーション操作を抑止するロック機能の状態がロック状態です。しばら            |
|    |                | く(約3分)待った上で,再度実行してください。                     |
|    |                |                                             |
|    |                | 管理装置に接続しているユーザが不在,またはコマンド実行が完了して            |
|    |                | いる場合は項番2へ                                   |
| 2  | 運用コマンド show    | 運用コマンド show ramdisk の「free」(空き容量) で表示されるサイズ |
|    | ramdisk による空き容 | が, 3MB 以上の空き容量があるか確認してください。                 |
|    | 量の確認           | 運用コマンド show ramdisk の実行結果の見方は,              |
|    |                | AX260A の場合「AX260A ソフトウェアマニュアル運用コマンドレファ      |
|    |                | レンス: MC と装置内メモリの確認の show ramdisk コマンド」,     |
|    |                | AX2500S の場合「AX2500S ソフトウェアマニュアル運用コンドレファレ    |
|    |                | ンス:MCと装置内メモリの確認の show ramdisk コマンド」         |
|    |                | を参照してください。                                  |
|    |                |                                             |
|    |                | 空き容量が 3MB 以下の場合は項番3へ                        |
|    |                | 空き容量が 3MB 以上の場合は、一時的に情報採取に失敗した可能性があ         |
|    |                | ります。しばらく(約3分)待ってから,再度情報採取を実行してくださ           |
|    |                | ₩°                                          |
| 3  | 運用コマンド del によ  | 運用コマンド del で,不要なファイルを削除してください。              |
| _  | る不要ファイルの削除     |                                             |

表 10-2 装置からの情報取得に失敗した場合の対応

# **1** WebUIファイルアップロードに 関するトラブルシュート

この章では、WebUIファイルのアップロードに関するトラブルシュートについて説明します。

## 11.1 アップロードに失敗する

「9.1 アップロード実行時に出力されるエラーメッセージ」を参照し、各アップロード結果に応じて対応 を実施してください。

## **12** 管理装置追加・接続に関するト ラブルシュート

この章では、管理装置追加・接続に関するトラブルシュートについて説明します。

## 12.1 追加ボタンが押せない

ユーザ名・パスワードを登録しないと追加ボタンは押せません。「2.4 WebUIトップ画面での初期設定」 を参照し、ユーザ名・パスワードを登録してください。

#### 12.2 追加時に Basic 認証画面が出力する

「2.4 WebUI トップ画面での初期設定」で登録したユーザ名・パスワードが追加した管理装置に設定した ユーザ名・パスワードと一致していません。次の表に従って、パスワードを確認・修正してください。

| 項番 | 確認内容・コマンド      | 対応                                     |  |  |
|----|----------------|----------------------------------------|--|--|
| 1  | Basic 認証画面への入力 | 追加した管理装置及び Web ブラウザに登録したはずのユーザ名・パスワー   |  |  |
|    |                | ドを入力し,OK を押下してください。                    |  |  |
|    |                | Basic 認証画面が再度出力する場合は,下記項番 2 を実施してください。 |  |  |
|    |                | Basic 認証画面が再度出力しない場合は、下記項番3を実施してください。  |  |  |
| 2  | 装置設定修正         | 装置に登録したユーザ名・パスワードに誤りがあります。「2.1 管理装置    |  |  |
|    |                | へのコンフィグレーション」を参照し,管理装置に項番1で Basic 認証画  |  |  |
|    |                | 面に入力したユーザ名・パスワードに再設定してください。            |  |  |
| 3  | Web ブラウザ設定修正   | Web ブラウザに登録したユーザ名・パスワードに誤りがあります。「2.4   |  |  |
|    |                | WebUI トップ画面での初期設定」を参照し、Web ブラウザに項番1で   |  |  |
|    |                | Basic 認証画面に入力したユーザ名・パスワードに再設定してください。   |  |  |

表 12-1 追加時に Basic 認証画面が出力する場合の対応

## 12.3 追加した装置が接続状態にならない

追加した管理装置が接続状態にならない場合は、次の手順に従って確認してください。

| 項番 | 確認内容・コマンド | 対応                                     |  |
|----|-----------|----------------------------------------|--|
| 1  | 疎通確認      | 装置から運用コマンド ping を使って Web ブラウザ操作端末との    |  |
|    |           | 疎通を確認してください。運用コマンド ping の操作例および実行      |  |
|    |           | 結果の見方は,                                |  |
|    |           | AX260A の場合「AX260A ソフトウェアマニュアル運用コマン     |  |
|    |           | ドレファレンス:IPv4・ARP・ICMPの ping コマンド」,     |  |
|    |           | AX2500S の場合「AX2500S ソフトウェアマニュアル運用コマン   |  |
|    |           | ドレファレンス:IPv4・ARP・ICMP の ping コマンド」を参照し |  |
|    |           | てください。                                 |  |
|    |           | 疎通ができた場合は、項番2および3を実施してください。            |  |
|    |           | 疎通ができなかった場合は、ネットワークの接続状況を確認して          |  |
|    |           | ください。                                  |  |
| 2  | 装置設定確認    | 「2.1 管理装置へのコンフィグレーション」を参照し,装置の設        |  |
|    |           | 定を確認してください。                            |  |
| 3  | 再接続ボタン    | 項番1から2までの修正を完了したら,当該の管理装置につい           |  |
|    |           | て、再接続ボタンを押下してください。                     |  |

表 12-2 追加した装置が接続状態にならない場合の対応

# **13** 装置リスト・ユーザ名/パスワー ドに関するトラブルシュート

この章では、装置リスト・ユーザ名/パスワードに関するトラブルシュートについて説明します。

## 13.1 Web ブラウザを再起動すると装置リストやユーザ 名・パスワードが消える

Web ブラウザが Cookie を保存しない設定になっています。Web ブラウザの設定において, Cookie を保存する設定に変更してください。

#### 13.2 ユーザ名・パスワードを忘れてしまった

ユーザ名については、管理装置にログインし、管理者モードに移行後, show running-config を実行すること で確認できます。

パスワードを忘れてしまった場合は、管理装置及び Web ブラウザに対し、ユーザ名・パスワードの再設定 が必要です。「2.1 管理装置へのコンフィグレーション」、「2.4 WebUIトップ画面での初期設定」を参照 し、管理装置及び Web ブラウザにユーザ名・パスワードを再設定してください。

# **14** Web ブラウザ内部ログの保存

この章では,主にユーザ側で対処できないエラーが発生してしまった場合に,障害情報取得作業を行うと きの作業手順について説明します。

#### 14.1 Web ブラウザの内部ログの保存方法

Web ブラウザ画面を開いている状態で機能一覧表示部の内部ログをクリックします。

| ユーサ/装直管埋 |
|----------|
|----------|

#### ユーザ/装置リスト

#### ユーザ/装置リスト 装置コンフィグ保存

ユーザ認証用情報

ホワイトリスト

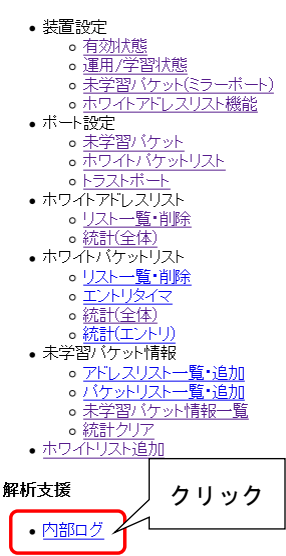

#### フーザ名 バスワード

登録内容変更 内容変更 aaa ...

#### 装置追加

追加したい装置のIPアドレスを入力(改行により 複数入力可)

追加

#### 登録済み装置リスト

装置全削除 装置全再接続

| No. | 装置IPアドレス    | 接続状態         | WebUIファイルVersion  | アクション一覧  |     |
|-----|-------------|--------------|-------------------|----------|-----|
| 1   | 192.168.0.2 | 接続           | 1.3               | 削除  再接続  |     |
| 2   | 192.168.0.3 | 接続           | 1.3               | 削除  再接続  |     |
| 3   | 192.168.0.4 | 未接続          |                   | 削除  再接続  |     |
| Xж  | 機能を使用するが    | こめには 全てのWebl | IIファイルのVersionが一番 | 別ている必要があ | います |

内部ログ画面が開いたら、トレースが表示されます。全選択の上コピーし、テキストファイルなどに 貼り付けてください。

## ログ 内部トレース ["user-agent": "Mozilla/5.0 (Windows NT 6.1: rx:52.0) Gecko/20100101 Firefox/52.0", "host list": ["192.168.0.2" ["index": 0, "stat": true, "version": 1.3"," **全選択の上**, コピーし, []], "192.168.0.4": ["index": 2, "stat": true, "version": 1.3"," **(**]]], "192.168.0.4": ["index": 2, "stat": true, "version": 1.3"," **(**]]], "192.168.0.4": ["index": 2, "stat": true, "version": 1.3"," **(**]]], "192.168.0.4": ["index": 2, "stat": true **(**]]], "192.168.0.4": ["index": 2, "stat": true **(**]]], "nost frame": ["index": 1, rull, null, nul ull, null, null, null, null, null, null, null, null, null, null, null, null, null, null, null, null, null, null

#### [トレース取得時の注意事項]

1. Web ブラウザの再起動や再読込みボタンを押下すると内部ログが消失します。内部ログを保存する 前に Web ブラウザを落としたり,再読込みボタンを押したりしないでください。